BA02347D/06/DE/01.24-00 71641344 2024-08-15 Gültig ab Version 04.00.zz (Gerätefirmware)

# Betriebsanleitung Dosimass Modbus RS485

Coriolis-Durchflussmessgerät

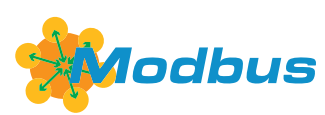

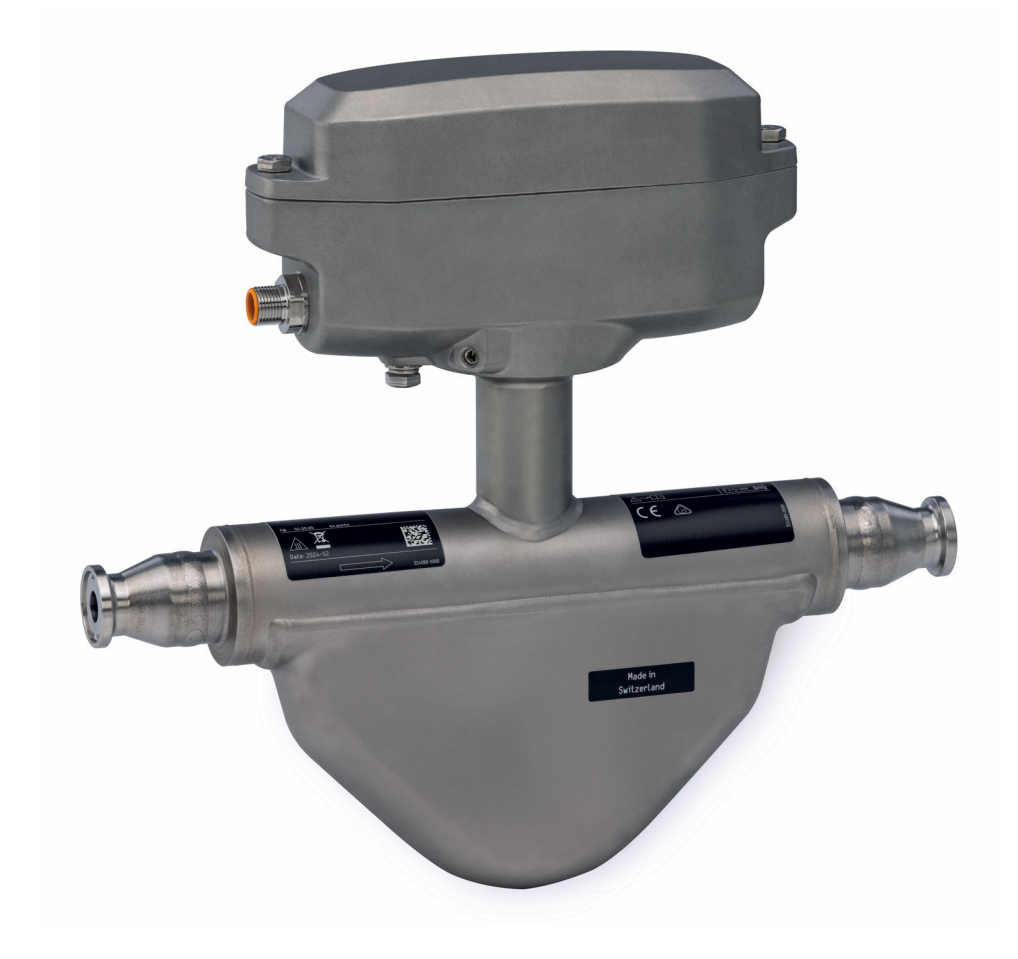

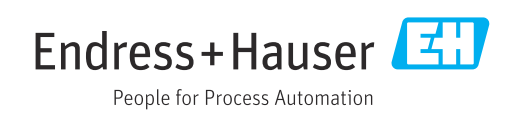

- Dokument so aufbewahren, dass das Dokument bei Arbeiten am und mit dem Gerät jederzeit verfügbar ist.
- Um eine Gefährdung für Personen oder der Anlage zu vermeiden: Kapitel "Grundlegende Sicherheitshinweise" sowie alle anderen, arbeitsspezifischen Sicherheitshinweise im Dokument sorgfältig lesen.
- Der Hersteller behält sich vor, technische Daten ohne spezielle Ankündigung dem entwicklungstechnischen Fortschritt anzupassen. Über die Aktualität und eventuelle Erweiterungen dieser Anleitung gibt Ihre Endress+Hauser Vertriebszentrale Auskunft.

## Inhaltsverzeichnis

| 1                                      | Hinweise zum Dokument 5                                                                                                    |  |  |  |  |
|----------------------------------------|----------------------------------------------------------------------------------------------------|--|--|--|--|
| 1.1<br>1.2                             | Dokumentfunktion5Symbole51.2.1Warnhinweissymbole                                                                                                    |  |  |  |  |
|                                        | 1.2.2Elektrische Symbole51.2.3Symbole für Informationstypen51.2.4Symbole in Grafiken6                                                                                                    |  |  |  |  |
| 1.3<br>1.4                             | Dokumentation                                                                                                    |  |  |  |  |
| 2                                      | Sicherheitshinweise 8                                                                                                    |  |  |  |  |
| 2.1<br>2.2<br>2.3<br>2.4<br>2.5<br>2.6 | Anforderungen an das Personal8Bestimmungsgemäße Verwendung8Arbeitssicherheit9Betriebssicherheit9Produktsicherheit9IT-Sicherheit9                                                                                                    |  |  |  |  |
| 3                                      | Produktbeschreibung 11                                                                                                    |  |  |  |  |
| 3.1                                    | Produktaufbau 11                                                                                                    |  |  |  |  |
| 4                                      | Warenannahme und Produktidenti-                                                                                                    |  |  |  |  |
|                                        | fizierung 12                                                                                                    |  |  |  |  |
| 4.1<br>4.2                             | Warenannahme12Produktidentifizierung124.2.1Messgerät-Typenschild4.2.2Symbole auf dem Gerät                                                                                                    |  |  |  |  |
| 5                                      | Lagerung und Transport 16                                                                                                    |  |  |  |  |
| 5.1<br>5.2<br>5.3                      | Lagerbedingungen1Produkt transportieren1Verpackungsentsorgung1                                                                                                    |  |  |  |  |
| 6                                      | Montage 17                                                                                                    |  |  |  |  |
| 6.1                                    | Montagebedingungen176.1.1Montageposition176.1.2Anforderungen aus Umgebung undProzess20                                                                                                    |  |  |  |  |
| 6.2                                    | 6.1.3       Spezielle Montagehinweise       22         Messgerät montieren       25         6.2.1       Benötigtes Werkzeug       25         6.2.2       Messgerät vorbereiten       25         6.2.3       Messgerät montieren       25         Montagehinweise       25         6.2.3       Messgerät montieren       25 |  |  |  |  |
| 0.5                                    |                                                                                                    |  |  |  |  |
| 7                                      | Elektrischer Anschluss 27                                                                                                    |  |  |  |  |
| 7.1<br>7.2                             | Elektrische Sicherheit27Anschlussbedingungen277.2.1Anforderungen an Anschlusskabel277.2.2Klemmenbelegung287.2.3Verfügbare Gerätestecker28                                                                                                    |  |  |  |  |

| 73           | 7.2.4 Anforderungen an Speisegerät                                               | 30<br>30 |
|--------------|----------------------------------------------------------------------------------|----------|
| 1.7          | 7.3.1 Anschluss über Gerätestecker                                               | 30       |
| 7.4          | Potenzialausgleich sicherstellen                                                 | 30<br>31 |
| 7.5          | Schutzart sicherstellen                                                          | 31       |
| 7.6          | Anschlusskontrolle                                                               | 31       |
| 8            | Bedienungsmöglichkeiten                                                          | 32       |
| 8.1          | Übersicht zu Bedienungsmöglichkeiten                                             | 32       |
| 8.2          | Zugrift auf Bedienmenü via Bedientool         8 2 1       Bedientool anschließen | 32       |
|              | 8.2.2 FieldCare                                                                  | 33       |
|              | 8.2.3 DeviceCare                                                                 | 34       |
| 9            | Systemintegration                                                                | 35       |
| 9.1          | Übersicht zu Gerätebeschreibungsdateien $\ldots$ .                               | 35       |
|              | 9.1.1 Aktuelle Versionsdaten zum Gerät                                           | 35       |
| 9.2          | Modbus RS485-Informationen                                                       | 35       |
| <i>,</i> ,,, | 9.2.1 Funktionscodes                                                             | 35       |
|              | 9.2.2 Register-Informationen                                                     | 36       |
|              | 9.2.3 Antwortzeit                                                                | 36<br>36 |
|              | 9.2.5 Byte-Übertragungsreihenfolge                                               | 37       |
|              | 9.2.6 Modbus-Data-Map                                                            | 38       |
| 9.3          | Kompatibilität zum Vorgängermodell                                               | 39       |
| 10           | Inbetriebnahme                                                                   | 40       |
| 10.1         | Montage- und Anschlusskontrolle                                                  | 40       |
| 10.Z<br>10.3 | Messgerat einschalten                                                            | 40<br>40 |
| 10.5         | Messgerät konfigurieren                                                          | 40       |
| 11           | Detrict                                                                          | 41       |
| 11           | Betrieb                                                                          | 41       |
| 11.1<br>11.2 | Status der Geräteverriegelung ablesen Status Zugriffsrechte auf Bediensoftware   | 41       |
| 113          | ablesen                                                                          | 41<br>41 |
| 11.4         | Messgerät an Prozessbedingungen anpassen.                                        | 41       |
| 11.5         | Summenzähler-Reset durchführen                                                   | 42       |
| 12           | Diagnose und Störungsbehebung                                                    | 43       |
| 12.1         | Allgemeine Störungsbehebungen                                                    | 43       |
| 12.2         | Diagnoseinformation in FieldCare oder Devi-                                      | 10       |
|              | Cecare                                                                           | 43<br>43 |
|              | 12.2.2 Behebungsmaßnahmen aufrufen                                               | 44       |
| 12.3         | Diagnoseinformation via Kommunikations-                                          |          |
|              | schnittstelle                                                                    | 44       |
|              | 12.3.1 Diagnoseimonnation ausieseim<br>12.3.2 Störungsverhalten konfigurieren    | 44<br>45 |
|              |                                                                                  |          |

| 12.4                                                                                                    | Diagnoseinformationen anpassen 45                                                                                                    |
|----------------------------------------------------------------------------------------------------|----------------------------------------------------------------------------------------------------|
|                                                                                                    | 12.4.1 Diagnoseverhalten anpassen 45                                                                                                    |
| 12.5                                                                                                    | Übersicht zu Diagnoseinformationen 45                                                                                                    |
| 12.6                                                                                                    | Anstehende Diagnoseereignisse 47                                                                                                    |
| 12.7                                                                                                    | Aktuelle Diagnose 48                                                                                                    |
| 12.8                                                                                                    | Ereignis-Logbuch 49                                                                                                    |
|                                                                                                    | 12.8.1 Ereignishistorie                                                                                                    |
|                                                                                                    | 12.8.2 Übersicht zu Informationsereignis-                                                                                                    |
|                                                                                                    | sen                                                                                                    |
| 12.9                                                                                                    | Messgerät zurücksetzen 49                                                                                                    |
| 12.10                                                                                                    | Gerätebezeichnung                                                                                                    |
| 12.11                                                                                                    | Firmware-Historie                                                                                                    |
|                                                                                                    |                                                                                                    |
| 10                                                                                                    | Montune E2                                                                                                    |
| 12                                                                                                    | wartung                                                                                                    |
| 13.1                                                                                                    | Wartungsarbeiten 53                                                                                                    |
|                                                                                                    | 13.1.1 Außenreinigung 53                                                                                                    |
|                                                                                                    | 13.1.2 Innenreinigung 53                                                                                                    |
| 13.2                                                                                                    | Mess- und Prüfmittel 53                                                                                                    |
| 13.3                                                                                                    | Endress+Hauser Dienstleistungen                                                                                                    |
|                                                                                                    |                                                                                                    |
| 14                                                                                                    | Poparatur 54                                                                                                    |
| 14                                                                                                    | Reparatur                                                                                                    |
| 14.1                                                                                                    | Allgemeine Hinweise 54                                                                                                    |
|                                                                                                    | 14.1.1 Reparatur- und Umbaukonzept 54                                                                                                    |
| 14.2                                                                                                    | Endress+Hauser Dienstleistungen 54                                                                                                    |
| 14.3                                                                                                    | Rücksendung 54                                                                                                    |
| 111                                                                                                    | Entrongung E4                                                                                                    |
| 14.4                                                                                                    | Entsorgung 54                                                                                                    |
| 14.4                                                                                                    | 14.4.1 Messgerät demontieren                                                                                                    |
| 14.4                                                                                                    | 14.4.1Messgerät demontieren5414.4.2Messgerät entsorgen55                                                                                                    |
| 14.4                                                                                                    | 14.4.1Messgerät demontieren5414.4.2Messgerät entsorgen55                                                                                                    |
| 14.4<br>15                                                                                                    | Entsorgung       54         14.4.1       Messgerät demontieren       54         14.4.2       Messgerät entsorgen       55         Zubehör       56                                                                                                    |
| 14.4<br>15                                                                                                    | Entsorgung       54         14.4.1       Messgerät demontieren       54         14.4.2       Messgerät entsorgen       55         Zubehör       56                                                                                                    |
| 14.4<br><b>15</b><br>15.1                                                                                                    | Entsorgung       54         14.4.1       Messgerät demontieren       54         14.4.2       Messgerät entsorgen       55         Zubehör       56         Gerätespezifisches Zubehör       56                                                                                                    |
| 14.4<br><b>15</b><br>15.1<br>15.2                                                                                                    | Id.4.1Messgerät demontieren5414.4.1Messgerät demontieren5414.4.2Messgerät entsorgen55Zubehör56Gerätespezifisches Zubehör56Kommunikationsspezifisches Zubehör56                                                                                                    |
| <b>14</b> .4<br><b>15</b><br>15.1<br>15.2<br>15.3                                                                                                    | 24.4.1Messgerät demontieren5414.4.1Messgerät entsorgen5414.4.2Messgerät entsorgen55Zubehör56Gerätespezifisches Zubehör56Kommunikationsspezifisches Zubehör56Servicespezifisches Zubehör57                                                                                                    |
| <b>14</b> .4<br><b>15</b><br>15.1<br>15.2<br>15.3                                                                                                    | Entsorgung       54         14.4.1       Messgerät demontieren       54         14.4.2       Messgerät entsorgen       55         Zubehör       56         Gerätespezifisches Zubehör       56         Kommunikationsspezifisches Zubehör       56         Servicespezifisches Zubehör       57                                                                                                    |
| <b>14</b> .4<br><b>15</b><br>15.1<br>15.2<br>15.3<br><b>16</b>                                                                                                    | 24.4.1Messgerät demontieren5414.4.1Messgerät demontieren5414.4.2Messgerät entsorgen55Zubehör56Gerätespezifisches Zubehör56Kommunikationsspezifisches Zubehör56Servicespezifisches Zubehör57Technische Daten58                                                                                                    |
| <b>14.4</b><br><b>15</b><br>15.1<br>15.2<br>15.3<br><b>16</b>                                                                                                    | Entsorgung       54         14.4.1       Messgerät demontieren       54         14.4.2       Messgerät entsorgen       55         Zubehör       56         Gerätespezifisches Zubehör       56         Kommunikationsspezifisches Zubehör       56         Servicespezifisches Zubehör       57         Technische Daten       58         Anuendungebereich       58                                                                                                    |
| <b>14.4</b><br><b>15</b><br>15.1<br>15.2<br>15.3<br><b>16</b><br>16.1                                                                                                    | Entsorgung5414.4.1Messgerät demontieren5414.4.2Messgerät entsorgen55Zubehör56Gerätespezifisches Zubehör56Kommunikationsspezifisches Zubehör56Servicespezifisches Zubehör57Technische Daten58Anwendungsbereich58Arbeitzuzian und Surtemaufbau58                                                                                                    |
| <b>14.4</b><br><b>15</b><br><b>15.1</b><br><b>15.2</b><br><b>15.3</b><br><b>16</b><br><b>16.1</b><br><b>16.2</b><br><b>16.2</b>                                                                                                    | Entsorgung5414.4.1Messgerät demontieren5414.4.2Messgerät entsorgen55Zubehör56Gerätespezifisches Zubehör56Kommunikationsspezifisches Zubehör56Servicespezifisches Zubehör57Technische Daten58Anwendungsbereich58Arbeitsweise und Systemaufbau58Fingang59                                                                                                    |
| <b>14.4</b><br><b>15</b><br><b>15.1</b><br><b>15.2</b><br><b>15.3</b><br><b>16</b><br><b>16.1</b><br><b>16.2</b><br><b>16.3</b><br><b>16</b>                                                                                                    | Entsorgung       54         14.4.1       Messgerät demontieren       54         14.4.2       Messgerät entsorgen       55         Zubehör       56         Gerätespezifisches Zubehör       56         Kommunikationsspezifisches Zubehör       56         Servicespezifisches Zubehör       57         Technische Daten       58         Anwendungsbereich       58         Arbeitsweise und Systemaufbau       58         Eingang       58                                                                                                    |
| <b>14.4</b><br><b>15</b><br><b>15.1</b><br><b>15.2</b><br><b>15.3</b><br><b>16</b><br><b>16.1</b><br><b>16.2</b><br><b>16.3</b><br><b>16.4</b><br><b>16.5</b>                                                                                                    | Entsorgung       54         14.4.1       Messgerät demontieren       54         14.4.2       Messgerät entsorgen       55         Zubehör       56         Gerätespezifisches Zubehör       56         Kommunikationsspezifisches Zubehör       56         Servicespezifisches Zubehör       57         Technische Daten       58         Anwendungsbereich       58         Arbeitsweise und Systemaufbau       58         Eingang       58         Ausgang       60                                                                                                    |
| <b>14.4</b><br><b>15</b><br><b>15.1</b><br><b>15.2</b><br><b>15.3</b><br><b>16</b><br><b>16.1</b><br><b>16.2</b><br><b>16.3</b><br><b>16.4</b><br><b>16.5</b><br><b>16.6</b>                                                                                                    | Entsorgung       54         14.4.1       Messgerät demontieren       54         14.4.2       Messgerät entsorgen       55         Zubehör       56         Gerätespezifisches Zubehör       56         Kommunikationsspezifisches Zubehör       56         Servicespezifisches Zubehör       57         Technische Daten       58         Anwendungsbereich       58         Arbeitsweise und Systemaufbau       58         Eingang       58         Ausgang       60         Energieversorgung       61                                                                                                    |
| <b>14.4</b><br><b>15</b><br><b>15.1</b><br><b>15.2</b><br><b>15.3</b><br><b>16</b><br><b>16.1</b><br><b>16.2</b><br><b>16.3</b><br><b>16.4</b><br><b>16.5</b><br><b>16.6</b><br><b>16.7</b>                                                                                                    | Entsorgung       54         14.4.1       Messgerät demontieren       54         14.4.2       Messgerät entsorgen       55         Zubehör       56         Gerätespezifisches Zubehör       56         Kommunikationsspezifisches Zubehör       56         Servicespezifisches Zubehör       56         Servicespezifisches Zubehör       57         Technische Daten       58         Anwendungsbereich       58         Arbeitsweise und Systemaufbau       58         Eingang       58         Ausgang       60         Energieversorgung       61         Leistungsmerkmale       62                                                                                                    |
| <b>14</b> .4<br><b>15</b><br><b>15</b> .1<br><b>15</b> .2<br><b>15</b> .3<br><b>16</b><br><b>16</b> .1<br><b>16</b> .2<br><b>16</b> .3<br><b>16</b> .4<br><b>16</b> .5<br><b>16</b> .6<br><b>16</b> .7<br><b>16</b> .2                                                                                                    | Entsorgung       54         14.4.1       Messgerät demontieren       54         14.4.2       Messgerät entsorgen       55         Zubehör       56         Gerätespezifisches Zubehör       56         Kommunikationsspezifisches Zubehör       56         Servicespezifisches Zubehör       57         Technische Daten       58         Anwendungsbereich       58         Arbeitsweise und Systemaufbau       58         Eingang       58         Ausgang       60         Energieversorgung       61         Leistungsmerkmale       62         Montage       57                                                                                                    |
| <b>14.4</b><br><b>15</b><br><b>15.1</b><br><b>15.2</b><br><b>15.3</b><br><b>16</b><br><b>16.1</b><br><b>16.2</b><br><b>16.3</b><br><b>16.4</b><br><b>16.5</b><br><b>16.6</b><br><b>16.5</b><br><b>16.6</b><br><b>16.7</b><br><b>16.8</b><br><b>16.2</b>                                                                    | Entsorgung       54         14.4.1       Messgerät demontieren       54         14.4.2       Messgerät entsorgen       55         Zubehör       56         Gerätespezifisches Zubehör       56         Kommunikationsspezifisches Zubehör       56         Servicespezifisches Zubehör       57         Technische Daten       58         Anwendungsbereich       58         Arbeitsweise und Systemaufbau       58         Eingang       58         Ausgang       60         Energieversorgung       61         Leistungsmerkmale       62         Montage       65                                                                                                    |
| <b>14.4</b><br><b>15</b><br><b>15.1</b><br><b>15.2</b><br><b>15.3</b><br><b>16</b><br><b>16.1</b><br><b>16.2</b><br><b>16.3</b><br><b>16.4</b><br><b>16.5</b><br><b>16.6</b><br><b>16.7</b><br><b>16.8</b><br><b>16.9</b>                                                                                                  | Entsorgung       54         14.4.1       Messgerät demontieren       54         14.4.2       Messgerät entsorgen       55         Zubehör       56         Gerätespezifisches Zubehör       56         Kommunikationsspezifisches Zubehör       56         Servicespezifisches Zubehör       57         Technische Daten       58         Anwendungsbereich       58         Arbeitsweise und Systemaufbau       58         Eingang       58         Ausgang       60         Energieversorgung       61         Leistungsmerkmale       62         Montage       65         Prozess       66                                                                                                    |
| <b>14.4</b><br><b>15</b><br><b>15.1</b><br><b>15.2</b><br><b>15.3</b><br><b>16</b><br><b>16.1</b><br><b>16.2</b><br><b>16.3</b><br><b>16.4</b><br><b>16.5</b><br><b>16.6</b><br><b>16.7</b><br><b>16.8</b><br><b>16.7</b><br><b>16.8</b><br><b>16.9</b><br><b>16.10</b>                                                    | Entsorgung       54         14.4.1       Messgerät demontieren       54         14.4.2       Messgerät entsorgen       55         Zubehör       56         Gerätespezifisches Zubehör       56         Kommunikationsspezifisches Zubehör       56         Servicespezifisches Zubehör       57         Technische Daten       58         Anwendungsbereich       58         Arbeitsweise und Systemaufbau       58         Eingang       58         Ausgang       60         Energieversorgung       61         Leistungsmerkmale       62         Montage       65         Prozess       66         Konstruktiver Aufbau       68                                                                                                    |
| <b>14.4</b><br><b>15</b><br><b>15.1</b><br><b>15.2</b><br><b>15.3</b><br><b>16</b><br><b>16.1</b><br><b>16.2</b><br><b>16.3</b><br><b>16.4</b><br><b>16.5</b><br><b>16.6</b><br><b>16.7</b><br><b>16.8</b><br><b>16.9</b><br><b>16.10</b><br><b>16.11</b>                                                                  | Entsorgung       54         14.4.1       Messgerät demontieren       54         14.4.2       Messgerät entsorgen       55         Zubehör       56         Gerätespezifisches Zubehör       56         Kommunikationsspezifisches Zubehör       56         Servicespezifisches Zubehör       57         Technische Daten       58         Anwendungsbereich       58         Arbeitsweise und Systemaufbau       58         Eingang       58         Ausgang       60         Energieversorgung       61         Leistungsmerkmale       62         Montage       65         Prozess       66         Konstruktiver Aufbau       68         Anzeige und Bedienoberfläche       69                                                                                                    |
| <b>14.4</b><br><b>15</b><br><b>15.1</b><br><b>15.2</b><br><b>15.3</b><br><b>16</b><br><b>16.1</b><br><b>16.2</b><br><b>16.3</b><br><b>16.4</b><br><b>16.5</b><br><b>16.6</b><br><b>16.7</b><br><b>16.8</b><br><b>16.7</b><br><b>16.8</b><br><b>16.9</b><br><b>16.10</b><br><b>16.11</b><br><b>16.12</b>                    | Entsorgung       54         14.4.1       Messgerät demontieren       54         14.4.2       Messgerät entsorgen       55         Zubehör       56         Gerätespezifisches Zubehör       56         Kommunikationsspezifisches Zubehör       56         Servicespezifisches Zubehör       56         Servicespezifisches Zubehör       57         Technische Daten       58         Anwendungsbereich       58         Arbeitsweise und Systemaufbau       58         Eingang       58         Ausgang       60         Energieversorgung       61         Leistungsmerkmale       62         Montage       65         Umgebung       65         Prozess       66         Konstruktiver Aufbau       68         Anzeige und Bedienoberfläche       69         Zertifikate und Zulassungen       70 |
| <b>14</b> .4<br><b>15</b><br><b>15</b> .1<br><b>15</b> .2<br><b>15</b> .3<br><b>16</b><br><b>16</b> .1<br><b>16</b> .2<br><b>16</b> .3<br><b>16</b> .4<br><b>16</b> .5<br><b>16</b> .6<br><b>16</b> .7<br><b>16</b> .8<br><b>16</b> .7<br><b>16</b> .8<br><b>16</b> .10<br><b>16</b> .11<br><b>16</b> .12<br><b>16</b> .13 | Entsorgung       54         14.4.1       Messgerät demontieren       54         14.4.2       Messgerät entsorgen       55         Zubehör       56         Gerätespezifisches Zubehör       56         Kommunikationsspezifisches Zubehör       56         Servicespezifisches Zubehör       57         Technische Daten       58         Anwendungsbereich       58         Arbeitsweise und Systemaufbau       58         Eingang       58         Ausgang       60         Energieversorgung       61         Leistungsmerkmale       62         Montage       65         Prozess       66         Konstruktiver Aufbau       68         Anzeige und Bedienoberfläche       69         Zertifikate und Zulassungen       70         Zubehör       72                                               |
| <b>14</b> .4<br><b>15</b><br><b>15</b> .1<br><b>15</b> .2<br><b>15</b> .3<br><b>16</b><br><b>16</b> .1<br><b>16</b> .2<br><b>16</b> .3<br><b>16</b> .4<br><b>16</b> .5<br><b>16</b> .6<br><b>16</b> .7<br><b>16</b> .8<br><b>16</b> .10<br><b>16</b> .11<br><b>16</b> .12<br><b>16</b> .13<br><b>16</b> .14                | Entsorgung       54         14.4.1       Messgerät demontieren       54         14.4.2       Messgerät entsorgen       55         Zubehör       56         Gerätespezifisches Zubehör       56         Kommunikationsspezifisches Zubehör       56         Servicespezifisches Zubehör       57         Technische Daten       58         Anwendungsbereich       58         Arbeitsweise und Systemaufbau       58         Eingang       58         Ausgang       60         Energieversorgung       61         Leistungsmerkmale       62         Montage       65         Prozess       66         Konstruktiver Aufbau       68         Anzeige und Bedienoberfläche       69         Zertifikate und Zulassungen       70         Zubehör       72         Dokumentation       72                |
| <b>14</b> .4<br><b>15</b><br>15.1<br>15.2<br>15.3<br><b>16</b><br>16.1<br>16.2<br>16.3<br>16.4<br>16.5<br>16.6<br>16.7<br>16.8<br>16.9<br>16.10<br>16.11<br>16.12<br>16.13<br>16.14                                                                                                    | Entsorgung       54         14.4.1       Messgerät demontieren       54         14.4.2       Messgerät entsorgen       55         Zubehör       56         Gerätespezifisches Zubehör       56         Kommunikationsspezifisches Zubehör       56         Servicespezifisches Zubehör       57         Technische Daten       58         Anwendungsbereich       58         Arbeitsweise und Systemaufbau       58         Eingang       58         Ausgang       60         Energieversorgung       61         Leistungsmerkmale       62         Montage       65         Prozess       66         Konstruktiver Aufbau       68         Anzeige und Bedienoberfläche       69         Zertifikate und Zulassungen       70         Zubehör       72         Dokumentation       72                |

## 1 Hinweise zum Dokument

## 1.1 Dokumentfunktion

Diese Anleitung liefert alle Informationen, die in den verschiedenen Phasen des Lebenszyklus des Geräts benötigt werden: Von der Produktidentifizierung, Warenannahme und Lagerung über Montage, Anschluss, Bedienungsgrundlagen und Inbetriebnahme bis hin zur Störungsbeseitigung, Wartung und Entsorgung.

## 1.2 Symbole

### 1.2.1 Warnhinweissymbole

#### **GEFAHR**

Bezeichnet eine unmittelbar drohende Gefahr. Wenn sie nicht gemieden wird, sind Tod oder schwerste Verletzungen die Folge.

#### **WARNUNG**

Bezeichnet eine möglicherweise drohende Gefahr. Wenn sie nicht gemieden wird, können Tod oder schwerste Verletzungen die Folge sein.

#### **A** VORSICHT

Bezeichnet eine möglicherweise drohende Gefahr. Wenn sie nicht gemieden wird, können leichte oder geringfügige Verletzungen die Folge sein.

#### HINWEIS

Bezeichnet eine möglicherweise schädliche Situation. Wenn sie nicht gemieden wird, kann das Produkt oder etwas in seiner Umgebung beschädigt werden.

### 1.2.2 Elektrische Symbole

| Symbol   | Bedeutung                                                                                                    |
|----------|----------------------------------------------------------------------------------------------------|
|          | Gleichstrom                                                                                                    |
| $\sim$   | Wechselstrom                                                                                                    |
| $\sim$   | Gleich- und Wechselstrom                                                                                                    |
| <u>+</u> | <b>Erdanschluss</b><br>Eine geerdete Klemme, die vom Gesichtspunkt des Benutzers über ein Erdungssystem<br>geerdet ist.                                                                                                    |
| ٢        | Anschluss Potenzialausgleich (PE: Protective earth)<br>Erdungsklemmen, die geerdet werden müssen, bevor andere Anschlüsse hergestellt<br>werden dürfen.                                                                                                    |
|          | <ul> <li>Die Erdungsklemmen befinden sich innen und außen am Gerät:</li> <li>Innere Erdungsklemme: Anschluss Potenzialausgleich wird mit dem Versorgungsnetz verbunden.</li> <li>Äußere Erdungsklemme: Gerät wird mit dem Erdungssystem der Anlage verbunden.</li> </ul> |

### 1.2.3 Symbole für Informationstypen

| Symbol | Bedeutung                                                                          |
|--------|------------------------------------------------------------------------------------|
|        | <b>Erlaubt</b><br>Abläufe, Prozesse oder Handlungen, die erlaubt sind.             |
|        | <b>Zu bevorzugen</b><br>Abläufe, Prozesse oder Handlungen, die zu bevorzugen sind. |

| Symbol    | Bedeutung                                                                |  |
|-----------|--------------------------------------------------------------------------|--|
| ×         | <b>Verboten</b><br>Abläufe, Prozesse oder Handlungen, die verboten sind. |  |
| i         | <b>Tipp</b><br>Kennzeichnet zusätzliche Informationen.                   |  |
|           | Verweis auf Dokumentation                                                |  |
|           | Verweis auf Seite                                                        |  |
|           | Verweis auf Abbildung                                                    |  |
| ►         | Zu beachtender Hinweis oder einzelner Handlungsschritt                   |  |
| 1., 2., 3 | Handlungsschritte                                                        |  |
| L.        | Ergebnis eines Handlungsschritts                                         |  |
| ?         | Hilfe im Problemfall                                                     |  |
|           | Sichtkontrolle                                                           |  |

## 1.2.4 Symbole in Grafiken

| Symbol         | Bedeutung                                              |
|----------------|--------------------------------------------------------|
| 1, 2, 3,       | Positionsnummern                                       |
| 1., 2., 3.,    | Handlungsschritte                                      |
| A, B, C,       | Ansichten                                              |
| A-A, B-B, C-C, | Schnitte                                               |
| EX             | Explosionsgefährdeter Bereich                          |
| X              | Sicherer Bereich (nicht explosionsgefährdeter Bereich) |
| ≈⇒             | Durchflussrichtung                                     |

## 1.3 Dokumentation

Eine Übersicht zum Umfang der zugehörigen Technischen Dokumentation bieten:

- Device Viewer (www.endress.com/deviceviewer): Seriennummer vom Typenschild eingeben
- *Endress+Hauser Operations App*: Seriennummer vom Typenschild eingeben oder Matrixcode auf dem Typenschild einscannen

Folgende Dokumentationen können je nach bestellter Geräteausführung verfügbar sein:

| Dokumenttyp                 | Zweck und Inhalt des Dokuments                                                                                                    |
|-----------------------------|----------------------------------------------------------------------------------------------------|
| Technische Information (TI) | <b>Planungshilfe für Ihr Gerät</b><br>Das Dokument liefert alle technischen Daten zum Gerät und gibt einen<br>Überblick, was rund um das Gerät bestellt werden kann. |
| Kurzanleitung (KA)          | Schnell zum 1. Messwert<br>Die Anleitung liefert alle wesentlichen Informationen von der Warenan-<br>nahme bis zur Erstinbetriebnahme.                               |

| Dokumenttyp                                      | Zweck und Inhalt des Dokuments                                                                                                    |
|--------------------------------------------------|----------------------------------------------------------------------------------------------------|
| Betriebsanleitung (BA)                           | <b>Ihr Nachschlagewerk</b><br>Die Anleitung liefert alle Informationen, die in den verschiedenen Phasen<br>des Lebenszyklus vom Gerät benötigt werden: Von der Produktidentifizie-<br>rung, Warenannahme und Lagerung über Montage, Anschluss, Bedie-<br>nungsgrundlagen und Inbetriebnahme bis hin zur Störungsbeseitigung,<br>Wartung und Entsorgung. |
| Beschreibung Geräteparameter<br>(GP)             | <b>Referenzwerk für Ihre Parameter</b><br>Das Dokument liefert detaillierte Erläuterungen zu jedem einzelnen Para-<br>meter. Die Beschreibung richtet sich an Personen, die über den gesamten<br>Lebenszyklus mit dem Gerät arbeiten und dabei spezifische Konfiguratio-<br>nen durchführen.                                                            |
| Sicherheitshinweise (XA)                         | Abhängig von der Zulassung liegen dem Gerät bei Auslieferung Sicher-<br>heitshinweise für elektrische Betriebsmittel in explosionsgefährdeten<br>Bereichen bei. Diese sind integraler Bestandteil der Betriebsanleitung.<br>Auf dem Typenschild ist angegeben, welche Sicherheitshinweise<br>(XA) für das jeweilige Gerät relevant sind.                |
| Geräteabhängige Zusatzdokumen-<br>tation (SD/FY) | Anweisungen der entsprechenden Zusatzdokumentation konsequent<br>beachten. Die Zusatzdokumentation ist fester Bestandteil der Dokumen-<br>tation zum Gerät.                                                                                                    |

## 1.4 Eingetragene Marken

### Modbus®

Eingetragene Marke der SCHNEIDER AUTOMATION, INC.

#### TRI-CLAMP®

Eingetragene Marke der Firma Ladish & Co., Inc., Kenosha, USA

## 2 Sicherheitshinweise

## 2.1 Anforderungen an das Personal

Das Personal für Installation, Inbetriebnahme, Diagnose und Wartung muss folgende Bedingungen erfüllen:

- Ausgebildetes Fachpersonal: Verfügt über Qualifikation, die dieser Funktion und Tätigkeit entspricht.
- ► Vom Anlagenbetreiber autorisiert.
- Mit den nationalen Vorschriften vertraut.
- Vor Arbeitsbeginn: Anweisungen in Anleitung und Zusatzdokumentation sowie Zertifikate (je nach Anwendung) lesen und verstehen.
- ► Anweisungen und Rahmenbedingungen befolgen.

Das Bedienpersonal muss folgende Bedingungen erfüllen:

- Entsprechend den Aufgabenanforderungen vom Anlagenbetreiber eingewiesen und autorisiert.
- Anweisungen in dieser Anleitung befolgen.

## 2.2 Bestimmungsgemäße Verwendung

#### Anwendungsbereich und Messstoffe

Das in dieser Anleitung beschriebene Messgerät ist nur für die Durchflussmessung von Flüssigkeiten und Gasen bestimmt.

Je nach bestellter Ausführung kann das Messgerät auch explosionsgefährdete <sup>1)</sup>, brennbare, giftige und brandfördernde Messstoffe messen.

Messgeräte für den Einsatz in explosionsgefährdeten Bereichen, in hygienischen Anwendungen oder bei erhöhter Gefährdung durch Prozessdrücke, sind auf dem Typenschild besonders gekennzeichnet.

Um den einwandfreien Zustand des Messgeräts während der Betriebsdauer zu gewährleisten:

- Messgerät nur unter Einhaltung der Daten auf dem Typenschild und der in Anleitung und Zusatzdokumentation aufgelisteten Rahmenbedingungen einsetzen.
- Anhand des Typenschildes pr
  üfen, ob das bestellte Ger
  ät f
  ür den vorgesehenen Gebrauch im zulassungsrelevanten Bereich (z. B. Explosionsschutz, Druckger
  ätesicherheit)eingesetzt werden kann.
- Messgerät nur für Messstoffe einsetzen, gegen welche die prozessberührenden Materialien hinreichend beständig sind.
- ► Den spezifizierten Druck- und Temperaturbereich einhalten.
- ► Den spezifizierten Umgebungstemperaturbereich einhalten.
- ► Messgerät dauerhaft vor Korrosion durch Umwelteinflüsse schützen.

#### Fehlgebrauch

Nicht bestimmungsgemäße Verwendung kann die Sicherheit beeinträchtigen. Der Hersteller haftet nicht für Schäden, die aus unsachgemäßer oder nicht bestimmungsgemäßer Verwendung entstehen.

#### **WARNUNG**

## Bruchgefahr durch korrosive oder abrasive Messstoffe sowie Umgebungsbedingungen!

- ► Kompatibilität des Prozessmessstoffs mit dem Messaufnehmer abklären.
- ► Beständigkeit aller messstoffberührender Materialien im Prozess sicherstellen.
- Spezifizierten Druck- und Temperaturbereich einhalten.

<sup>1)</sup> Nicht zutreffend für IO-Link-Messgeräte

#### HINWEIS

#### Klärung bei Grenzfällen:

Bei speziellen Messstoffen und Medien für die Reinigung: Endress+Hauser ist bei der Abklärung der Korrosionsbeständigkeit messstoffberührender Materialien behilflich, übernimmt aber keine Garantie oder Haftung, da kleine Veränderungen der Temperatur, Konzentration oder des Verunreinigungsgrads im Prozess Unterschiede in der Korrosionsbeständigkeit bewirken können.

#### Restrisiken

#### **A**VORSICHT

Gefahr durch Verbrennung oder Erfrierung! Messstoffe und Elektronik mit hoher oder tiefer Temperatur können zu heißen oder kalten Oberflächen auf dem Gerät führen!

▶ Geeigneten Berührungsschutz montieren.

## 2.3 Arbeitssicherheit

Bei Arbeiten am und mit dem Gerät:

• Erforderliche persönliche Schutzausrüstung gemäß nationalen Vorschriften tragen.

## 2.4 Betriebssicherheit

Beschädigung des Geräts!

- ▶ Das Gerät nur in technisch einwandfreiem und betriebssicherem Zustand betreiben.
- Der Betreiber ist für den störungsfreien Betrieb des Geräts verantwortlich.

#### Umbauten am Gerät

Eigenmächtige Umbauten am Gerät sind nicht zulässig und können zu unvorhersehbaren Gefahren führen!

▶ Wenn Umbauten trotzdem erforderlich sind: Rücksprache mit dem Hersteller halten.

#### Reparatur

Um die Betriebssicherheit weiterhin zu gewährleisten:

- ▶ Nur wenn die Reparatur ausdrücklich erlaubt ist, diese am Gerät durchführen.
- Die nationalen Vorschriften bezüglich Reparatur eines elektrischen Geräts beachten.
- ▶ Nur Original-Ersatzteile und Zubehör verwenden.

## 2.5 Produktsicherheit

Das Gerät ist nach dem Stand der Technik und guter Ingenieurspraxis betriebssicher gebaut und geprüft und hat das Werk in sicherheitstechnisch einwandfreiem Zustand verlassen.

Es erfüllt die allgemeinen Sicherheitsanforderungen und gesetzlichen Anforderungen. Zudem ist es konform zu den EU-Richtlinien, die in der gerätespezifischen EU-Konformitätserklärung aufgelistet sind. Mit Anbringung der CE-Kennzeichnung bestätigt der Hersteller diesen Sachverhalt.

## 2.6 IT-Sicherheit

Eine Gewährleistung unsererseits ist nur gegeben, wenn das Produkt gemäß der Betriebsanleitung installiert und eingesetzt wird. Das Produkt verfügt über Sicherheitsmechanismen, um es gegen versehentliche Veränderung der Einstellungen zu schützen. IT-Sicherheitsmaßnahmen gemäß dem Sicherheitsstandard des Betreibers, die das Produkt und dessen Datentransfer zusätzlich schützen, sind vom Betreiber selbst zu implementieren.

## 3 Produktbeschreibung

Das Gerät besteht aus Messumformer und Messaufnehmer.

## 3.1 Produktaufbau

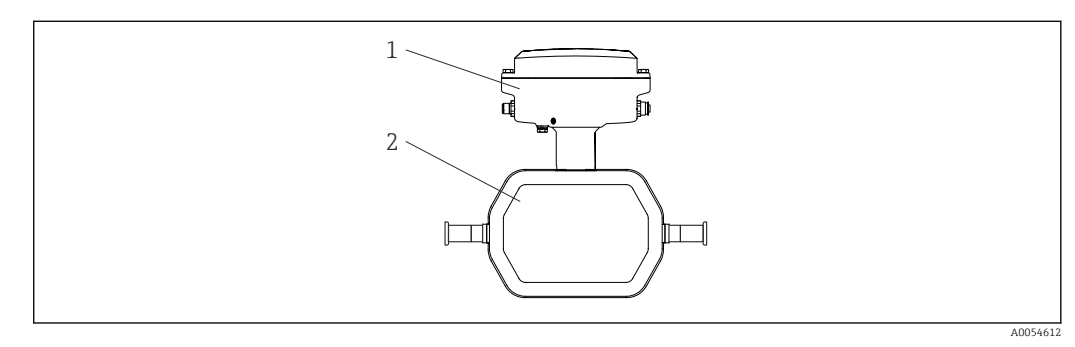

📧 1 Wichtige Komponenten des Messgeräts DN 1 ... 4 (½4 ... ½")

- 1 Messumformer
- 2 Messaufnehmer

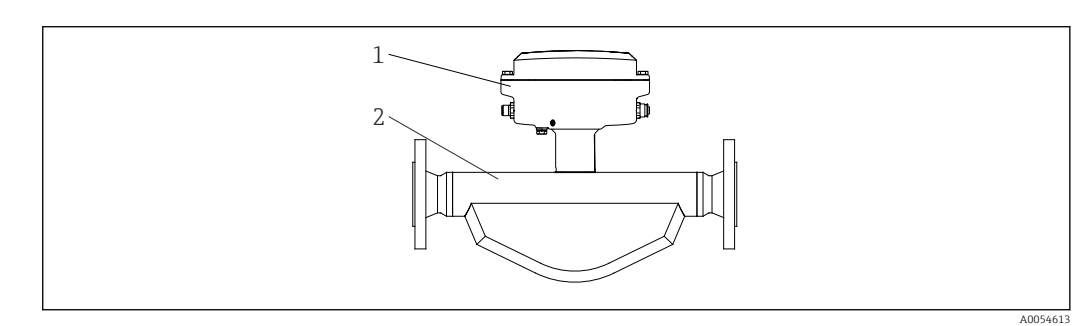

- 1 Messumformer
- 2 Messaufnehmer

## 4 Warenannahme und Produktidentifizierung

## 4.1 Warenannahme

On receipt of the delivery:

- 1. Check the packaging for damage.
  - Report all damage immediately to the manufacturer.
     Do not install damaged components.
- 2. Check the scope of delivery using the delivery note.
- **3.** Compare the data on the nameplate with the order specifications on the delivery note.
- 4. Check the technical documentation and all other necessary documents, e.g. certificates, to ensure they are complete.

If one of the conditions is not satisfied, contact the manufacturer.

## 4.2 Produktidentifizierung

Folgende Möglichkeiten stehen zur Identifizierung des Geräts zur Verfügung:

- Typenschild
- Bestellcode (Order code) mit Angabe der Geräteeigenschaften auf dem Lieferschein
- Seriennummer von Typenschildern im *Device Viewer* eingeben (www.endress.com/deviceviewer): Alle Informationen zum Gerät werden angezeigt.
- Seriennummer von Typenschildern in die *Endress+Hauser Operations App* eingeben oder mit der *Endress+Hauser Operations App* den DataMatrix-Code auf dem Typenschild scannen: Alle Informationen zum Gerät werden angezeigt.

Eine Übersicht zum Umfang der zugehörigen Technischen Dokumentation bieten:

- Die Kapitel "Weitere Standarddokumentation zum Gerät" und "Geräteabhängige Zusatzdokumentation"
- Der Device Viewer: Seriennummer vom Typenschild eingeben (www.endress.com/deviceviewer)
- Die *Endress+Hauser Operations App*: Seriennummer vom Typenschild eingeben oder den DataMatrix-Code auf dem Typenschild scannen.

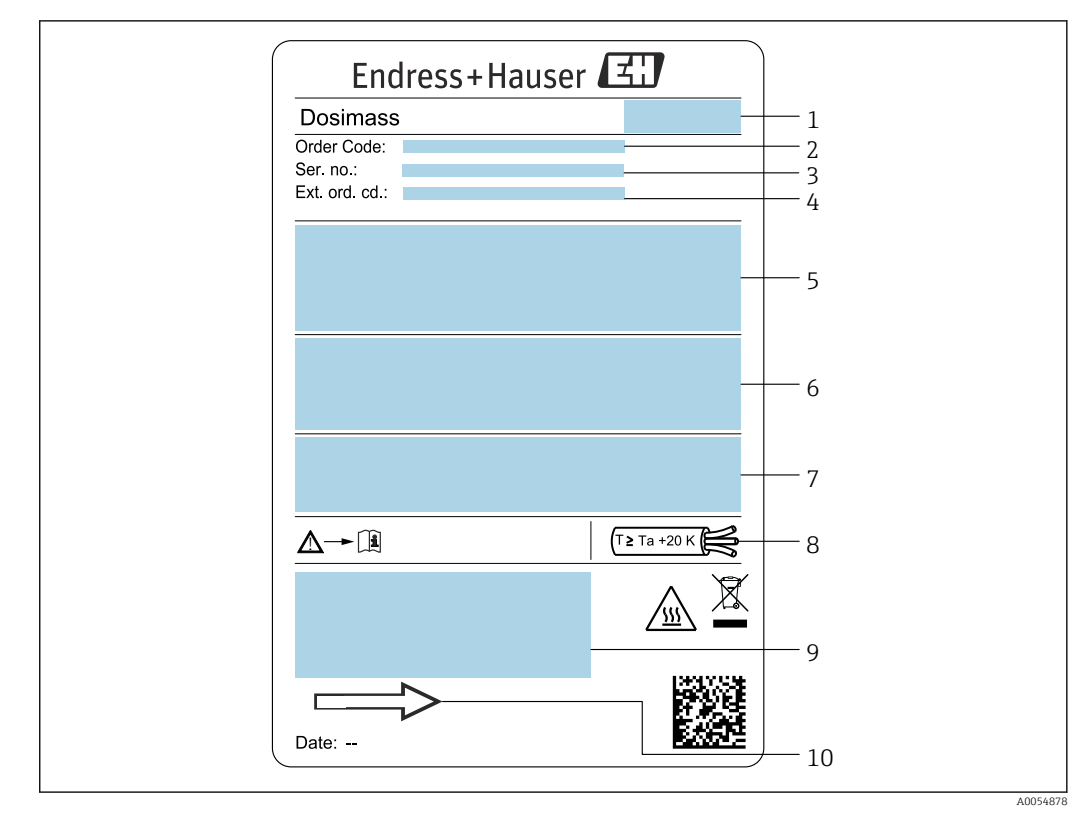

#### 4.2.1 Messgerät-Typenschild

#### 🗷 3 Beispiel für ein Messgerät-Typenschild DN 1 ... 4 (1/24 ... 1/8")

- 1 Herstelleradresse/Zertifikatshalter
- 2 Bestellcode (Order code)
- 3 Seriennummer (Ser. no.)
- 4 Erweiterter Bestellcode (Ext. ord. cd.): Die Bedeutung der einzelnen Buchstaben und Ziffern kann den Angaben der Auftragsbestätigung entnommen werden
- 5 Versorgungsspannung; Leistungsaufnahme; Prozessanschluss
- 6 Nennweite des Messaufnehmers; max. Durchfluss (Qmax); Druckstufe (PN=PS); mediumsberührende Werkstoffe; zulässige Messstofftemperatur (Tm); zulässige Umgebungstemperatur (Ta)
- 7 Schutzart
- 8 Kabeltemperatur
- 9 Raum für Zusatzangaben zur Ausführung (Zulassungen, Zertifikate)
- 10 Durchflussrichtung

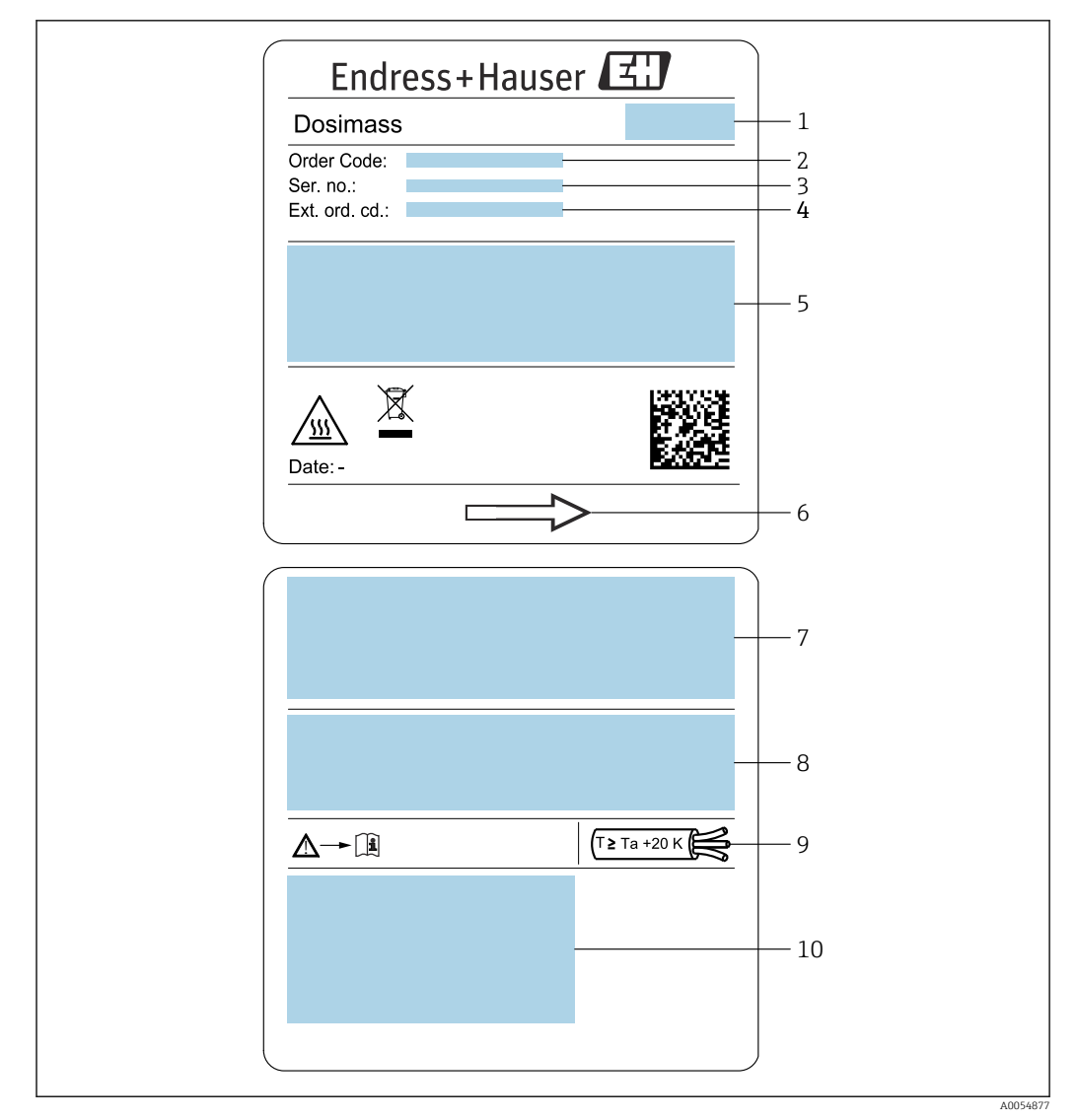

■ 4 Beispiel für ein Messgerät-Typenschild DN 8 ... 40 (<sup>3</sup>/<sub>8</sub> ... 1 <sup>1</sup>/<sub>2</sub>")

- 1 Herstelleradresse/Zertifikatshalter
- 2 Bestellcode (Order code)
- 3 Seriennummer (Ser. no.)
- 4 Erweiterter Bestellcode (Ext. ord. cd.): Die Bedeutung der einzelnen Buchstaben und Ziffern kann den Angaben der Auftragsbestätigung entnommen werden
- 5 Versorgungsspannung; Leistungsaufnahme; Prozessanschluss
- 6 Durchflussrichtung
- 7 Nennweite des Messaufnehmers; max. Durchfluss (Qmax); Druckstufe (PN=PS); mediumsberührende Werkstoffe; zulässige Messstofftemperatur (Tm); zulässige Umgebungstemperatur (Ta)

- 8 Schutzart
- 9 Kabeltemperatur
- 10 Raum für Zusatzangaben zur Ausführung (Zulassungen, Zertifikate)

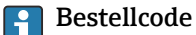

Die Nachbestellung des Messgeräts erfolgt über den Bestellcode (Order code).

#### Erweiterter Bestellcode

- Gerätetyp (Produktwurzel) und Grundspezifikationen (Muss-Merkmale) werden immer aufgeführt.
- Von den optionalen Spezifikationen (Kann-Merkmale) werden nur die sicherheitsund zulassungsrelevanten Spezifikationen aufgeführt (z.B. LA). Wurden noch andere optionale Spezifikationen bestellt, werden diese gemeinsam durch das Platzhaltersymbol # dargestellt (z.B. #LA#).
- Enthalten die bestellten optionalen Spezifikationen keine sicherheits- und zulassungsrelevanten Spezifikationen, werden sie durch das Platzhaltersymbol + dargestellt (z.B. XXXXXX-AACCCAAD2S1+).

#### 4.2.2 Symbole auf dem Gerät

| Symbol   | Bedeutung                                                                                                    |  |
|----------|----------------------------------------------------------------------------------------------------|--|
| Â        | <b>WARNUNG!</b><br>Dieser Hinweis macht auf eine gefährliche Situation aufmerksam, die, wenn sie nicht vermieden wird, zu Tod oder schwerer Körperverletzung führen kann. Um die Art der potenziellen Gefahr und die zur Vermeidung der Gefahr erforderlichen Maßnahmen herauszufinden, die Dokumentation zum Messgerät konsultieren. |  |
| Ĩ        | Verweis auf Dokumentation<br>Verweist auf die entsprechende Dokumentation zum Gerät.                                                                                                    |  |
| <u>+</u> | <b>Erdungsanschluss</b><br>Eine geerdete Klemme, die vom Gesichtspunkt des Benutzers über ein Erdungssystem geerdet ist.                                                                                                    |  |

## 5 Lagerung und Transport

## 5.1 Lagerbedingungen

Folgende Hinweise bei der Lagerung beachten:

- ► Um Stoßsicherheit zu gewährleisten, in Originalverpackung lagern.
- ► Auf Prozessanschlüsse montierte Schutzscheiben oder Schutzkappen nicht entfernen. Sie verhindern mechanische Beschädigungen an den Dichtflächen sowie Verschmutzungen im Messrohr.
- Vor Sonneneinstrahlung schützen. Unzulässig hohe Oberflächentemperaturen vermeiden.
- Trocken und staubfrei lagern.
- ► Nicht im Freien lagern.

Lagerungstemperatur → 🗎 65

## 5.2 Produkt transportieren

Messgerät in Originalverpackung zur Messstelle transportieren.

Auf Prozessanschlüssen montierte Schutzscheiben oder -kappen nicht entfernen. Sie verhindern mechanische Beschädigungen an den Dichtflächen sowie Verschmutzungen im Messrohr.

## 5.3 Verpackungsentsorgung

Alle Verpackungsmaterialien sind umweltfreundlich und zu 100 % recyclebar:

- Umverpackung des Geräts
  - Stretchfolie aus Polymer gemäß EU-Richtlinie 2002/95/EC (RoHS)
- Verpackung
  - Holzkiste behandelt nach Standard ISPM 15, bestätigt durch IPPC-Logo
  - Karton gemäß europäischer Verpackungsrichtlinie 94/62EG, Bestätigung der Recyclingfähigkeit durch angebrachtes RESY-Symbol
- Transportmaterial und Befestigungsmaterial
  - Kunststoff-Einwegpalette
  - Kunststoffbänder
  - Kunststoff-Klebestreifen
- Füllmaterial
- Papierpolster

## 6 Montage

### 6.1 Montagebedingungen

### 6.1.1 Montageposition

#### Montageort

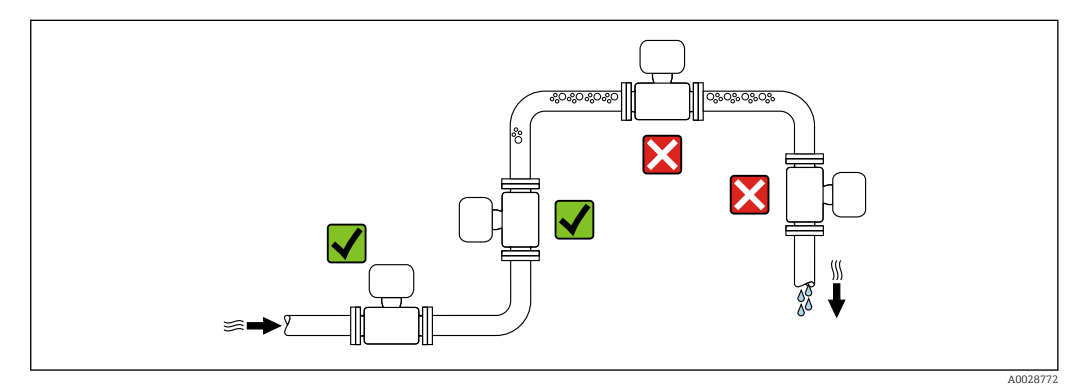

Um Messfehler aufgrund von Gasblasenansammlungen im Messrohr zu vermeiden, folgende Einbauorte in der Rohrleitung vermeiden:

- Einbau am höchsten Punkt der Leitung
- Einbau unmittelbar vor einem freien Rohrauslauf in einer Fallleitung

#### Bei einer Fallleitung

Folgender Installationsvorschlag ermöglicht dennoch den Einbau in eine offene Fallleitung. Rohrverengungen oder die Verwendung einer Blende mit kleinerem Querschnitt als die Nennweite verhindern das Leerlaufen des Messaufnehmers während der Messung.

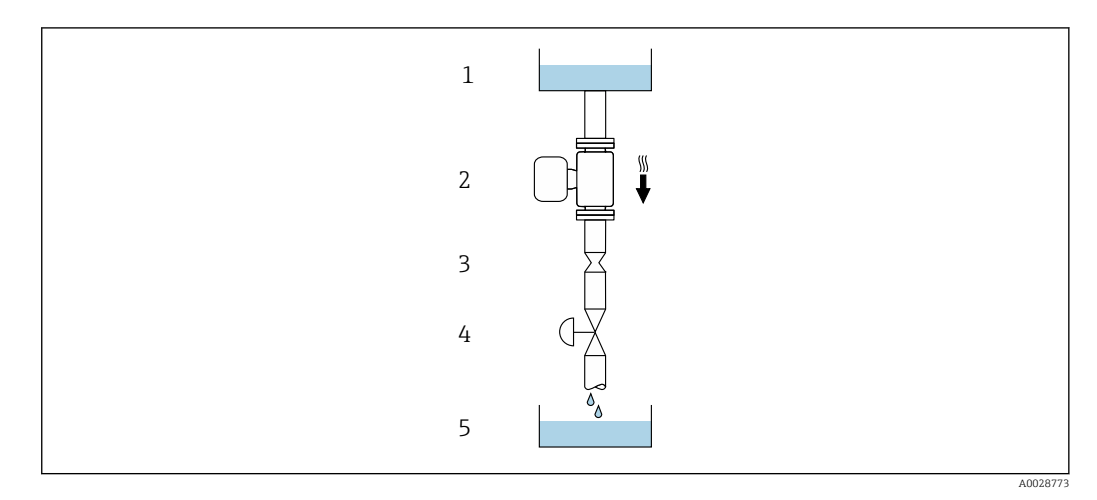

☑ 5 Einbau in eine Fallleitung (z.B. bei Abfüllanwendungen)

- 1 Vorratstank
- 2 Messaufnehmer
- 3 Blende, Rohrverengung
- 4 Ventil
- 5 Abfüllbehälter

| DN   |       | Ø Blende, Rohrverengung |      |
|------|-------|-------------------------|------|
| [mm] | [in]  | [mm]                    | [in] |
| 1    | 1/24  | 0,8                     | 0,03 |
| 2    | 1/12  | 1,5                     | 0,06 |
| 4    | 1/8   | 3,0                     | 0,12 |
| 8    | 3⁄8   | 6                       | 0,24 |
| 15   | 1/2   | 10                      | 0,40 |
| 25   | 1     | 14                      | 0,55 |
| 40   | 1 1/2 | 22                      | 0,87 |

#### Einbaulage

Die Pfeilrichtung auf dem Messaufnehmer-Typenschild hilft, den Messaufnehmer entsprechend der Durchflussrichtung einzubauen (Fließrichtung des Messstoffs durch die Rohrleitung).

Empfohlene Einbaulage für DN 1 ... 4  $(\frac{1}{24} \dots \frac{1}{8})$ 

|   | Empfehlung                                        |          |                          |
|---|---------------------------------------------------|----------|--------------------------|
| A | Vertikale Einbaulage                              | A0015591 | <b>√ √</b> <sup>1)</sup> |
| В | Horizontale Einbaulage Messumfor-<br>mer oben     | A0015589 | <b>⊘</b> <sup>2)</sup>   |
| C | Horizontale Einbaulage Messumfor-<br>mer unten    | ۵۵۵۱5590 | 3)                       |
| D | Horizontale Einbaulage Messumfor-<br>mer seitlich | A0015592 |                          |

1) Um die Selbstentleerung zu gewährleisten, wird diese Einbaulage empfohlen.

2) Anwendungen mit tiefen Prozesstemperaturen können die Umgebungstemperatur senken. Um die minimale Umgebungstemperatur für den Messumformer einzuhalten, wird diese Einbaulage empfohlen.

 Anwendungen mit hohen Prozesstemperaturen können die Umgebungstemperatur erhöhen. Um die maximale Umgebungstemperatur für den Messumformer einzuhalten, wird diese Einbaulage empfohlen.

| /2, 20 Empfohlene Einbaulage fur DN 8 | ́в 1 | ½") |
|---------------------------------------|------|-----|
|---------------------------------------|------|-----|

|   | Empfehlung                                    |          |                          |
|---|-----------------------------------------------|----------|--------------------------|
| A | Vertikale Einbaulage                          |          | <b>√ √</b> <sup>1)</sup> |
|   |                                               | Rollini  |                          |
| В | Horizontale Einbaulage Messumfor-<br>mer oben | A0015589 | <b>2</b> )               |

|   | Empfehlung                                        |          |                          |
|---|---------------------------------------------------|----------|--------------------------|
| С | Horizontale Einbaulage Messumfor-<br>mer unten    | A0015590 | <b>V V</b> <sup>3)</sup> |
| D | Horizontale Einbaulage Messumfor-<br>mer seitlich | A0015592 | ×                        |

- 1) Um die Selbstentleerung zu gewährleisten, wird diese Einbaulage empfohlen.
- 2) Anwendungen mit tiefen Prozesstemperaturen können die Umgebungstemperatur senken. Um die minimale Umgebungstemperatur für den Messumformer einzuhalten, wird diese Einbaulage empfohlen.
- Anwendungen mit hohen Prozesstemperaturen können die Umgebungstemperatur erhöhen. Um die maximale Umgebungstemperatur für den Messumformer einzuhalten, wird diese Einbaulage empfohlen.

#### Horizontale Einbaulage für DN 8 ... 40 (3/8 ... 1 1/2")

Wenn ein Messaufnehmer mit gebogenem Messrohr horizontal eingebaut wird: Messaufnehmerposition auf die Messstoffeigenschaften abstimmen.

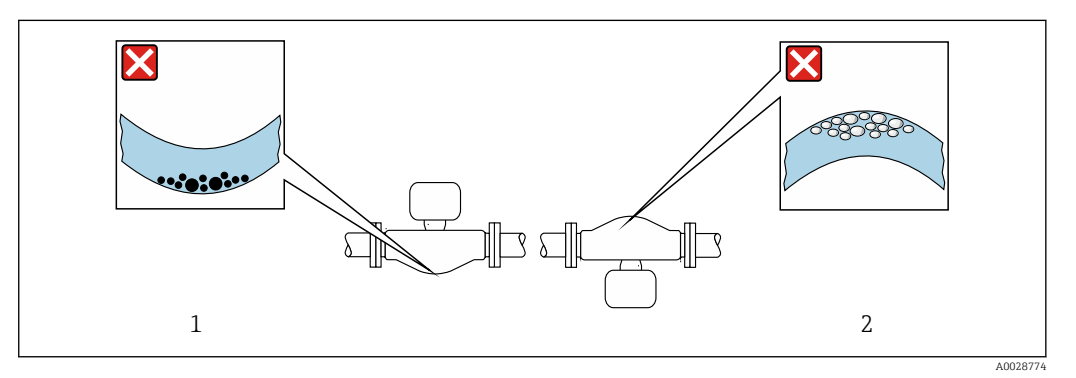

- Einbaulage Messaufnehmer mit gebogenem Messrohr
- 1 Vermeiden bei feststoffbeladenen Messstoffen: Gefahr von Feststoffansammlungen
- 2 Vermeiden bei ausgasenden Messstoffen: Gefahr von Gasansammlungen

#### Ventile

Den Messaufnehmer nicht nach einem Abfüllventil einbauen. Eine vollständige Leerung des Messaufnehmers verursacht eine hohe Verfälschung des Messwerts.

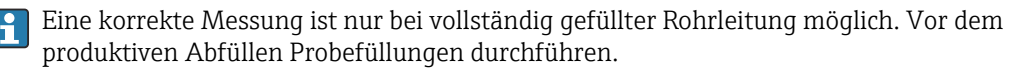

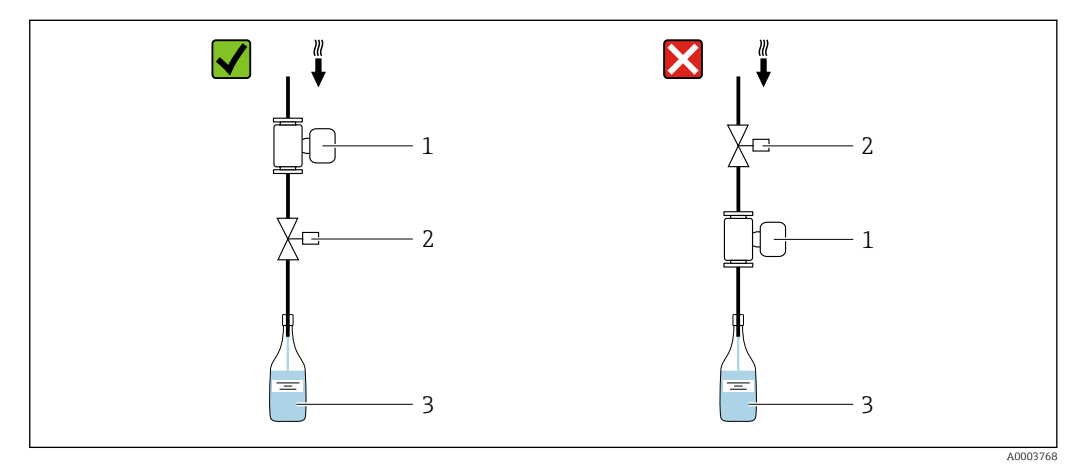

- 1 Messgerät
- 2 Abfüllventil
- 3 Behälter

#### Füllanlagen

Ein vollständig gefülltes Rohrsystem ist für eine optimale Messung erforderlich.

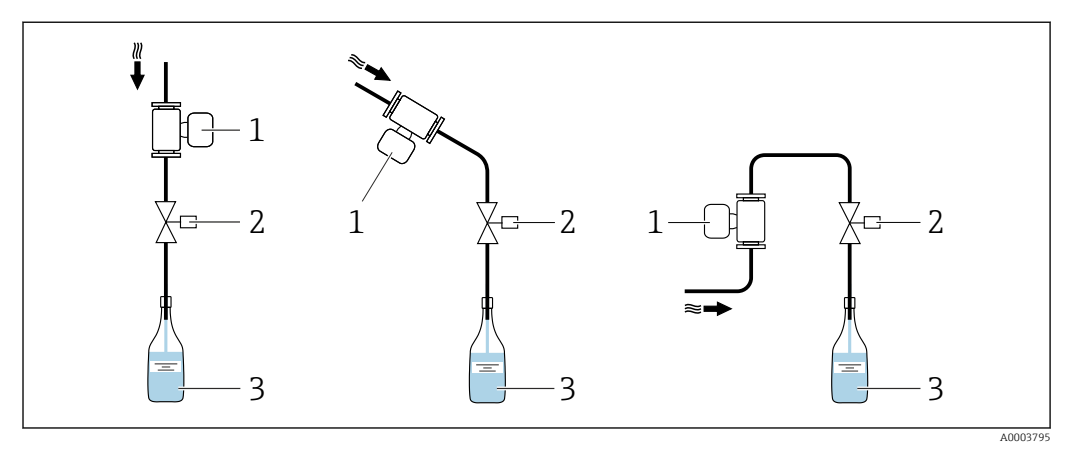

🖻 7 🛛 Füllanlage

- 1 Messgerät
- 2 Abfüllventil
- 3 Behälter

#### Ein- und Auslaufstrecken

Bei der Montage muss keine Rücksicht auf Turbulenz erzeugende Armaturen wie Ventile, Krümmer oder T-Stücke genommen werden, solange keine Kavitationseffekte entstehen  $\rightarrow \cong 20$ .

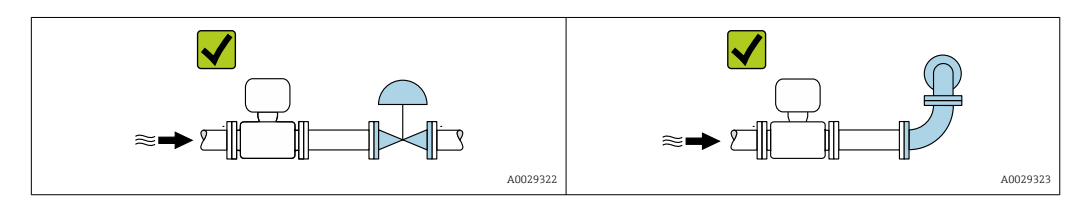

#### Einbaumaße

Angaben zu den Abmessungen und Einbaulängen des Geräts: Dokument "Technische Information", Kapitel "Konstruktiver Aufbau"

### 6.1.2 Anforderungen aus Umgebung und Prozess

#### Umgebungstemperaturbereich

| <b>Messgerät</b> -40 +60 °C (-40 +14 | +0 °F)                                                                     |
|--------------------------------------|----------------------------------------------------------------------------|
| (Messaufnehmer, Messu                | nformer)                                                                   |
| Montieren Sie das Messg              | erät an einer schattigen Stelle. Direkte Sonneneinstrahlung ist zu vermei- |
| den, insbesondere in wär             | meren Klimaregionen.                                                       |

#### Systemdruck

Es ist wichtig, dass keine Kavitation und kein Ausgasen der in Flüssigkeiten enthaltenen Gase auftritt.

Kavitation wird durch das Unterschreiten des Dampfdrucks verursacht:

- Bei leicht siedenden Flüssigkeiten (z.B. Kohlenwasserstoffe, Lösungsmittel, Flüssiggase)
- Bei Saugförderung
- ► Um Kavitation und Ausgasen zu verhindern: Für einen genügend hohen Systemdruck sorgen.

Deshalb werden folgende Montageorte empfohlen:

- Am tiefsten Punkt einer Steigleitung
- Auf der Druckseite von Pumpen (keine Unterdruckgefahr)

#### Wärmeisolation

Bei einigen Messstoffen ist es wichtig, dass die Abstrahlungswärme vom Messaufnehmer zum Messumformer gering gehalten wird. Für die erforderliche Isolation sind verschiedenste Materialien verwendbar.

#### HINWEIS

#### Überhitzung der Messelektronik durch Wärmeisolierung!

- Empfohlene Einbaulage: Horizontale Einbaulage, Messumformergehäuses nach unten gerichtet.
- ► Das Messumformergehäuse nicht mitisolieren.
- Maximal zulässige Temperatur am unteren Ende des Messumformergehäuses: 80 °C (176 °F)
- ► Wärmeisolation mit freiem Halsrohr: Wir empfehlen das Halsrohr nicht zu isolieren, um eine optimale Wärmeabfuhr zu gewährleisten.

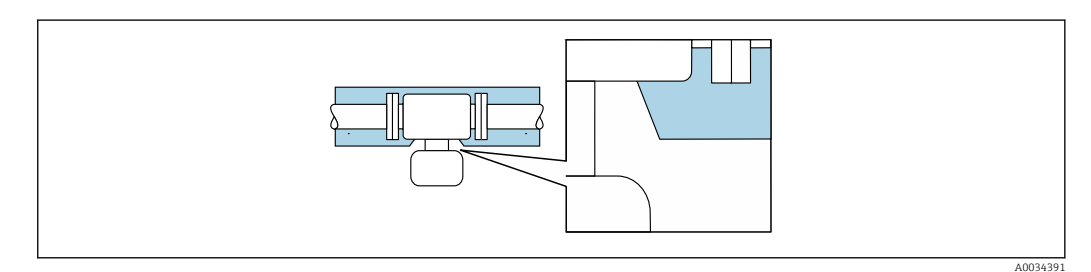

🗟 8 Wärmeisolation mit freiem Halsrohr

#### Beheizung

#### HINWEIS

#### Überhitzung der Messelektronik durch zu hohe Umgebungstemperatur!

- ► Maximal zulässige Umgebungstemperatur für den Umformer einhalten.
- Je nach Messstofftemperatur Anforderungen an die Einbaulage beachten.

#### HINWEIS

#### Gefahr der Überhitzung bei Beheizung

- Sicherstellen, dass die Temperatur am unteren Ende des Messumformergehäuses nicht höher ist als 80 °C (176 °F).
- Gewährleisten, dass am Messumformerhals eine genügend grosse Konvektion vorhanden ist.
- Sicherstellen, dass eine genügend große Oberfläche des Messumformerhalses frei bleibt. Der nicht abgedeckte Teil dient der Wärmeabfuhr und schützt die Messelektronik vor Überhitzung und Unterkühlung.

#### Beheizungsmöglichkeiten

Wenn ein Messstoff bedingt, dass im Bereich des Messaufnehmers kein Wärmeverlust stattfinden darf, gibt es folgende Beheizungsmöglichkeiten:

- Elektrisch, z.B. mit Heizbändern<sup>2)</sup>
- Über heißwasser- oder dampfführende Rohre
- Über Heizmäntel

<sup>2)</sup> Es wird allgemein empfohlen, parallele Heizbänder zu verwenden (bidirektionaler Stromfluss). Dabei sind besondere Überlegungen anzustellen, wenn ein einadriges Heizkabel verwendet werden soll. Weitere Informationen finden Sie im Dokument EA01339D "Installationsanleitung für elektrische Begleitheizungssysteme".

#### Vibrationen

Anlagenvibrationen haben aufgrund hoher Messrohr-Schwingfrequenz keinen Einfluss auf die Funktionstüchtigkeit des Messsystems.

#### 6.1.3 Spezielle Montagehinweise

#### Hinweise für Füllanlagen

Eine korrekte Messung ist nur bei vollständig gefüllter Rohrleitung möglich. Wir empfehlen deshalb, vor dem produktiven Abfüllen Probefüllungen vorzunehmen.

#### Rundfüllanlage

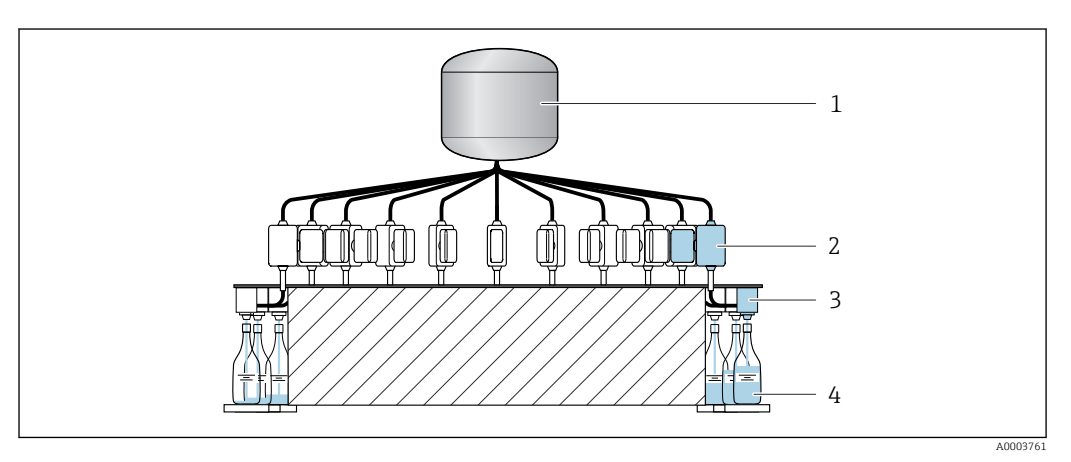

- 1 Tank
- 2 Messgerät
- 3 Abfüllventil
- 4 Behälter

#### Linearfüllanlage

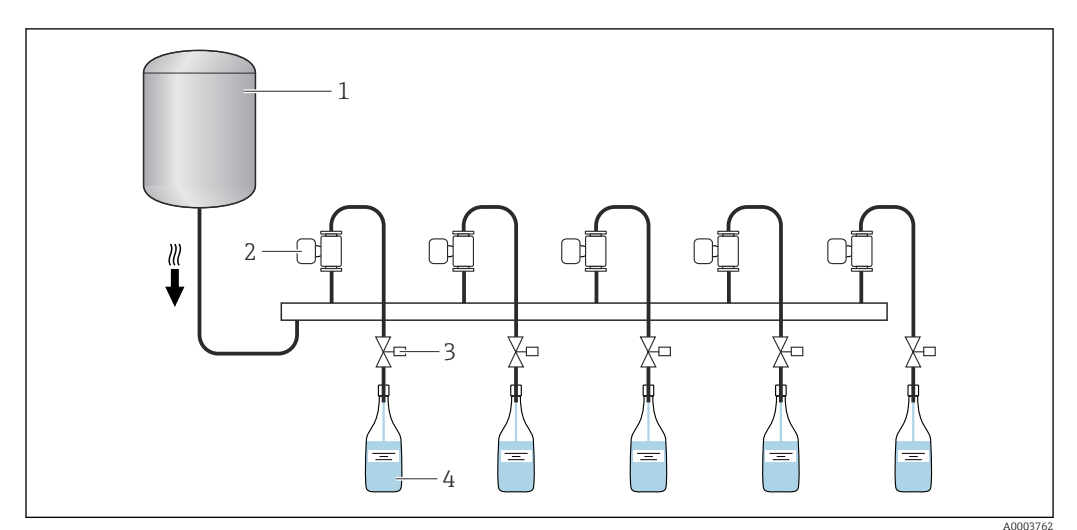

- 1 Tank
- 2 Messgerät
- 3 Abfüllventil
- 4 Behälter

#### Lebensmitteltauglichkeit

Bei Installation in hygienischen Anwendungen: Hinweise im Kapitel "Zertifikate und Zulassungen/Lebensmitteltauglichkeit" beachten  $\rightarrow \square 71$ 

#### Sensorhalterung DN 1 ... 4 (1/24 ... 1/8")

- Für alle Anwendungen mit erhöhten Sicherheits- oder Belastungsanforderungen und bei Messaufnehmern mit Clamp-Prozessanschlüssen ist die entsprechende Sensorhalterung zu verwenden.

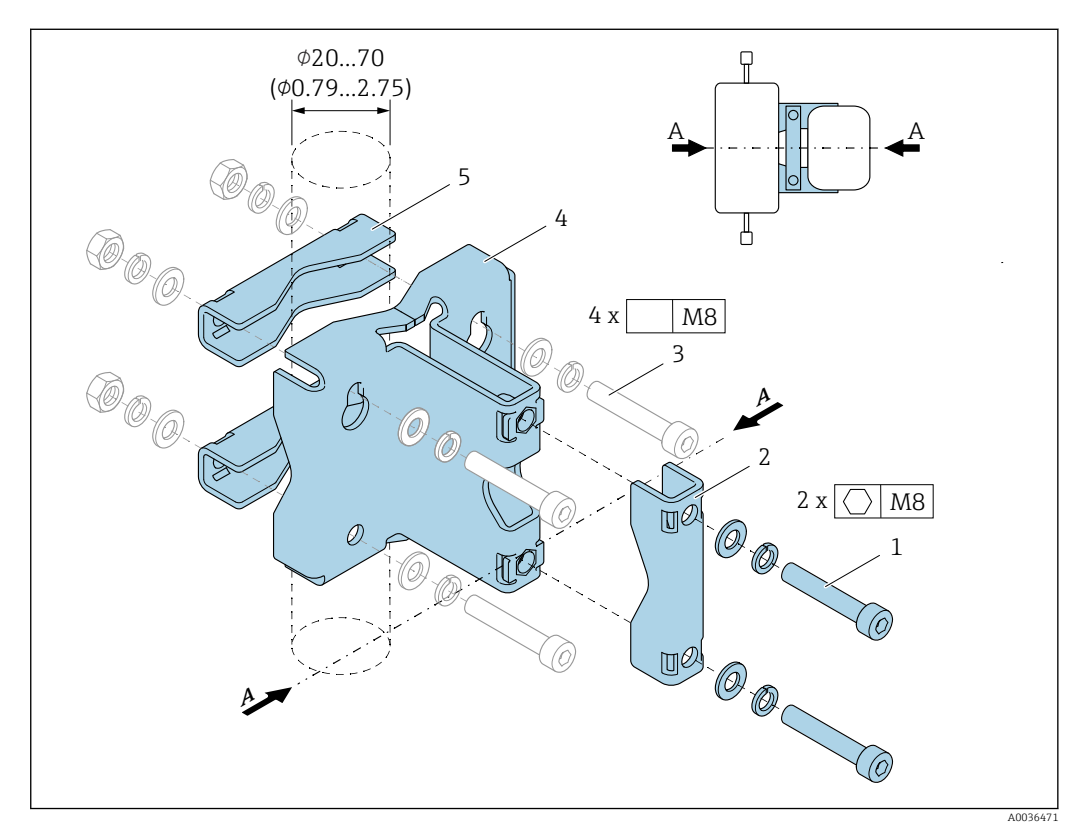

- 1 2 x Innensechskantschraube M8 x 50, Unterlegscheibe und Federring A4
- 2 1 x Klemmbügel (Hals Messgerät)
- 3 4 x Befestigungsschraube für Wand-, Tisch- oder Rohrmontage (Nicht im Lieferumfang enthalten)
- 4 1 x Grundprofil
- 5 2 x Klemmbügel (Rohrmontage)
- A Zentrallinie Messgerät

#### **WARNUNG**

#### Belastung der Rohrleitung!

Zu hohe Belastung einer nicht gestützten Rohrleitung kann zu einem Rohrbruch führen.

Messaufnehmer in ausreichend gestützte Rohrleitung einbauen. Für eine maximale mechanische Stabilität kann der Messaufnehmer neben der Sensorhalterung kundenseitig zusätzlich ein- und auslaufseitig gestützt werden, z.B. durch die Verwendung von Rohrschellen.

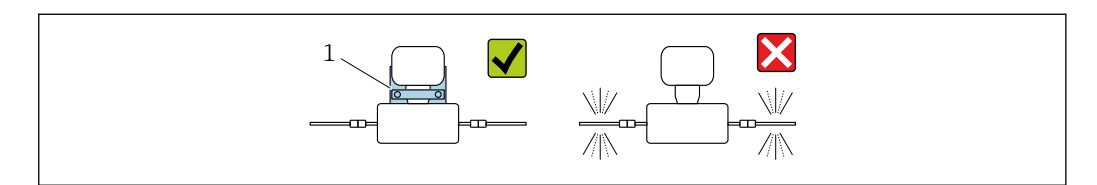

1 Sensorhalterung Bestellnummer: 71392563

#### Für den Einbau werden nachfolgende Montagevarianten empfohlen:

Alle Schraubverbindungen vor Montage fetten. Schrauben für Wand-, Tisch oder Rohrmontage befinden sich nicht im Lieferumfang und müssen entsprechend der Einbausituation ausgewählt werden.

#### Wandmontage

Die Sensorhalterung mit vier Schrauben an die Wand schrauben. Zwei der vier Befestigungslöcher sind zum Einhängen in die Schrauben ausgeführt.

#### Tischmontage

Die Sensorhalterung mit vier Schrauben auf die Tischfläche schrauben.

#### Rohrmontage

Die Sensorhalterung mit zwei Klemmbügeln am Rohr festschrauben.

#### **WARNUNG**

Beschädigung des Messgeräts durch Nichteinhaltung der Angaben zur Vibrationsund Schockfestigkeit!

#### Nullpunktabgleich

Das Untermenü **Sensorabgleich** enthält Parameter, die für den Nullpunktabgleich benötigt werden.

Detaillierte Informationen zu "Untermenü Sensorabgleich": Geräteparameter  $\rightarrow \cong 72$ 

#### HINWEIS

#### Alle Dosimass-Messgeräte werden nach dem neusten Stand der Technik kalibriert. Die Kalibrierung erfolgt unter Referenzbedingungen.

Ein Nullpunktabgleich ist deshalb bei Dosimass grundsätzlich nicht erforderlich.

- Ein Nullpunktabgleich ist erfahrungsgemäß nur in speziellen Fällen empfehlenswert.
- Bei höchsten Ansprüchen an die Messgenauigkeit und sehr geringen Durchflussmengen.
- Bei extremen Prozess- oder Betriebsbedingungen, z.B. bei sehr hohen Prozesstemperaturen oder sehr hoher Viskosität des Messstoffes.

P Detaillierte Angaben zu den Referenzbedingungen → 🗎 62

#### Voraussetzungen für den Nullpunktabgleich

Folgende Punkte vor dem Durchführen des Abgleichs beachten:

- Der Abgleich kann nur bei Messstoffen ohne Gas- oder Feststoffanteile durchgeführt werden.
- Der Nullpunktabgleich findet bei vollständig gefüllten Messrohren und Nulldurchfluss statt (v = 0 m/s (0 ft/s)). Dazu können z.B. Absperrventile vorgesehen werden oder bereits vorhandene Ventile und Schieber benutzt werden.
  - Normaler Messbetrieb  $\rightarrow$  Ventil 1 offen
  - Nullpunktabgleich → Ventil 1 geschlossen

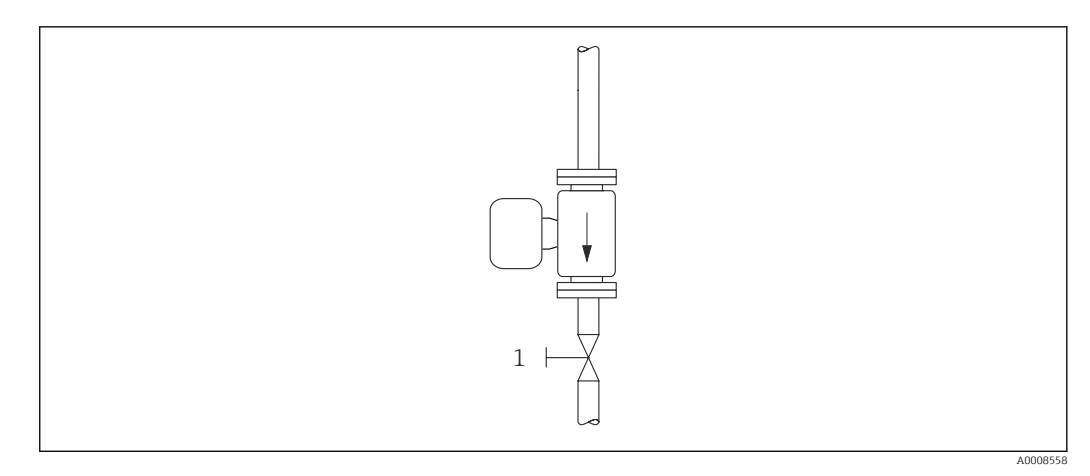

🖸 9

#### Durchführung des Nullpunktabgleichs

- **1.** Die Anlage so lange laufen lassen, bis normale Betriebsbedingungen herrschen.
- 2. Den Durchfluss stoppen (v = 0 m/s (0 ft/s)).
- 3. Absperrventile auf Leckagen kontrollieren.
- 4. Den Abgleich über die Funktion Nullpunkt abgleichen durchführen.

### 6.2 Messgerät montieren

#### 6.2.1 Benötigtes Werkzeug

Für Prozessanschlüsse: Entsprechendes Montagewerkzeug

#### 6.2.2 Messgerät vorbereiten

- 1. Sämtliche Reste der Transportverpackung entfernen.
- 2. Vorhandene Schutzscheiben oder Schutzkappen vom Messaufnehmer entfernen.
- 3. Transportaufkleber auf dem Messumformergehäuse entfernen.

#### 6.2.3 Messgerät montieren

#### **WARNUNG**

#### Gefahr durch mangelnde Prozessdichtheit!

- Darauf achten, dass der Innendurchmesser der Dichtungen gleich oder größer ist als derjenige von Prozessanschluss und Rohrleitung.
- ► Darauf achten, dass die Dichtungen unbeschädigt und sauber sind.
- Dichtungen korrekt befestigen.
- Sicherstellen, dass die Pfeilrichtung auf dem Typenschild des Messaufnehmers mit der Durchflussrichtung des Messstoffs übereinstimmt.

## 6.3 Montagekontrolle

| Ist das Messgerät unbeschädigt (Sichtkontrolle)?                                                                                                    |  |
|----------------------------------------------------------------------------------------------------|--|
| Erfüllt das Messgerät die Messstellenspezifikationen?                                                                                                    |  |
| <ul> <li>Zum Beispiel:</li> <li>Prozesstemperatur →</li></ul>                                                                                                |  |
| Wurde die richtige Einbaulage für den Messaufnehmer gewählt → 🗎 18?                                                                                          |  |
| <ul><li>Gemäß Messaufnehmertyp</li><li>Gemäß Messstofftemperatur</li><li>Gemäß Messstoffeigenschaften (ausgasend, feststoffbeladen)</li></ul>                |  |
| Stimmt die Pfeilrichtung auf dem Messaufnehmer-Typenschild mit der tatsächlichen Messstoff-Fließrichtung in der Rohrleitung überein $\rightarrow \cong 13$ ? |  |
| Sind Messstellenkennzeichnung und Beschriftung korrekt (Sichtkontrolle)?                                                                                     |  |
| Ist das Gerät gegen Niederschlag und direkte Sonneneinstrahlung ausreichend geschützt?                                                                       |  |

## 7 Elektrischer Anschluss

#### **WARNUNG**

Spannungsführende Bauteile! Unsachgemäße Arbeiten an elektrischen Anschlüssen können zu einem Stromschlag führen.

- ► Trennvorrichtung (Schalter oder Leistungsschalter) einrichten, mit der das Gerät leicht von der Versorgungsspannung getrennt werden kann.
- ► Zusätzlich zur Gerätesicherung eine Überstromschutzeinrichtung mit max. 16 A in die Anlageninstallation einfügen.

## 7.1 Elektrische Sicherheit

Gemäß national gültigen Vorschriften.

## 7.2 Anschlussbedingungen

#### 7.2.1 Anforderungen an Anschlusskabel

Die kundenseitig bereitgestellten Anschlusskabel müssen die folgenden Anforderungen erfüllen.

#### Zulässiger Temperaturbereich

- Die im jeweiligen Land geltenden Installationsrichtlinien sind zu beachten.
- Die Kabel müssen für die zu erwartenden Minimal- und Maximaltemperaturen geeignet sein.

#### Signalkabel

Kabel sind nicht Teil des Lieferumfangs.

Für die Belastung des Kabels sind zu beachten:

- Der Spannungsabfall aufgrund der Kabellänge und des Kabeltyps.
- Die Leistung der Ventile.

Schaltausgang (Batch), Statusausgang und Statuseingang

Normales Installationskabel ausreichend.

#### Modbus RS485

Eine gute elektrische Verbindung der Abschirmung auf das Gehäuse des Geräts ist zu gewährleisten (z.B. über Rändelmutter).

Gesamtlänge des Kabels im Modbus-Netzwerk ≤ 50 m

Geschirmtes Kabel verwenden.

Beispiel:

Konfektionierter Gerätestecker mit Kabel: Lumberg RKWTH 8-299/10

Gesamtlänge des Kabels im Modbus-Netzwerk > 50 m

Geschirmtes Kabel mit paarweise verdrillten Adern für RS485-Applikationen verwenden.

#### Beispiel:

- Kabel: Belden Art. No. 9842 (bei 4-adriger Ausführung kann die Energieversorgung über das gleiche Kabel erfolgen)
- Konfektionierbarer Gerätestecker: Lumberg RKCS 8/9 (schirmbare Ausführung)

### 7.2.2 Klemmenbelegung

Der Anschluss erfolgt ausschließlich über Gerätestecker  $\rightarrow \cong 28$ .

#### 7.2.3 Verfügbare Gerätestecker

## Geräteausführung: Modbus RS485, 2 Schaltausgänge (Batch), 1 Statusausgang, 1 Statuseingang

Bestellmerkmal "Ausgang, Eingang", Option MD: Modbus RS485, 2 Schaltausgänge (Batch), 1 Statusausgang, 1 Statuseingang

Variante 1: Statuseingang über Anschluss A/B

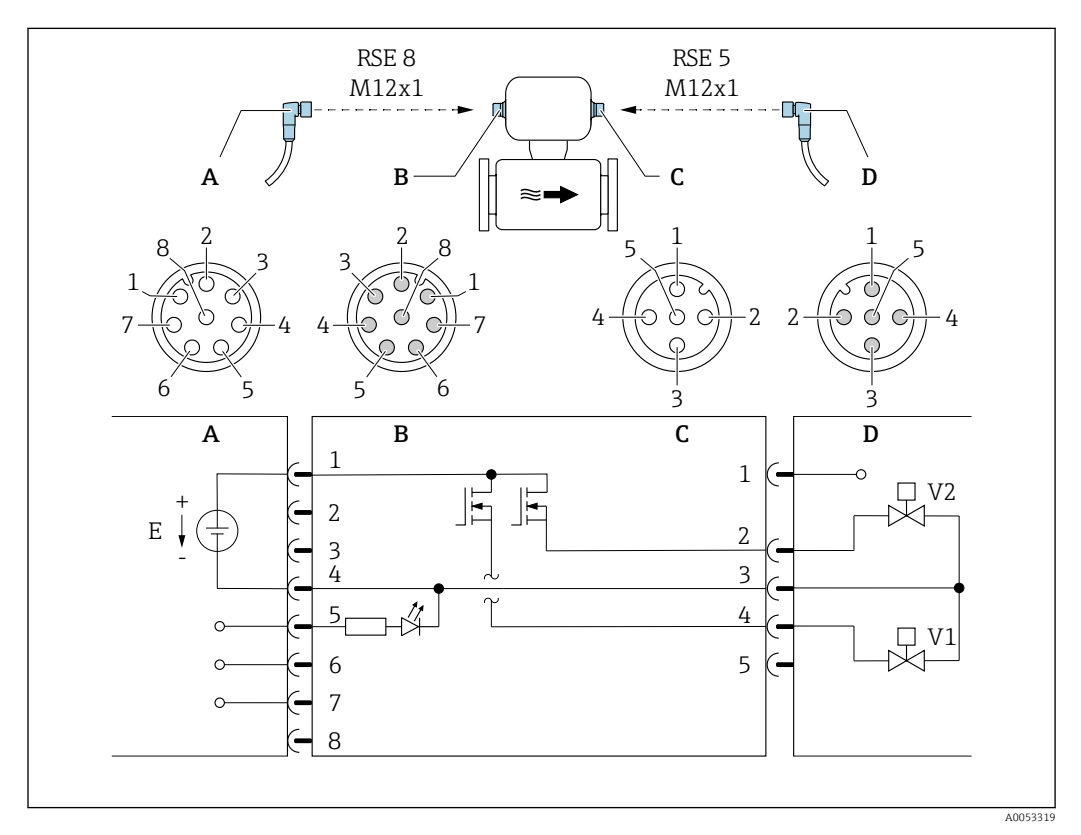

#### 🖻 10 Anschluss am Gerät

- A Kupplung: Versorgungsspannung, Modbus RS485, Statuseingang
- *B* Stecker: Versorgungsspannung, Modbus RS485, Statuseingang
- C Kupplung: Schaltausgang (Batch)
- D Stecker: Schaltausgang (Batch)
- E PELV- oder SELV-Spannungsversorgung
- V1 Ventil (Batch), Stufe 1
- V2 Ventil (Batch), Stufe 2
- 1...8 Pinbelegung

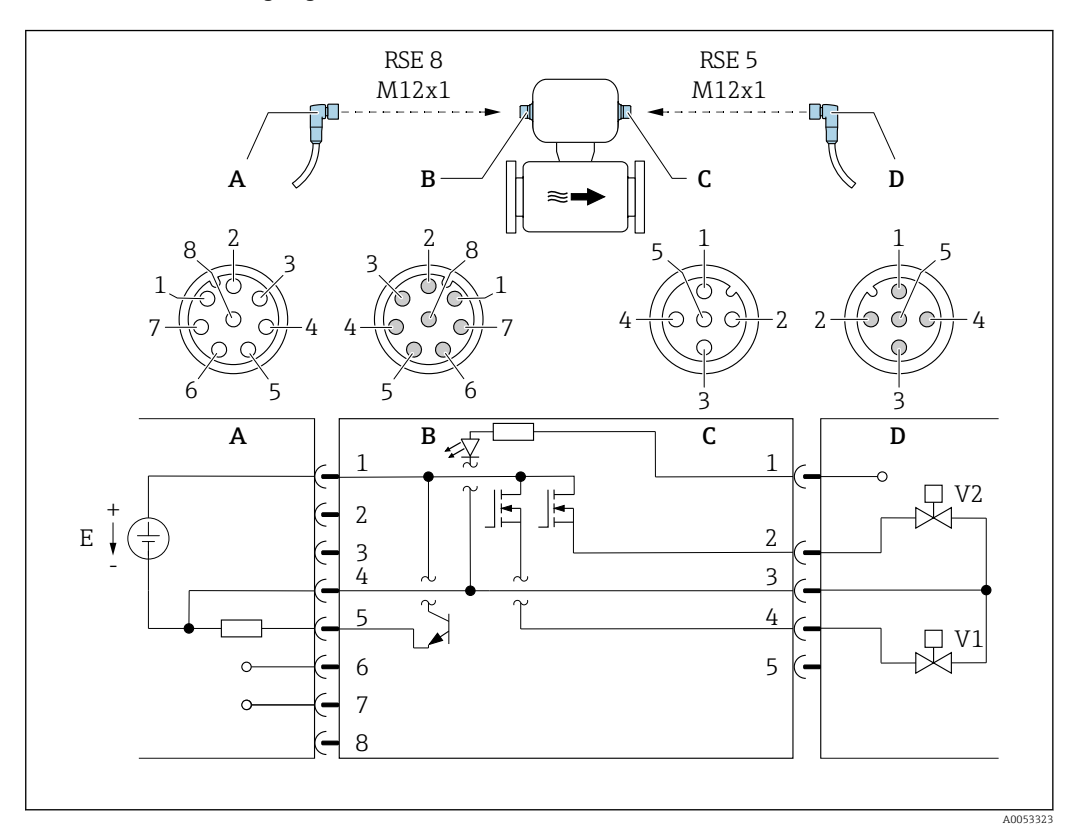

#### Variante 2: Statusausgang über Anschluss A/B

#### 🖻 11 🛛 Anschluss am Gerät

- A Kupplung: Versorgungsspannung, Modbus RS485, Statusausgang
- B Stecker: Versorgungsspannung, Modbus RS485, Statusausgang
- C Kupplung: Schaltausgang (Batch), Statuseingang
- D Stecker: Schaltausgang (Batch), Statuseingang
- E PELV- oder SELV-Spannungsversorgung
- V1 Ventil (Batch), Stufe 1
- V2 Ventil (Batch), Stufe 2
- 1...8 Pinbelegung

#### Pinbelegung

| Anschluss: Kupplung (A) – Stecker (B) |    | Anschluss: Kupplung (C) – Stecker (D)     |            |   |                                                 |
|---------------------------------------|----|-------------------------------------------|------------|---|-------------------------------------------------|
| Pin Belegung                          |    | Pin                                       | n Belegung |   |                                                 |
| 1                                     | L+ | Versorgungsspannung                       | 1          | + | Statuseingang                                   |
| 2                                     | +  | Service-Schnittstelle RX                  | 2          | + | Schaltausgang (Batch) 2                         |
| 3                                     | +  | Service-Schnittstelle TX                  | 3          | - | Schaltausgang (Batch) 1 und 2,<br>Statuseingang |
| 4                                     | L- | Versorgungsspannung                       | 4          | + | Schaltausgang (Batch) 1                         |
| 5                                     | +  | Statusausgang/Statuseingang <sup>1)</sup> | 5          |   | Nicht belegt                                    |
| 6                                     | +  | Modbus RS485                              |            |   |                                                 |
| 7                                     | -  | Modbus RS485                              |            |   |                                                 |
| 8                                     | -  | Service-Schnittstelle GND                 |            |   |                                                 |

1) Die Funktionalität des Statuseingangs und des Statusausgangs ist nicht gleichzeitig möglich.

### 7.2.4 Anforderungen an Speisegerät

#### Versorgungsspannung

DC 24 V (Nennspannung: DC 18 ... 30 V)

- Das Netzteil muss sicherheitstechnisch geprüft sein (z.B. PELV, SELV).
  - Der maximale Kurzschlussstrom darf 50 A nicht überschreiten.

## 7.3 Messgerät anschließen

### HINWEIS

#### Einschränkung der elektrischen Sicherheit durch falschen Anschluss!

- ► Elektrische Anschlussarbeiten nur von entsprechend ausgebildetem Fachpersonal ausführen lassen.
- ► National gültige Installationsvorschriften beachten.
- ► Die örtlichen Arbeitsschutzvorschriften einhalten.
- ► Bei Einsatz im explosionsgefährdeten Bereich: Hinweise in der gerätespezifischen Ex-Dokumentation beachten.

### 7.3.1 Anschluss über Gerätestecker

Der Anschluss erfolgt ausschließlich über Gerätestecker.

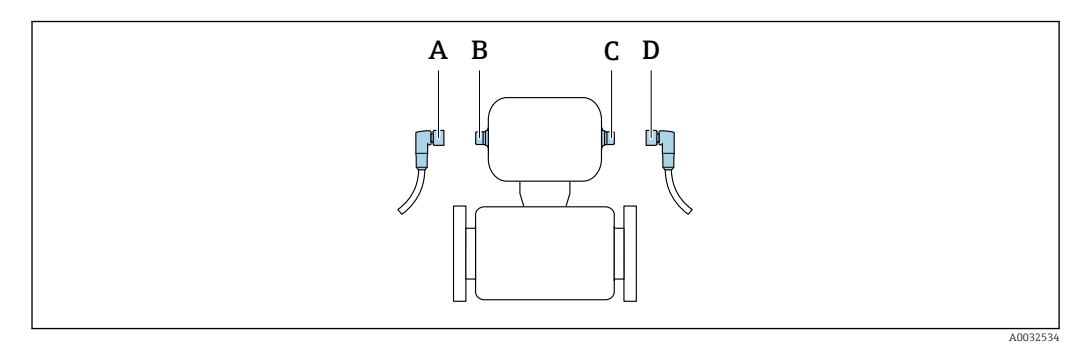

A, C Kupplung B, D Stecker

### 7.3.2 Erdung

Die Erdung erfolgt über einen Kabelschuh.

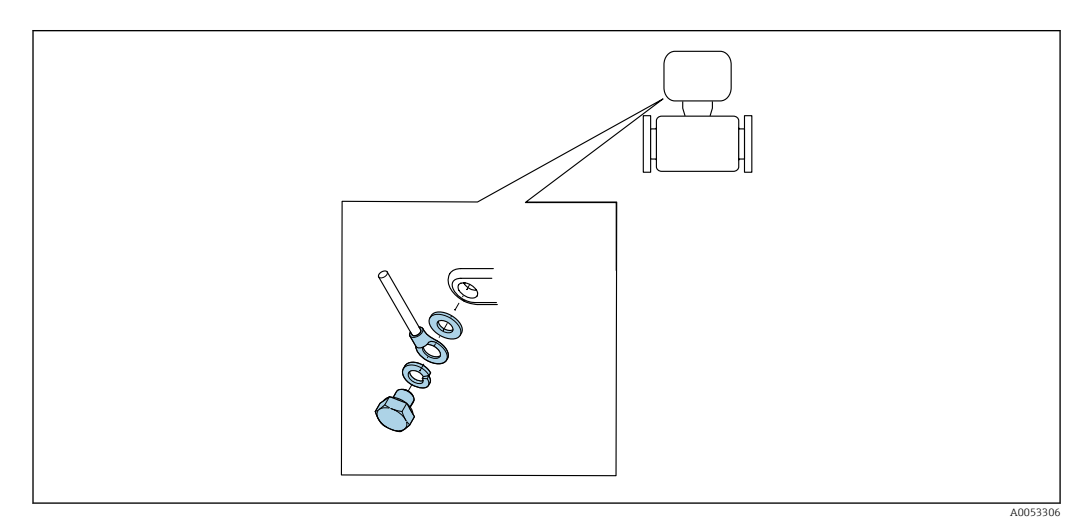

## 7.4 Potenzialausgleich sicherstellen

Spezielle Maßnahmen für den Potenzialausgleich sind nicht erforderlich.

## 7.5 Schutzart sicherstellen

Das Messgerät erfüllt alle Anforderungen gemäß der Schutzart IP67, Type 4X enclosure.

Um die Schutzart IP67, Type 4X enclosure zu gewährleisten, folgende Schritte nach dem elektrischen Anschluss durchführen:

► Sämtliche Gerätestecker fest anziehen.

## 7.6 Anschlusskontrolle

| Ist das Messgerät unbeschädigt (Sichtkontrolle)?                                                                                                |  |
|----------------------------------------------------------------------------------------------------|--|
| Stimmt die Versorgungsspannung in der Anlage mit den Angaben auf dem Typenschild des Messgerätes überein $\rightarrow  \boxplus  13?$           |  |
| Erfüllen die verwendeten Kabel die erforderlichen Spezifikationen $\rightarrow \ \ \ \ \ \ \ \ \ \ \ \ \ \ \ \ \ \ $                            |  |
| Sind die montierten Kabel von Zug entlastet?                                                                                                    |  |
| Ist die Klemmenbelegung korrekt → 🗎 28?                                                                                                    |  |
| Ist die Schutzerdung korrekt hergestellt → 🗎 30?                                                                                                |  |
| Werden die Maximalwerte für Spannung und Strom an Modbus-Schnittstelle, Schaltausgängen,<br>Statusausgang und Statuseingang eingehalten → 🗎 60? |  |

## 8 Bedienungsmöglichkeiten

## 8.1 Übersicht zu Bedienungsmöglichkeiten

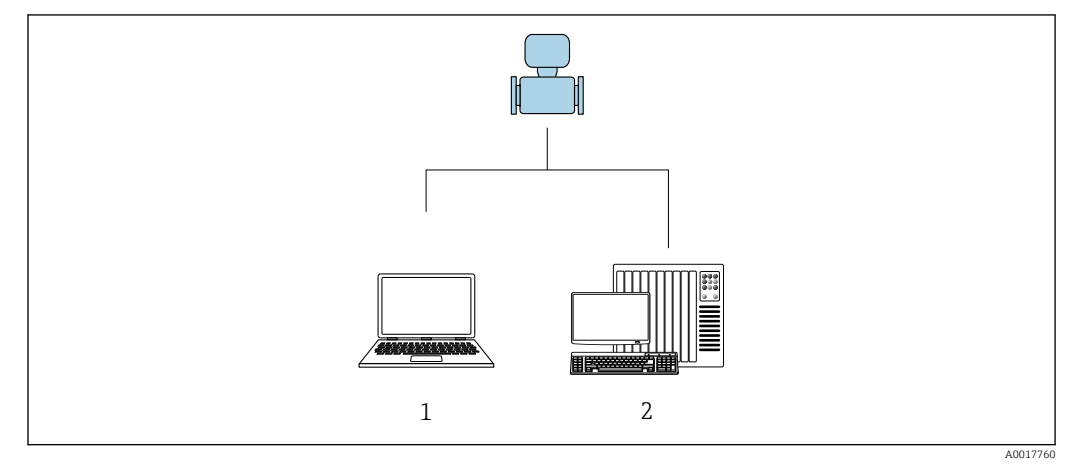

1 Computer mit Bedientool "FieldCare" oder "DeviceCare"

2 Automatisierungssystem (z.B. SPS)

## 8.2 Zugriff auf Bedienmenü via Bedientool

### 8.2.1 Bedientool anschließen

#### Via Service-Adapter und Commubox FXA291

Die Bedienung und Parametrierung kann über die Endress+Hauser Service- und Konfigurationssoftware FieldCare oder DeviceCare erfolgen.

Der Anschluss vom Gerät erfolgt via Service-Adapter und Commubox FXA291 an die USB-Schnittstelle des Computers.

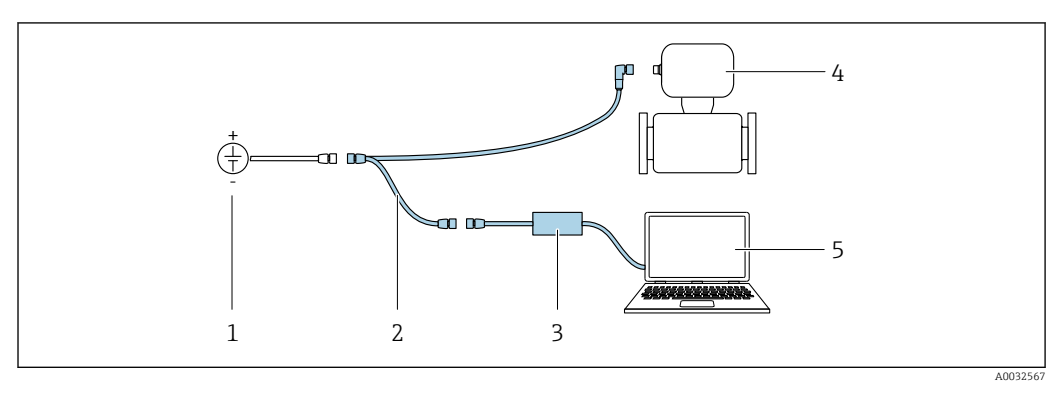

1 Versorgungsspannung 24 V DC

Service-Adapter
 Commubox FXA291

- 3 Commubox F. 4 Dosimass
- 5 Computer mit Bedientool "FieldCare" oder "DeviceCare"

Service-Adapter, Kabel und Commubox FXA291 sind nicht Teil des Lieferumfangs. Diese Komponenten sind als Zubehör bestellbar  $\rightarrow \cong 56$ .

#### 8.2.2 FieldCare

#### Funktionsumfang

FDT (Field Device Technology) basiertes Anlagen-Asset-Management-Tool von Endress +Hauser. Es kann alle intelligenten Feldeinrichtungen in einer Anlage konfigurieren und unterstützt bei deren Verwaltung. Durch Verwendung von Statusinformationen stellt es darüber hinaus ein einfaches, aber wirkungsvolles Mittel dar, deren Zustand zu kontrollieren.

Der Zugriff erfolgt via: Service-Adapter und Commubox FXA291

Typische Funktionen:

- Parametrierung von Messumformern
- Laden und Speichern von Gerätedaten (Upload/Download)
- Dokumentation der Messstelle
- Visualisierung des Messwertspeichers (Linienschreiber) und Ereignis-Logbuchs

Betriebsanleitung BA00027S
 Betriebsanleitung BA00059S

Bezugsquelle für Gerätebeschreibungsdateien → 🖺 35

#### Verbindungsaufbau

Service-Adapter, Commubox FXA291 und Bedientool "FieldCare"

- 1. FieldCare starten und Projekt aufrufen.
- 2. Im Netzwerk: Neues Gerät hinzufügen.
  - ← Fenster **Neues Gerät hinzufügen** öffnet sich.
- 3. Option CDI Communication FXA291 aus Liste wählen und mit OK bestätigen.
- 4. Rechter Mausklick auf **CDI Communication FXA291** und im geöffneten Kontextmenü Eintrag **Gerät hinzufügen** wählen.
- 5. Gewünschtes Gerät aus Liste wählen und mit **OK** bestätigen.
- 6. Online-Verbindung mit Gerät aufbauen.
- Betriebsanleitung BA00027S
  - Betriebsanleitung BA00059S

Endress+Hauser

#### Bedienoberfläche

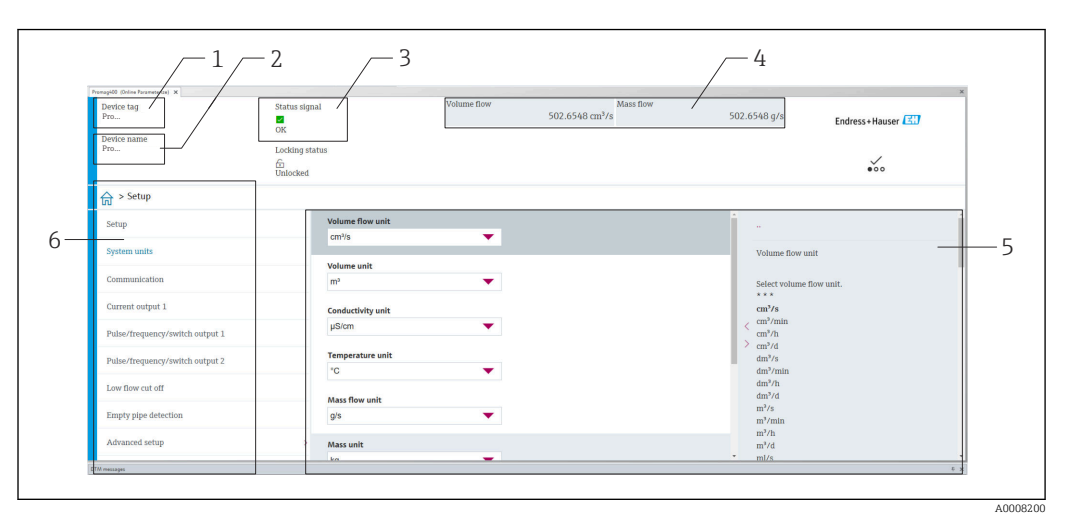

- 1 Gerätename
- 2 Messstellenbezeichnung
- 3 Statusbereich mit Statussignal  $\rightarrow$  🖺 43
- Anzeigebereich für aktuelle Messwerte 4
- 5 Bearbeitungsleiste mit weiteren Funktionen
- Navigationsbereich mit Bedienmenüstruktur 6

#### 8.2.3 DeviceCare

#### Funktionsumfang

Tool zum Verbinden und Konfigurieren von Endress+Hauser Feldgeräten.

Am schnellsten lassen sich Feldgeräte von Endress+Hauser mit dem dedizierten Tool "DeviceCare" konfigurieren. Es stellt zusammen mit den DTMs (Device Type Managers) eine komfortable und umfassende Lösung dar.

Innovation-Broschüre IN01047S

1

Bezugsquelle für Gerätebeschreibungsdateien → 🗎 35

## 9 Systemintegration

## 9.1 Übersicht zu Gerätebeschreibungsdateien

### 9.1.1 Aktuelle Versionsdaten zum Gerät

| Firmware-Version               | 04.00.zz | <ul> <li>Auf Titelseite der Anleitung</li> <li>Auf Messumformer-Typenschild →          <sup>B</sup> 13</li> <li>Firmware-Version</li> <li>System → Information → Gerätebezeichnung</li> <li>→ Firmware-Version</li> </ul> |
|--------------------------------|----------|----------------------------------------------------------------------------------------------------|
| Freigabedatum Firmware-Version | 07.2024  |                                                                                                    |

🛐 Zur Übersicht der verschiedenen Firmware-Versionen zum Gerät → 🗎 52

## 9.1.2 Bedientools

Im Folgenden ist für die einzelnen Bedientools die passende Gerätebeschreibungsdatei mit Bezugsquelle aufgelistet.

| Bedientool | Bezugsquellen der Gerätebeschreibungen                                                                                                    |
|------------|----------------------------------------------------------------------------------------------------|
| FieldCare  | <ul> <li>www.endress.com → Download-Area</li> <li>USB-Stick (Endress+Hauser kontaktieren)</li> <li>DVD (Endress+Hauser kontaktieren)</li> </ul> |
| DeviceCare | <ul> <li>www.endress.com → Download-Area</li> <li>CD-ROM (Endress+Hauser kontaktieren)</li> <li>DVD (Endress+Hauser kontaktieren)</li> </ul>    |

## 9.2 Modbus RS485-Informationen

### 9.2.1 Funktionscodes

Mit dem Funktionscode wird bestimmt, welche Lese- oder Schreibaktion über das Modbus-Protokoll ausgeführt wird. Das Messgerät unterstützt die folgenden Funktionscodes:

| Code | Name                     | Beschreibung                                                                                                    | Anwendung                                                                                       |
|------|--------------------------|----------------------------------------------------------------------------------------------------|-------------------------------------------------------------------------------------------------|
| 03   | Read holding<br>register | Master liest ein oder mehrere Mod-<br>bus-Register vom Messgerät.<br>Mit 1 Telegramm lassen sich max.<br>125 aufeinanderfolgende Register<br>lesen: 1 Register = 2 Byte | Lesen von Geräteparametern mit<br>Lese- und Schreibzugriff<br>Beispiel:<br>Lesen vom Massefluss |
|      |                          | Der Messgerät unterscheidet<br>nicht zwischen den beiden<br>Funktionscodes 03 und 04, so<br>dass diese Codes zum selben<br>Ergebnis führen.                             |                                                                                                 |
| 04   | Read input regis-<br>ter | Master liest ein oder mehrere Mod-<br>bus-Register vom Messgerät.<br>Mit 1 Telegramm lassen sich max.<br>125 aufeinanderfolgende Register<br>lesen: 1 Register = 2 Byte | Lesen von Geräteparametern mit<br>Lesezugriff<br>Beispiel:<br>Lesen vom Summenzählerwert        |
|      |                          | Das Messgerät unterscheidet<br>nicht zwischen den beiden<br>Funktionscodes 03 und 04, so<br>dass diese Codes zum selben<br>Ergebnis führen.                             |                                                                                                 |

| Code | Name                                  | Beschreibung                                                                                                    | Anwendung                                                                                                    |
|------|---------------------------------------|----------------------------------------------------------------------------------------------------|----------------------------------------------------------------------------------------------------|
| 06   | Write single<br>registers             | Master beschreibt <b>ein</b> Modbus-<br>Register vom Messgerät mit einem<br>neuen Wert.                                                                                                    | Beschreiben von nur 1 Gerätepara-<br>meter<br>Beispiel: Summenzähler rücksetzen                                             |
|      |                                       | Mehrere Register nur über 1<br>Telegramm zu beschreiben,<br>funktioniert mit Funktions-<br>code 16.                                                                                                 |                                                                                                    |
| 08   | Diagnostics                           | Master überprüft die Kommunikati-<br>onsverbindung zum Messgerät.                                                                                                    |                                                                                                    |
|      |                                       | <ul> <li>Folgende "Diagnostics codes" werden unterstützt:</li> <li>Sub-function 00 = Return Query Data (Loopback-Test)</li> <li>Sub-function 02 = Return Diagnostics Register</li> </ul>            |                                                                                                    |
| 16   | Write multiple<br>registers           | Master beschreibt mehrere Mod-<br>bus-Register vom Messgerät mit<br>einem neuen Wert.<br>Mit 1 Telegramm lassen sich max.<br>120 aufeinanderfolgende Register<br>beschreiben.                       | Beschreiben von mehreren Geräte-<br>parametern<br>Beispiel:<br>• Masseflusseinheit<br>• Masseeinheit                        |
|      |                                       | Wenn die gewünschten Gerä-<br>teparameter nicht als Gruppe<br>verfügbar sind und trotzdem<br>über ein einzelnes Telegramm<br>angesprochen werden müs-<br>sen: Modbus-Data-Map ver-<br>wenden → 🗎 38 |                                                                                                    |
| 23   | Read/Write<br>multiple regis-<br>ters | Master liest und schreibt gleichzei-<br>tig max. 118 Modbus-Register des<br>Messgeräts in 1 Telegramm. Der<br>Schreibzugriff wird <b>vor</b> dem Lese-<br>zugriff ausgeführt.                       | Beschreiben und Lesen von mehre-<br>ren Geräteparametern<br>Beispiel:<br>• Lesen vom Massfluss<br>• Summenzähler rücksetzen |

Broadcast-Messages sind nur mit den Funktionscodes 06, 16 und 23 zulässig.

### 9.2.2 Register-Informationen

Zur Übersicht der Geräteparameter mit ihrer jeweiligen Modbus-Register-Information: Dokumentation "Beschreibung Geräteparameter", Kapitel "Modbus RS485-Register-Informationen" → 🗎 72.

### 9.2.3 Antwortzeit

Antwortzeit vom Messgerät auf das Anforderungstelegramm des Modbus-Masters: Typisch 3  $\dots$  5 ms

### 9.2.4 Datentypen

Folgende Datentypen werden vom Messgerät unterstützt:

| FLOAT (Gleitkommazahlen IEEE 754)<br>Datenlänge = 4 Byte (2 Register) |  |  |  |  |  |
|-----------------------------------------------------------------------|--|--|--|--|--|
| Byte 3   Byte 2   Byte 1   Byte 0                                     |  |  |  |  |  |
| SEEEEEE EMMMMMM MMMMMMMM MMMMMMMM                                     |  |  |  |  |  |
| S = Vorzeichen, E = Exponent, M = Mantisse                            |  |  |  |  |  |
| <b>INTEGER</b><br>Datenlänge = 2 Byte (1 Register) |                              |
|----------------------------------------------------|------------------------------|
| Byte 1                                             | Byte 0                       |
| Höchstwertiges Byte (MSB)                          | Niedrigstwertiges Byte (LSB) |

#### STRING

Datenlänge = abhängig vom Geräteparameter, z.B. Darstellung eines Geräteparameters mit einer Datenlänge = 18 Byte (9 Register)

| Byte 17                   | Byte 16 | <br>Byte 1 | Byte 0                       |
|---------------------------|---------|------------|------------------------------|
| Höchstwertiges Byte (MSB) |         |            | Niedrigstwertiges Byte (LSB) |

## 9.2.5 Byte-Übertragungsreihenfolge

In der Modbus-Spezifikation ist die Adressierung der Bytes, d.h. die Übertragungsreihenfolge der Bytes, nicht festgelegt. Deshalb ist es wichtig, die Adressierungsweise zwischen Master und Slave bei der Inbetriebnahme abzustimmen oder anzugleichen. Dies kann im Messgerät über den Parameter **Bytereihenfolge** konfiguriert werden.

Die Übertragung der Bytes erfolgt abhängig von der Auswahl im Parameter **Bytereihen-***folge*:

| FLOAT                                                           |             |            |            |            |
|-----------------------------------------------------------------|-------------|------------|------------|------------|
|                                                                 | Reihenfolge |            |            |            |
| Auswahl                                                         | 1.          | 2.         | 3.         | 4.         |
| 1-0-3-2*                                                        | Byte 1      | Byte 0     | Byte 3     | Byte 2     |
|                                                                 | (MMMMMMMM)  | (MMMMMMMM) | (SEEEEEEE) | (EMMMMMMM) |
| 0 - 1 - 2 - 3                                                   | Byte 0      | Byte 1     | Byte 2     | Byte 3     |
|                                                                 | (MMMMMMM)   | (MMMMMMMM) | (EMMMMMMM) | (SEEEEEEE) |
| 2 - 3 - 0 - 1                                                   | Byte 2      | Byte 3     | Byte 0     | Byte 1     |
|                                                                 | (EMMMMMMM)  | (SEEEEEEE) | (MMMMMMM)  | (MMMMMMM)  |
| 3 - 2 - 1 - 0                                                   | Byte 3      | Byte 2     | Byte 1     | Byte 0     |
|                                                                 | (SEEEEEEE)  | (EMMMMMMM) | (MMMMMMMM) | (MMMMMMMM) |
| * = Werkeinstellung, S = Vorzeichen, E = Exponent, M = Mantisse |             |            |            |            |

| INTEGER                                                                      |                 |                 |  |  |
|------------------------------------------------------------------------------|-----------------|-----------------|--|--|
|                                                                              | Reihenfolge     |                 |  |  |
| Auswahl                                                                      | 1.              | 2.              |  |  |
| <b>1</b> - <b>0</b> - 3 - 2 *<br>3 - 2 - <b>1</b> - <b>0</b>                 | Byte 1<br>(MSB) | Byte 0<br>(LSB) |  |  |
| <b>0</b> - <b>1</b> - 2 - 3<br>2 - 3 - <b>0</b> - <b>1</b>                   | Byte 0<br>(LSB) | Byte 1<br>(MSB) |  |  |
| * = Werkeinstellung, MSB = Höchstwertiges Byte, LSB = Niedrigstwertiges Byte |                 |                 |  |  |

| <b>STRING</b><br>Darstellung am Beispi                       | iel eines Geräteparar | neters mit einer Da | tenlänge von | 18 Bytes. |                 |
|--------------------------------------------------------------|-----------------------|---------------------|--------------|-----------|-----------------|
|                                                              | Reihenfolge           |                     |              |           |                 |
| Auswahl                                                      | 1.                    | 2.                  |              | 17.       | 18.             |
| <b>1</b> - <b>0</b> - 3 - 2 *<br>3 - 2 - <b>1</b> - <b>0</b> | Byte 17<br>(MSB)      | Byte 16             |              | Byte 1    | Byte 0<br>(LSB) |

#### Endress+Hauser

| <b>0</b> - <b>1</b> - 2 - 3<br>2 - 3 - <b>0</b> - <b>1</b> | Byte 16             | Byte 17<br>(MSB)     |             | Byte 0<br>(LSB) | Byte 1 |
|------------------------------------------------------------|---------------------|----------------------|-------------|-----------------|--------|
| * = Werkeinstellung, MSB                                   | = Höchstwertiges By | yte, LSB = Niedrigst | wertiges By | te              |        |

## 9.2.6 Modbus-Data-Map

### Funktion der Modbus-Data-Map

Damit das Abrufen von Geräteparametern via Modbus RS485 nicht mehr auf einzelne Geräteparameter oder eine Gruppe aufeinanderfolgender Geräteparameter begrenzt ist, bietet das Messgerät einen speziellen Speicherbereich: die Modbus-Data-Map für max. 16 Geräteparameter.

Geräteparameter können flexibel gruppiert werden und gleichzeitig kann der Modbus-Master den gesamten Datenblock über ein einzelnes Anforderungstelegramm lesen oder schreiben.

### Aufbau der Modbus-Data-Map

Die Modbus-Data-Map besteht aus zwei Datensätzen:

Scan-Liste: Konfigurationsbereich

Die zu gruppierenden Geräteparameter werden in einer Liste festgelegt, indem ihre Modbus RS485-Registeradressen in die Liste eingetragen werden.

Datenbereich

Das Messgerät liest die in der Scan-Liste eingetragenen Registeradressen zyklisch aus und schreibt die zugehörigen Gerätedaten (Werte) in den Datenbereich.

### Konfiguration der Scan-Liste

Bei der Konfiguration müssen die Modbus RS485-Registeradressen der zu gruppierenden Geräteparameter in die Scan-Liste eingetragen werden. Dabei folgende Rahmenbedingungen der Scan-Liste beachten:

| Max. Einträge                     | 16 Geräteparameter                                                                                                    |
|-----------------------------------|----------------------------------------------------------------------------------------------------|
| Unterstützte Geräteparame-<br>ter | Unterstützt werden nur Parameter mit folgenden Eigenschaften:<br>• Zugriffsart: Lese- oder Schreibzugriff<br>• Datentyp: Float oder Integer |

Konfiguration der Scan-Liste via FieldCare oder DeviceCare

Erfolgt über das Bedienmenü vom Messgerät: Experte  $\rightarrow$  Kommunikation  $\rightarrow$  Modbus-Data-Map  $\rightarrow$  Scan-List-Register 0...15

| Scan-Liste |                        |  |
|------------|------------------------|--|
| Nr.        | Konfigurationsregister |  |
| 0          | Scan-List-Register 0   |  |
|            |                        |  |
| 15         | Scan-List-Register 15  |  |

### Konfiguration der Scan-Liste via Modbus RS485

Erfolgt über die Registeradressen 5001...5016

| Scan-Liste |                       |          |                        |  |
|------------|-----------------------|----------|------------------------|--|
| Nr.        | Modbus RS485-Register | Datentyp | Konfigurationsregister |  |
| 0          | 5001                  | Integer  | Scan-List-Register 0   |  |
|            |                       | Integer  |                        |  |
| 15         | 5016                  | Integer  | Scan-List-Register 15  |  |

#### Daten auslesen via Modbus RS485

Um die die aktuellen Werte der Geräteparameter, die in der Scan Liste definiert wurden, auszulesen, greift der Modbus-Master auf den Datenbereich der Modbus-Data-Map zu.

| Master-Zugriff auf Datenbereich | Via Registeradressen 50515081 |
|---------------------------------|-------------------------------|
|---------------------------------|-------------------------------|

| Datenbereich                   |                       |                             |               |            |  |
|--------------------------------|-----------------------|-----------------------------|---------------|------------|--|
| Geräreparameterwert            | Modbus RS485-Register |                             | Datentyp*     | Zugriff**  |  |
|                                | Start-Register        | End-Register<br>(nur Float) | 1             |            |  |
| Wert von Scan-List-Register 0  | 5051                  | 5052                        | Integer/Float | read/write |  |
| Wert von Scan-List-Register 1  | 5053                  | 5054                        | Integer/Float | read/write |  |
| Wert von Scan-List-Register    |                       |                             |               |            |  |
| Wert von Scan-List-Register 15 | 5081                  | 5082                        | Integer/Float | read/write |  |

\* Datentyp ist abhängig von dem in der Scan-Liste eingetragenen Geräteparameter.

\*\* Datenzugriff ist abhängig von dem in der Scan-Liste eingetragenen Geräteparameter. Wenn der eingetragene Geräteparameter einen Lese- und Schreibzugriff unterstützt, kann auch über den Datenbereich entsprechend auf den Parameter zugegriffen werden.

## 9.3 Kompatibilität zum Vorgängermodell

Bei einem Geräteaustausch unterstützt das Messgerät Dosimass grundsätzlich die Kompatibilität der Modbus-Register für die Prozessgrößen und Diagnoseinformationen zum Vorgängermodell. Eine Anpassung der Projektierung im Automatisierungssystem ist nicht notwendig.

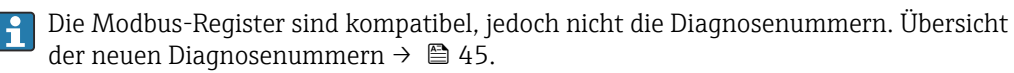

# 10 Inbetriebnahme

## 10.1 Montage- und Anschlusskontrolle

Vor der Inbetriebnahme des Geräts:

- Sicherstellen, dass die Montage- und Anschlusskontrolle erfolgreich durchgeführt wurde.
- Checkliste "Montagekontrolle"  $\rightarrow$  🖺 26
- Checkliste "Anschlusskontrolle"  $\rightarrow \cong 31$

## 10.2 Messgerät einschalten

- ► Die Installations- und Funktionskontrolle wurde erfolgreich abgeschlossen.

Das Gerät ist betriebsbereit und der Messbetrieb wird aufgenommen.

Wird das Messgerät nicht erfolgreich aufgestartet, wird je nach Ursache eine Diagnosemeldung im Anlagen-Asset-Management-Tool "FieldCare" angezeigt .

## 10.3 Verbindungsaufbau via FieldCare

- Zum Anschließen von FieldCare  $\rightarrow$  🗎 32
- Zum Verbindungsaufbau via FieldCare → 🗎 33
- Zur Bedienoberfläche von FieldCare → 
   <sup>(1)</sup> 34

## 10.4 Messgerät konfigurieren

Die Konfiguration der gerätespezifischen Parameter erfolgt über den "Assistent Inbetriebnahme".

Detaillierte Angaben zum "Assistent **Inbetriebnahme**": Separates Dokument "Beschreibung Geräteparameter" (GP)

# 11 Betrieb

## 11.1 Status der Geräteverriegelung ablesen

### Navigation

Menü "System"  $\rightarrow$  Geräteverwaltung  $\rightarrow$  Status Verriegelung

### Parameterübersicht mit Kurzbeschreibung

| Parameter           | Beschreibung                                            | Anzeige                  |
|---------------------|---------------------------------------------------------|--------------------------|
| Status Verriegelung | Zeigt den höchsten Schreibschutz, der gerade aktiv ist. | Vorübergehend verriegelt |

## 11.2 Status Zugriffsrechte auf Bediensoftware ablesen

#### Navigation

Menü "System" → Benutzerverwaltung → Benutzerrolle

#### Parameterübersicht mit Kurzbeschreibung

| Parameter     | Beschreibung                                                                                                    | Anzeige                                                                                                    |
|---------------|----------------------------------------------------------------------------------------------------|----------------------------------------------------------------------------------------------------|
| Benutzerrolle | Zeigt die Rolle, in der der Anwender aktuell angemeldet ist.<br>Diese definiert die Zugriffsrechte auf die Parameter. Die<br>Zugriffsrechte sind über den Parameter "Freigabecode eingeben"<br>änderbar. | <ul> <li>Bediener</li> <li>Instandhalter</li> <li>Service</li> <li>Fertigung</li> <li>Entwicklung</li> </ul> |

## 11.3 Messwerte ablesen

### Navigation

Menü "Applikation" → Messwerte

### Parameterübersicht mit Kurzbeschreibung

| Parameter    | Beschreibung                                     | Anzeige                       |  |
|--------------|--------------------------------------------------|-------------------------------|--|
| Massefluss   | Zeigt den aktuell gemessenen Massefluss.         | Gleitkommazahl mit Vorzeichen |  |
| Volumenfluss | Zeigt aktuell gemessenen Volumenfluss.           | Gleitkommazahl mit Vorzeichen |  |
| Dichte       | Zeigt aktuell gemessene Dichte.                  | Positive Gleitkommazahl       |  |
| Temperatur   | Zeigt die aktuell gemessene Messstofftemperatur. | Positive Gleitkommazahl       |  |

## 11.4 Messgerät an Prozessbedingungen anpassen

Dazu stehen folgende Menüs zur Verfügung:

- Benutzerführung
- Applikation

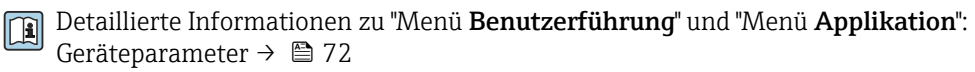

## 11.5 Summenzähler-Reset durchführen

## Navigation

Menü "Applikation"  $\rightarrow$  Summenzähler  $\rightarrow$  Summenzähler-Bedienung  $\rightarrow$  Alle Summenzähler zurücksetzen

### Parameterübersicht mit Kurzbeschreibung

| Parameter                      | Beschreibung                                                                                                    | Auswahl                                                    |
|--------------------------------|----------------------------------------------------------------------------------------------------|------------------------------------------------------------|
| Alle Summenzähler zurücksetzen | Alle Summenzähler auf Wert "0" zurücksetzen und neu starten.<br>Der Zählerstand der Summenzähler vor der Zurücksetzung wird<br>nicht aufgezeichnet. | <ul><li>Abbrechen</li><li>Zurücksetzen + starten</li></ul> |

# 12 Diagnose und Störungsbehebung

# 12.1 Allgemeine Störungsbehebungen

### Zum Zugriff

| Fehler                                           | Mögliche Ursachen                                                                                                    | Behebung                                                                            |  |
|--------------------------------------------------|----------------------------------------------------------------------------------------------------|-------------------------------------------------------------------------------------|--|
| Schreibzugriff auf Parameter ist nicht möglich.  | Aktuelle Anwenderrolle hat eingeschränkte<br>Zugriffsrechte.                                                                   | Status Zugriffsrechte prüfen → 🗎 41.                                                |  |
| Verbindung via Serviceadapter ist nicht möglich. | <ul><li>Am PC ist die USB-Schnittstelle falsch einge-<br/>stellt.</li><li>Der Treiber ist nicht richtig installiert.</li></ul> | Dokumentation zur Commubox FXA291 beach-<br>ten:<br>Technische Information TI00405C |  |

## 12.2 Diagnoseinformation in FieldCare oder DeviceCare

## 12.2.1 Diagnosemöglichkeiten

Störungen, die das Messgerät erkennt, werden im Bedientool nach dem Verbindungsaufbau auf der Startseite angezeigt.

| mag400 (Online Parameterize) 🗙   |                                             |                                                  |                            | ×                                |
|----------------------------------|---------------------------------------------|--------------------------------------------------|----------------------------|----------------------------------|
| Device tag<br>Pro<br>Device name | Status signal V<br>Out of specification (S) | olume flow Mass f<br>502.6548 cm <sup>3</sup> /s | flow<br>502.6548 g/s       | Endress+Hauser 💷                 |
| Pro                              | Locking status<br>fin<br>Unlocked           |                                                  |                            | ••••                             |
| ☆ > Diagnostics                  |                                             | /                                                |                            |                                  |
| Diagnostics                      | Actual diagnostics                          |                                                  |                            |                                  |
| Diagnostic list                  | Timestamp                                   |                                                  | Actual dia                 | gnostics                         |
| Event logbook                    | 154d21h21m12s                               | ß                                                | Displays ti                | ne currently active diagnostic   |
| Custody transfer logbook         | Previous diagnostics                        |                                                  | < If there is amont the    | more than one pending diagnostic |
| Device information               |                                             | <u>e</u>                                         | > event, the<br>with the h | ighest priority is displayed.    |
| Measured values                  | > Od00h00m00s                               | A                                                | S441 Curr                  | ent output 1                     |
| Data logging                     | Operating time from restar                  | t                                                | settings (                 | Service ID:153)                  |
|                                  | 0d00b41m31s                                 | A                                                |                            |                                  |

- 1 Statusbereich mit Statussignal
- 2 Diagnoseinformation  $\rightarrow \square 44$
- 3 Behebungsmaßnahmen mit Service-ID

Zusätzlich lassen sich im Menü **Diagnose** aufgetretene Diagnoseereignisse anzeigen: • Via Parameter

Via Untermenü

### Statussignale

Die Statussignale geben Auskunft über den Zustand und die Verlässlichkeit des Geräts, indem sie die Ursache der Diagnoseinformation (Diagnoseereignis) kategorisieren.

| Symbol    | Bedeutung                                                                                              |
|-----------|----------------------------------------------------------------------------------------------------|
| $\otimes$ | <b>Ausfall</b><br>Es liegt ein Gerätefehler vor. Der Messwert ist nicht mehr gültig.                   |
| <b>V</b>  | <b>Funktionskontrolle</b><br>Das Gerät befindet sich im Service-Modus (z.B. während einer Simulation). |

| Symbol                         | Bedeutung                                                                                                    |
|--------------------------------|----------------------------------------------------------------------------------------------------|
| 2                              | Außerhalb der Spezifikation<br>Das Gerät wird betrieben:<br>Außerhalb seiner technischen Spezifikationsgrenzen (z.B. außerhalb des Prozesstempera-<br>turbereichs) |
| $\langle \mathfrak{S} \rangle$ | <b>Wartungsbedarf</b><br>Es ist eine Wartung erforderlich. Der Messwert ist weiterhin gültig.                                                                      |

Die Statussignale sind gemäß VDI/VDE 2650 und NAMUR-Empfehlung NE 107 klassifiziert.

### Diagnoseinformation

Die Störung kann mithilfe der Diagnoseinformation identifiziert werden. Der Kurztext hilft dabei, indem er einen Hinweis zur Störung liefert.

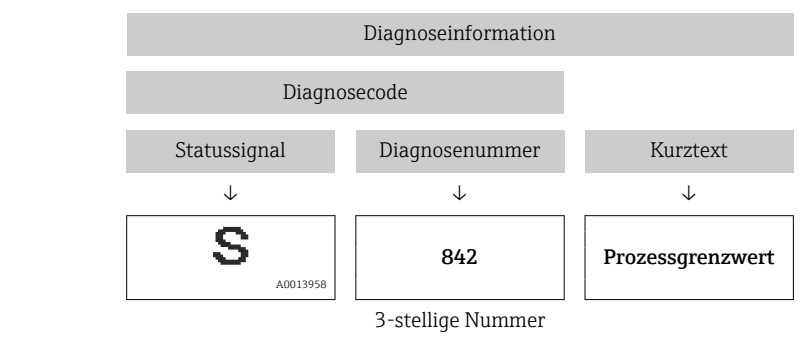

Beispiel

## 12.2.2 Behebungsmaßnahmen aufrufen

Um Störungen schnell beseitigen zu können, stehen zu jedem Diagnoseereignis Behebungsmaßnahmen zur Verfügung:

Auf der Startseite

Behebungsmaßnahmen werden unterhalb der Diagnoseinformation in einem separaten Feld angezeigt.

Im Menü Diagnose

Behebungsmaßnahmen sind im Arbeitsbereich der Bedienoberfläche abrufbar.

Der Anwender befindet sich innerhalb des Menü Diagnose.

1. Den gewünschten Parameter aufrufen.

2. Rechts im Arbeitsbereich mit dem Cursor über den Parameter fahren.

└ Ein Tooltipp mit Behebungsmaßnahmen zum Diagnoseereignis erscheint.

## 12.3 Diagnoseinformation via Kommunikationsschnittstelle

## 12.3.1 Diagnoseinformation auslesen

Die Diagnoseinformation kann über die Modbus RS485-Registeradressen ausgelesen werden.

• Via Registeradresse 6821 (Datentyp = String): Diagnosecode, z.B. F270

• Via Registeradresse 6859 (Datentyp = Integer): Diagnosenummer, z.B. 270

Zur Übersicht der Diagnoseereignisse mit Diagnosenummer und Diagnosecode → 🗎 45

## 12.3.2 Störungsverhalten konfigurieren

Das Störungsverhalten für die Modbus RS485-Kommunikation kann im Untermenü **Modbus-Konfiguration** über 1 Parameter konfiguriert werden.

#### Navigationspfad

 $Applikation \rightarrow Modbus \rightarrow Modbus-Konfiguration$ 

#### Parameterübersicht mit Kurzbeschreibung

| Parameter       | Beschreibung                                                                                                    | Auswahl                                                                                 | Werkseinstellung |
|-----------------|----------------------------------------------------------------------------------------------------|-----------------------------------------------------------------------------------------|------------------|
| Fehlerverhalten | Messwertausgabe bei<br>Auftreten einer Diagnose-<br>meldung via Modbus-<br>Kommunikation wählen.                             | <ul> <li>NaN-Wert</li> <li>Letzter gültiger Wert</li> <li>NaN = not a number</li> </ul> | NaN-Wert         |
|                 | Dieser Parameter<br>wirkt sich je nach<br>gewählter Option in<br>Parameter <b>Zuord-</b><br>nung Diagnosever-<br>halten aus. |                                                                                         |                  |

## 12.4 Diagnoseinformationen anpassen

## 12.4.1 Diagnoseverhalten anpassen

Jeder Diagnoseinformation ist ab Werk ein bestimmtes Diagnoseverhalten zugeordnet. Diese Zuordnung kann der Anwender bei bestimmten Diagnoseinformationen im Untermenü **Diagnoseeinstellungen** ändern.

Diagnose → Diagnoseeinstellungen

Folgende Optionen können der Diagnosenummer als Diagnoseverhalten zugeordnet werden:

| Optionen           | Beschreibung                                                                                                    |
|--------------------|----------------------------------------------------------------------------------------------------|
| Alarm              | Das Gerät unterbricht die Messung. Die Messwertausgabe via Modbus RS485 und Sum-<br>menzähler nehmen den definierten Alarmzustand an. Eine Diagnosemeldung wird gene-<br>riert. |
| Warnung            | Das Gerät misst weiter. Die Messwertausgabe via Modbus RS485 und Summenzähler werden nicht beeinflusst. Es wird eine Diagnosemeldung generiert.                                 |
| Nur Logbucheintrag | Das Gerät misst weiter. Die Diagnosemeldung wird nur im Untermenü <b>Ereignislogbuch</b> eingetragen.                                                                           |
| Aus                | Das Diagnoseereignis wird ignoriert und weder eine Diagnosemeldung generiert noch eingetragen.                                                                                  |

## 12.5 Übersicht zu Diagnoseinformationen

| Diagnose-<br>nummer | Kurztext                  | Behebungsmaßnahmen                                                   | Statussignal<br>[ab Werk] | Diagnosever-<br>halten<br>[ab Werk] |
|---------------------|---------------------------|----------------------------------------------------------------------|---------------------------|-------------------------------------|
| Diagnose zu         | m Sensor                  |                                                                      |                           |                                     |
| 022                 | Temperatursensor defekt   | Gerät ersetzen                                                       | F                         | Alarm                               |
| 046                 | Sensorlimit überschritten | <ol> <li>Prozessbedingungen prüfen</li> <li>Sensor prüfen</li> </ol> | S                         | Warning <sup>1)</sup>               |

| Diagnose-<br>nummer | Kurztext                                      | Behebungsmaßnahmen                                                                                                    | Statussignal<br>[ab Werk] | Diagnosever-<br>halten<br>[ab Werk] |
|---------------------|-----------------------------------------------|----------------------------------------------------------------------------------------------------|---------------------------|-------------------------------------|
| 062                 | Sensorverbindung fehler-<br>haft              | Gerät ersetzen                                                                                                    | F                         | Alarm                               |
| 082                 | Datenspeicher inkonsis-<br>tent               | 1. Gerät neu starten<br>2. Gerät ersetzen                                                                                                    | F                         | Alarm                               |
| 083                 | Speicherinhalt inkonsis-<br>tent              | 1. Gerät neu starten<br>2. S-DAT wiederherstellen                                                                                                 | F                         | Alarm                               |
| 140                 | Sensorsignal asymmet-<br>risch                | Gerät ersetzen                                                                                                    | S                         | Warning                             |
| Diagnose zu         | r Elektronik                                  |                                                                                                    | 1                         | L                                   |
| 201                 | Elektronik fehlerhaft                         | 1. Gerät neu starten<br>2. Gerät ersetzen                                                                                                    | F                         | Alarm                               |
| 242                 | Firmware inkompatibel                         | <ol> <li>Firmwareversion prüfen</li> <li>Gerät flashen</li> </ol>                                                                                 | F                         | Alarm                               |
| 252                 | Modul inkompatibel                            | Gerät ersetzen                                                                                                    | F                         | Alarm                               |
| 270                 | Hauptelektronik defekt                        | 1. Gerät neu starten<br>2. Gerät ersetzen                                                                                                    | F                         | Alarm                               |
| 271                 | Hauptelektronik fehler-<br>haft               | 1. Gerät neu starten<br>2. Gerät ersetzen                                                                                                    | F                         | Alarm                               |
| 272                 | Elektronikmodul fehler-<br>haft               | Gerät neu starten                                                                                                    | F                         | Alarm                               |
| 273                 | Hauptelektronik defekt                        | 1. Gerät neu starten<br>2. Gerät ersetzen                                                                                                    | F                         | Alarm                               |
| 283                 | Speicherinhalt inkonsis-<br>tent              | Gerät neu starten                                                                                                    | F                         | Alarm                               |
| 311                 | Elektronikmodul fehler-<br>haft               | Wartungsbedarf!<br>Gerät nicht zurücksetzen                                                                                                    | М                         | Warning                             |
| 331                 | Firmware-Update fehlge-<br>schlagen Modul 1 n | <ol> <li>Gerätefirmware updaten</li> <li>Gerät neu starten</li> </ol>                                                                             | F                         | Warning                             |
| 372                 | Elektronikmodul fehler-<br>haft               | <ol> <li>Gerät neu starten</li> <li>Prüfen, ob Fehler erneut auftritt</li> <li>Gerät ersetzen</li> </ol>                                          | F                         | Alarm                               |
| 374                 | Elektronikmodul fehler-<br>haft               | Gerät neu starten                                                                                                    | S                         | Warning <sup>1)</sup>               |
| Diagnose zu         | r Konfiguration                               |                                                                                                    |                           |                                     |
| 410                 | Datenübertragung fehl-<br>geschlagen          | 1. Datenübertrag. wiederholen<br>2. Verbindung prüfen                                                                                             | F                         | Alarm                               |
| 412                 | Download verarbeiten                          | Download aktiv, bitte warten                                                                                                    | С                         | Warning                             |
| 437                 | Konfiguration inkompati-<br>bel               | <ol> <li>Firmware aktualisieren</li> <li>Werksreset durchführen</li> </ol>                                                                        | F                         | Alarm                               |
| 438                 | Datensatz unterschiedlich                     | <ol> <li>Datensatzdatei prüfen</li> <li>Geräteparametrierung prüfen</li> <li>Download der neuen Gerätepara-<br/>metrierung durchführen</li> </ol> | М                         | Warning                             |
| 442                 | Frequenzausgang 1 n<br>gesättigt              | <ol> <li>Einstellungen des Frequenzaus-<br/>gangs prüfen</li> <li>Prozess prüfen</li> </ol>                                                       | S                         | Warning <sup>1)</sup>               |
| 443                 | Impulsausgang 1 n<br>gesättigt                | <ol> <li>Einstellungen des Impulsausgangs<br/>prüfen</li> <li>Prozess prüfen</li> </ol>                                                           | S                         | Warning <sup>1)</sup>               |
| 453                 | Messwertunterdrückung<br>aktiv                | Messwertunterdrückung ausschalten                                                                                                    | С                         | Warning                             |

| Diagnose-<br>nummer | Kurztext                                  | Behebungsmaßnahmen                                                                                                    | Statussignal<br>[ab Werk] | Diagnosever-<br>halten<br>[ab Werk] |
|---------------------|-------------------------------------------|----------------------------------------------------------------------------------------------------|---------------------------|-------------------------------------|
| 484                 | Simulation Fehlermodus<br>aktiv           | Simulation ausschalten                                                                                                    | С                         | Alarm                               |
| 485                 | Simulation Prozessgröße<br>aktiv          | Simulation ausschalten                                                                                                    | С                         | Warning                             |
| 492                 | Simulation Frequenzaus-<br>gang 1 n aktiv | Simulation Frequenzausgang aus-<br>schalten                                                                                                    | С                         | Warning                             |
| 493                 | Simulation Impulsaus-<br>gang 1 n aktiv   | Simulation Impulsausgang ausschal-<br>ten                                                                                                    | С                         | Warning                             |
| 494                 | Simulation Schaltausgang<br>1 n aktiv     | Simulation Schaltausgang ausschalten                                                                                                    | С                         | Warning                             |
| 495                 | Simulation Diagnoseer-<br>eignis aktiv    | Simulation ausschalten                                                                                                    | С                         | Warning                             |
| 496                 | Simulation Statuseingang<br>1 aktiv       | Simulation des Statuseingangs aus-<br>schalten                                                                                                    | С                         | Warning                             |
| Diagnose zu         | m Prozess                                 |                                                                                                    |                           |                                     |
| 834                 | Prozesstemperatur zu<br>hoch              | Prozesstemperatur reduzieren                                                                                                    | S                         | Warning <sup>1)</sup>               |
| 835                 | Prozesstemperatur zu<br>niedrig           | Prozesstemperatur erhöhen                                                                                                    | S                         | Warning <sup>1)</sup>               |
| 842                 | Prozesswert unterschrit-<br>ten           | Schleichmengenüberwachung aktiv!<br>Einstellungen Schleichmengenunter-<br>drückung prüfen                                                              | S                         | Warning <sup>1)</sup>               |
| 862                 | Messrohr nur z.T. gefüllt                 | <ol> <li>Prozess auf Gas prüfen</li> <li>Überwachungsgrenzen prüfen</li> </ol>                                                                         | S                         | Warning <sup>1)</sup>               |
| 880                 | Ausgang überlastet                        | Überlast an den Ausgängen reduzie-<br>ren                                                                                                    | S                         | Warning                             |
| 910                 | Messrohr schwingt nicht                   | <ol> <li>Elektronikmodul prüfen</li> <li>Sensor prüfen</li> </ol>                                                                                      | F                         | Alarm                               |
| 912                 | Messstoff inhomogen                       | <ol> <li>Prozessbedingungen prüfen</li> <li>Systemdruck erhöhen</li> </ol>                                                                             | S                         | Warning <sup>1)</sup>               |
| 913                 | Messstoff ungeeignet                      | <ol> <li>Prozessbedingungen prüfen</li> <li>Elektronikmodule oder Sensor prüfen</li> </ol>                                                             | S                         | Warning <sup>1)</sup>               |
| 948                 | Schwingungsdämpfung<br>zu hoch            | Prozessbedingungen prüfen                                                                                                    | S                         | Warning <sup>1)</sup>               |
| 991                 | Abfüllvorgang abgebro-<br>chen            | Prozessbedingungen prüfen                                                                                                    | F                         | Alarm <sup>1)</sup>                 |
| 992                 | Abfüllstart fehlgeschla-<br>gen           | <ol> <li>Abfüllmenge prüfen</li> <li>Gerätestatus prüfen</li> <li>Letzten Abfüllvorgang beenden</li> <li>Schaltausgangskonfiguration prüfen</li> </ol> | F                         | Warning <sup>1)</sup>               |

1) Diagnoseverhalten ist änderbar.

#### 12.6 Anstehende Diagnoseereignisse

Das Menü **Diagnose** bietet die Möglichkeit, sich das aktuelle und zuletzt aufgetretene Diagnoseereignis separat anzeigen zu lassen.

Zum Aufrufen der Behebungsmaßnahmen eines Diagnoseereignisses: ■ Via Bedientool "FieldCare" → 🗎 44

#### Navigation

Menü "Diagnose" → Aktive Diagnose

| ► Aktive Diagnose        |          |
|--------------------------|----------|
| Aktuelle Diagnose        | } ⇒ 🗎 48 |
| Zeitstempel              | } ⇒ ≌ 48 |
| Letzte Diagnose          | ] → 🗎 48 |
| Zeitstempel              | ) → 🗎 48 |
| Betriebszeit ab Neustart | ] → 🗎 48 |
| Betriebszeit             | ) → 🗎 48 |

### Parameterübersicht mit Kurzbeschreibung

| Parameter                | Beschreibung                                                                                                    | Anzeige                                               |
|--------------------------|----------------------------------------------------------------------------------------------------|-------------------------------------------------------|
| Aktuelle Diagnose        | Zeigt die aktuell anstehende Diagnosemeldung.                                                                                                | Positive Ganzzahl                                     |
|                          | Wenn mehrere Diagnoseereignisse gleichzeitig anstehen, wird<br>die Meldung für das Diagnoseereignis mit der höchsten Priorität<br>angezeigt. |                                                       |
| Zeitstempel              | Zeigt den Zeitstempel der aktuell anstehenden Diagnosemel-<br>dung.                                                                          | Tage (d), Stunden (h), Minuten (m), Sekun-<br>den (s) |
| Letzte Diagnose          | Zeigt die Diagnosemeldung für das zuletzt beendete Diagnoseer-<br>eignis.                                                                    | Positive Ganzzahl                                     |
| Zeitstempel              | Zeigt den Zeitstempel der Diagnosemeldung für das zuletzt beendete Diagnoseereignis.                                                         | Tage (d), Stunden (h), Minuten (m), Sekun-<br>den (s) |
| Betriebszeit ab Neustart | Zeigt die Betriebszeit, die seit dem letzten Geräteneustart ver-<br>gangen ist.                                                              | Tage (d), Stunden (h), Minuten (m), Sekun-<br>den (s) |
| Betriebszeit             | Zeigt, wie lange das Gerät bis zum jetzigen Zeitpunkt in Betrieb<br>ist.                                                                     | Tage (d), Stunden (h), Minuten (m), Sekun-<br>den (s) |

## 12.7 Aktuelle Diagnose

Unter Aktuelle Diagnose wird die aktuell anstehende Diagnosemeldung angezeigt. Wenn mehrere Diagnoseereignisse gleichzeitig anstehen, wird die Meldung für das Diagnoseereignis mit der höchsten Priorität angezeigt.

### Navigationspfad

Diagnose  $\rightarrow$  Aktive Diagnose  $\rightarrow$  Aktuelle Diagnose

- Zum Aufrufen der Behebungsmaßnahmen eines Diagnoseereignisses:

  - Via Bedientool "DeviceCare"  $\rightarrow$  🗎 44

## 12.8 Ereignis-Logbuch

## 12.8.1 Ereignishistorie

**P** Zum Aufrufen der Behebungsmaßnahmen eines Diagnoseereignisses:

- Via Bedientool "DeviceCare"  $\rightarrow$  🖺 44

## 12.8.2 Übersicht zu Informationsereignissen

Ein Informationsereignis wird im Gegensatz zum Diagnoseereignis nur im Ereignis-Logbuch angezeigt und nicht in der Diagnoseliste.

| Informationsereignis | Ereignistext                         |
|----------------------|--------------------------------------|
| I1000                | (Gerät i.O.)                         |
| I1089                | Gerätestart                          |
| I1090                | Konfiguration rückgesetzt            |
| I1091                | Konfiguration geändert               |
| I1111                | Dichtejustierungsfehler              |
| I1151                | Historie rückgesetzt                 |
| I1157                | Speicherfehler Ereignisliste         |
| I1209                | Dichtejustierung ok                  |
| I1221                | Fehler bei Nullpunktjustierung       |
| I1222                | Nullpunktjustierung ok               |
| I1335                | Firmware geändert                    |
| I1397                | Feldbus: Zugriffsrechte geändert     |
| I1398                | CDI: Zugriffsrechte geändert         |
| I1512                | Download gestartet                   |
| I1513                | Download beendet                     |
| I1514                | Upload gestartet                     |
| I1515                | Upload beendet                       |
| I1622                | Kalibrierung geändert                |
| I1624                | Alle Summenzähler rückgesetzt        |
| I1629                | CDI: Login erfolgreich               |
| I1635                | Auf Auslieferungszustand rückgesetzt |

## 12.9 Messgerät zurücksetzen

Mithilfe von Parameter **Gerät zurücksetzen** ( $\rightarrow \cong 50$ ) lässt sich die gesamte Gerätekonfiguration oder ein Teil der Konfiguration auf einen definierten Zustand zurücksetzen.

## Navigation

Menü "System"  $\rightarrow$  Geräteverwaltung  $\rightarrow$  Gerät zurücksetzen

### Parameterübersicht mit Kurzbeschreibung

| Parameter          | Beschreibung                                                                                               | Auswahl                                                                                                    |
|--------------------|----------------------------------------------------------------------------------------------------|----------------------------------------------------------------------------------------------------|
| Gerät zurücksetzen | Gesamte Gerätekonfiguration oder ein Teil der Konfiguration<br>auf einen definierten Zustand zurücksetzen. | <ul> <li>Abbrechen</li> <li>Auf Auslieferungszustand</li> <li>Gerät neu starten</li> <li>S-DAT Sicherung wiederherstellen<sup>*</sup></li> <li>T-DAT Sicherung erstellen</li> <li>T-DAT Sicherung wiederherstellen<sup>*</sup></li> </ul> |

\* Sichtbar in Abhängigkeit von Bestelloptionen oder Geräteeinstellungen

## 12.10 Gerätebezeichnung

Das Untermenü **Gerätebezeichnung** enthält alle Parameter, die verschiedene Informationen zur Geräteidentifizierung anzeigen.

#### Navigation

Menü "System" → Information → Gerätebezeichnung

| ► Gerätebezeichnung       |          |
|---------------------------|----------|
| Gerätename                | ] → 🖺 50 |
| Messstellenkennzeichnung  | ) → 🗎 50 |
| Seriennummer              | ] → 🗎 51 |
| Bestellcode               | ) → 🗎 51 |
| Firmware-Version          | ) → 🗎 51 |
| Erweiterter Bestellcode 1 | → 🗎 51   |
| Erweiterter Bestellcode 2 | ) → 🗎 51 |
| Erweiterter Bestellcode 3 | → 🗎 51   |
| ENP-Version               | ] → 🗎 51 |
| Hersteller                | ] → 🗎 51 |

### Parameterübersicht mit Kurzbeschreibung

| Parameter                | Beschreibung                                                                                                    | Anzeige / Eingabe                                             |
|--------------------------|----------------------------------------------------------------------------------------------------|---------------------------------------------------------------|
| Gerätename               | Zeigt den Namen des Messumformers. Der Name des Messum-<br>formers befindet sich auch auf dem Typenschild des Messum-<br>formers. | Zeichenfolge aus Zahlen, Buchstaben und<br>Sonderzeichen      |
| Messstellenkennzeichnung | Eindeutige Bezeichnung für die Messstelle eingeben, um sie innerhalb der Anlage schnell identifizieren zu können.                 | Zeichenfolge aus Zahlen, Buchstaben und<br>Sonderzeichen (32) |

| Parameter                 | Beschreibung                                                                                                    | Anzeige / Eingabe                                        |
|---------------------------|----------------------------------------------------------------------------------------------------|----------------------------------------------------------|
| Seriennummer              | Zeigt die Seriennummer des Messgeräts. Die Seriennummer<br>befindet sich auch auf dem Typenschild des Messaufnehmers<br>und des Messumformers.                                                                                                    | Zeichenfolge aus Zahlen, Buchstaben und<br>Sonderzeichen |
|                           | Über die Operations-App oder den Device Viewer auf der End-<br>ress+Hauser Website können anhand der Seriennummer auch<br>Informationen zum Messgerät und die zugehörige Dokumenta-<br>tion abgerufen werden.                                                                                                    |                                                          |
| Bestellcode               | Zeigt den Gerätebestellcode.                                                                                                    | Zeichenfolge aus Zahlen, Buchstaben und                  |
|                           | Der Bestellcode kann z. B. dazu verwendet werden, um ein<br>baugleiches Ersatzgerät zu bestellen oder um die bestellten<br>Gerätemerkmale mithilfe des Lieferscheins zu überprüfen.                                                                                                    | Sonderzeichen                                            |
| Firmware-Version          | Zeigt die installierte Gerätefirmware-Version.                                                                                                    | Zeichenfolge aus Zahlen, Buchstaben und<br>Sonderzeichen |
| Erweiterter Bestellcode 1 | Zeigt den ersten, zweiten und/oder dritten Teils des erweiterten<br>Bestellcodes.                                                                                                    | Zeichenfolge aus Zahlen, Buchstaben und<br>Sonderzeichen |
|                           | Dieser ist aufgrund der beschränkten Zeichenlänge in max. 3<br>Parameter aufgeteilt. Der erweiterte Bestellcode gibt für das<br>Gerät die Ausprägung aller Merkmale der Produktstruktur an<br>und charakterisiert damit das Gerät eindeutig.<br>Der erweiterte Bestellcode befindet sich auch auf dem Typen-<br>schild. |                                                          |
| Erweiterter Bestellcode 2 | Zeigt den ersten, zweiten und/oder dritten Teils des erweiterten Bestellcodes.                                                                                                    | Zeichenfolge aus Zahlen, Buchstaben und<br>Sonderzeichen |
|                           | Dieser ist aufgrund der beschränkten Zeichenlänge in max. 3<br>Parameter aufgeteilt. Der erweiterte Bestellcode gibt für das<br>Gerät die Ausprägung aller Merkmale der Produktstruktur an<br>und charakterisiert damit das Gerät eindeutig.<br>Der erweiterte Bestellcode befindet sich auch auf dem Typen-<br>schild. |                                                          |
| Erweiterter Bestellcode 3 | Zeigt den ersten, zweiten und/oder dritten Teils des erweiterten<br>Bestellcodes.                                                                                                    | Zeichenfolge aus Zahlen, Buchstaben und<br>Sonderzeichen |
|                           | Dieser ist aufgrund der beschränkten Zeichenlänge in max. 3<br>Parameter aufgeteilt. Der erweiterte Bestellcode gibt für das<br>Gerät die Ausprägung aller Merkmale der Produktstruktur an<br>und charakterisiert damit das Gerät eindeutig.<br>Der erweiterte Bestellcode befindet sich auch auf dem Typen-<br>schild. |                                                          |
| ENP-Version               | Zeigt die Version des elektronischen Typenschilds (Electronic<br>Name Plate).                                                                                                    | Zeichenfolge aus Zahlen, Buchstaben und<br>Sonderzeichen |
| Hersteller                | Zeigt den Hersteller.                                                                                                    | Zeichenfolge aus Zahlen, Buchstaben und<br>Sonderzeichen |

| Frei-<br>gabe-<br>datum | Firmware-<br>Version | Bestell-<br>merkmal<br>"Firmware<br>Version" | Firmware-<br>Änderungen                                                                                  | Dokumentations-<br>typ | Dokumentation               |
|-------------------------|----------------------|----------------------------------------------|----------------------------------------------------------------------------------------------------|------------------------|-----------------------------|
| 07.2024                 | 04.00.zz             | Option <b>78</b>                             | <ul> <li>Neue Original-<br/>Firmware</li> <li>Bedienbar über<br/>FieldCare und<br/>DeviceCare</li> </ul> | Betriebsanleitung      | BA02347D/06/DE/<br>01.24-00 |
| 09.2015                 | 03.00.zz             | Option <b>A</b>                              | Keine Firmware-<br>Änderung                                                                              | Betriebsanleitung      | BA01320D/06/DE/02.15        |
| 08.2014                 | 03.00.zz             | Option <b>A</b>                              | <ul> <li>Original-Firmware</li> <li>Bedienbar über</li> <li>FieldCare und</li> <li>DeviceCare</li> </ul> | Betriebsanleitung      | BA01320D/06/DE/01.14        |

# 12.11 Firmware-Historie

Zur Kompatibilität der Firmewareversion mit der Vorgängerversion, den installierten Gerätebeschreibungsdateien und Bedientools: Angaben im Dokument "Herstellerinformation" zum Gerät beachten.

- Die Herstellerinformation ist verfügbar:
  - Im Download-Bereich der Endress+Hauser Internetseite: www.endress.com → Downloads
  - Folgende Details angeben:
    - Produktwurzel: z.B. D8AB
       Die Produktwurzel ist der erste Teil des Bestellcodes (Order code): Siehe Typenschild am Gerät.
    - Textsuche: Herstellerinformation
    - Suchbereich: Dokumentation Technische Dokumentationen

# 13 Wartung

## 13.1 Wartungsarbeiten

Es sind grundsätzlich keine speziellen Wartungsarbeiten erforderlich.

## 13.1.1 Außenreinigung

Bei der Außenreinigung von Messgeräten darauf achten, dass das verwendete Reinigungsmittel die Gehäuseoberfläche und Dichtungen nicht angreift.

## 13.1.2 Innenreinigung

Bei der CIP- und SIP-Reinigung sind folgende Punkte zu beachten:

- Nur Reinigungsmittel verwenden, gegen die die prozessberührenden Materialen hinreichend beständig sind.

## 13.2 Mess- und Prüfmittel

Endress+Hauser bietet eine Vielzahl von Mess- und Prüfmitteln an wie Netilion oder Gerätetests.

Ausführliche Angaben zu den Dienstleistungen erhalten Sie bei Ihrer Endress+Hauser Vertriebszentrale.

Auflistung einiger Mess- und Prüfmittel: → 🗎 57

## 13.3 Endress+Hauser Dienstleistungen

Endress+Hauser bietet eine Vielzahl von Dienstleistungen zur Wartung an wie Re-Kalibrierung, Wartungsservice oder Gerätetests.

Ausführliche Angaben zu den Dienstleistungen erhalten Sie bei Ihrer Endress+Hauser Vertriebszentrale.

# 14 Reparatur

## 14.1 Allgemeine Hinweise

## 14.1.1 Reparatur- und Umbaukonzept

Das Endress+Hauser Reparatur- und Umbaukonzept sieht Folgendes vor:

- Das Messgerät kann nicht umgebaut werden.
- Bei Defekt wird das Messgerät immer als ganzes Gerät ausgetauscht.
- Ein Austausch von Dichtungen ist möglich.

## 14.2 Endress+Hauser Dienstleistungen

Endress+Hauser bietet eine Vielzahl von Dienstleistungen an.

Ausführliche Angaben zu den Dienstleistungen erhalten Sie bei Ihrer Endress+Hauser Vertriebszentrale.

## 14.3 Rücksendung

Die Anforderungen für eine sichere Rücksendung können je nach Gerätetyp und landesspezifischer Gesetzgebung unterschiedlich sein.

- 1. Informationen auf der Internetseite einholen: https://www.endress.com/support/return-material
  - Region wählen.
- 2. Bei einer Rücksendung das Gerät so verpacken, dass es zuverlässig vor Stößen und äußeren Einflüssen geschützt wird. Die Originalverpackung bietet optimalen Schutz.

## 14.4 Entsorgung

Gemäß der Richtlinie 2012/19/EU über Elektro- und Elektronik-Altgeräte (WEEE) ist das Produkt mit dem abgebildeten Symbol gekennzeichnet, um die Entsorgung von WEEE als unsortierten Hausmüll zu minimieren. Gekennzeichnete Produkte nicht als unsortierter Hausmüll entsorgen, sondern zu den gültigen Bedingungen an den Hersteller zurückgeben.

## 14.4.1 Messgerät demontieren

1. Gerät ausschalten.

### **WARNUNG**

#### Personengefährdung durch Prozessbedingungen!

- Auf gefährliche Prozessbedingungen wie Druck im Messgerät, hohe Temperaturen oder aggressive Messstoffe achten.
- 2. Die Montage- und Anschlussschritte aus den Kapiteln "Messgerät montieren" und "Messgerät anschließen" in sinngemäß umgekehrter Reihenfolge durchführen. Sicherheitshinweise beachten.

## 14.4.2 Messgerät entsorgen

### **WARNUNG**

## Gefährdung von Personal und Umwelt durch gesundheitsgefährdende Messstoffe!

 Sicherstellen, dass das Messgerät und alle Hohlräume frei von gesundheits- oder umweltgefährdenden Messstoffresten sind, z.B. in Ritzen eingedrungene oder durch Kunststoff diffundierte Stoffe.

Folgende Hinweise zur Entsorgung beachten:

- Die national gültigen Vorschriften beachten.
- Auf eine stoffliche Trennung und Verwertung der Gerätekomponenten achten.

# 15 Zubehör

Für das Gerät sind verschiedene Zubehörteile lieferbar, die bei Endress+Hauser mit dem Gerät bestellt oder nachbestellt werden können. Ausführliche Angaben zum betreffenden Bestellcode sind bei Ihrer Endress+Hauser Vertriebszentrale erhältlich oder auf der Produktseite der Endress+Hauser Webseite: www.endress.com.

# 15.1 Gerätespezifisches Zubehör

| Zubehör         | Beschreibung                       |
|-----------------|------------------------------------|
| Sensorhalterung | Für Wand-, Tisch- und Rohrmontage. |
|                 | Bestellnummer: 71392563            |
|                 | Einbauanleitung EA01195D           |

# 15.2 Kommunikationsspezifisches Zubehör

| Zubehör          | Beschreibung                                                                                                    |
|------------------|----------------------------------------------------------------------------------------------------|
| FieldCare        | FDT-basiertes Anlagen-Asset-Management-Tool von Endress+Hauser.<br>Es kann alle intelligenten Feldeinrichtungen in Ihrer Anlage konfigurieren und<br>unterstützt Sie bei deren Verwaltung. Durch Verwendung von Statusinformationen<br>stellt es darüber hinaus ein einfaches, aber wirkungsvolles Mittel dar, deren<br>Zustand zu kontrollieren.<br>Betriebsanleitung BA00027S und BA00059S |
| DeviceCare       | Tool zum Verbinden und Konfigurieren von Endress+Hauser Feldgeräten.                                                                                                    |
| Commubox FXA291  | Verbindet Endress+Hauser Feldgeräte mit CDI-Schnittstelle (= Endress+Hauser<br>Common Data Interface) und der USB-Schnittstelle eines Computers oder Laptops.<br>Technische Information TI00405C                                                                                                    |
| Adapteranschluss | Adapteranschlüsse für den Einbau auf andere elektrische Anschlüsse:<br>Adapter FXA291 (Bestellnummer: 71035809)                                                                                                    |

# 15.3 Servicespezifisches Zubehör

| Zubehör         | Beschreibung                                                                                                    |
|-----------------|----------------------------------------------------------------------------------------------------|
| Applicator      | <ul> <li>Software für die Auswahl und Auslegung von Endress+Hauser Messgeräten:</li> <li>Auswahl von Messgeräten mit industriespezifischen Anforderungen</li> <li>Berechnung aller notwendigen Daten zur Bestimmung des optimalen<br/>Durchflussmessgeräts: z.B. Nennweite, Druckabfall, Fließgeschwindigkeit<br/>und Messgenauigkeiten.</li> <li>Grafische Darstellung von Berechnungsergebnissen</li> <li>Ermittlung des partiellen Bestellcodes Verwaltung, Dokumentation und<br/>Abrufbarkeit aller projektrelevanter Daten und Parameter über die gesamte<br/>Lebensdauer eines Projekts.</li> </ul> |
|                 | <ul> <li>Applicator ist verfügbar:</li> <li>Über das Internet: https://portal.endress.com/webapp/applicator</li> <li>Als downloadbare DVD für die lokale PC-Installation.</li> </ul>                                                                                                    |
| Commubox FXA291 | Verbindet Endress+Hauser Feldgeräte mit CDI-Schnittstelle (= Endress+Hau-<br>ser Common Data Interface) und der USB-Schnittstelle eines Computers oder<br>Laptops.<br>Technische Information TI00405C                                                                                                    |

# 16 Technische Daten

## 16.1 Anwendungsbereich

Das Messgerät ist nur für die Durchflussmessung von Flüssigkeiten und Gasen bestimmt.

Je nach bestellter Ausführung kann das Messgerät auch explosionsgefährliche, entzündliche, giftige und brandfördernde Messstoffe messen.

Um den einwandfreien Zustand des Geräts für die Betriebszeit zu gewährleisten: Gerät nur für Messstoffe einsetzen, gegen welche die prozessberührenden Materialien hinreichend beständig sind.

# 16.2 Arbeitsweise und Systemaufbau

| Messprinzip     | Massedurchflussmessung nach dem Coriolis-Messprinzip                                      |
|-----------------|-------------------------------------------------------------------------------------------|
| Messeinrichtung | Das Gerät besteht aus Messumformer und Messaufnehmer.<br>Zum Aufbau des Messgeräts → 🗎 11 |
|                 | 16.3 Eingang                                                                              |
| Messgröße       | Direkte Messgrößen<br>Massefluss                                                          |

DichteTemperatur

## Berechnete Messgrößen

Volumenfluss

Messbereich

### Durchflusswerte in SI-Einheiten

| DN   | Messbereich-Endwerte $\dot{m}_{min(F)} \dots \dot{m}_{max(F)}$ |  |
|------|----------------------------------------------------------------|--|
| [mm] | [kg/h]                                                         |  |
| 1    | 0 20                                                           |  |
| 2    | 0 100                                                          |  |
| 4    | 0 450                                                          |  |
| 8    | 0 2 000                                                        |  |
| 15   | 0 6 500                                                        |  |
| 25   | 0 18 000                                                       |  |
| 40   | 0 45 000                                                       |  |

#### Durchflusswerte in US-Einheiten

| DN        | Messbereich-Endwerte $\dot{m}_{min(F)} \dots \dot{m}_{max(F)}$ |  |
|-----------|----------------------------------------------------------------|--|
| [in]      | [lb/min]                                                       |  |
| 1/24      | 0 0,735                                                        |  |
| 1/12      | 0 3,675                                                        |  |
| 1/8       | 0 16,54                                                        |  |
| 3/8       | 0 73,50                                                        |  |
| 1/2       | 0 238,9                                                        |  |
| 1 0 661,5 |                                                                |  |
| 1 1⁄2     | 0 1654                                                         |  |

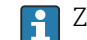

P Zur Berechnung des Messbereichs: Produktauswahlhilfe Applicator → 🗎 57

#### **Empfohlener Messbereich**

Durchflussgrenze  $\rightarrow \square 67$ 

Messdynamik

#### Über 1000 : 1.

Durchflüsse oberhalb des eingestellten Endwerts übersteuern die Elektronik nicht, so dass die aufsummierte Durchflussmenge korrekt erfasst wird.

Eingangssignal

Der Abfüllvorgang wird vom Automatisierungssystem über den Statuseingang oder A über das Feldbusinterface (Modbus) des Geräts gesteuert.

### Statuseingang über Anschluss A/B

| Maximale Eingangswerte | <ul> <li>DC -3 30 V</li> <li>5 mA</li> </ul>                                                                                                    |
|------------------------|----------------------------------------------------------------------------------------------------|
| Ansprechzeit           | Einstellbar: 10 200 ms                                                                                                    |
| Eingangssignalpegel    | <ul> <li>Low-Signal: DC -3 5 V</li> <li>High-Signal: DC 15 30 V</li> </ul>                                                                                                    |
| Zuordenbare Funktionen | <ul> <li>Aus</li> <li>Start Abfüllvorgang (Batch)</li> <li>Start und Stopp Abfüllvorgang (Batch)</li> <li>Summenzähler 1 3 separat zurücksetzen</li> <li>Alle Summenzähler zurücksetzen</li> <li>Messwertunterdrückung</li> </ul> |

#### Statusausgang über Anschluss A/B

| Maximale Eingangswerte | <ul> <li>DC 30 V</li> <li>6 mA</li> </ul> |
|------------------------|-------------------------------------------|
| Ansprechzeit           | Einstellbar: 10 200 ms                    |

| Eingangssignalpegel    | <ul> <li>Low-Signal: DC 0 1,5 V</li> <li>High-Signal: DC 10 30 V</li> </ul>                                                                                                    |
|------------------------|----------------------------------------------------------------------------------------------------|
| Zuordenbare Funktionen | <ul> <li>Aus</li> <li>Start Abfüllvorgang (Batch)</li> <li>Start und Stopp Abfüllvorgang (Batch)</li> <li>Summenzähler 1 3 separat zurücksetzen</li> <li>Alle Summenzähler zurücksetzen</li> <li>Messwertunterdrückung</li> </ul> |

# 16.4 Ausgang

### Ausgangssignal

## Modbus RS485

Physikalische Schnittstelle RS485 gemäß Standard EIA/TIA-485-A

### Schaltausgang (Batch: Ansteuerung Ventil)

| Schaltausgang (Batch)  |                                                              |  |
|------------------------|--------------------------------------------------------------|--|
| Ausführung             | Aktiv, High-Side                                             |  |
| Maximale Ausgangswerte | <ul> <li>DC 30 V</li> <li>500 mA</li> </ul>                  |  |
| Schaltverhalten        | Binär, leitend oder nicht leitend                            |  |
| Anzahl Schaltzyklen    | Unbegrenzt                                                   |  |
| Zuordenbare Funktionen | <ul><li>Offen</li><li>Geschlossen</li><li>Abfüllen</li></ul> |  |

### Statusausgang

| Statusausgang          |                                                                                                    |  |
|------------------------|----------------------------------------------------------------------------------------------------|--|
| Ausführung             | Aktiv, High-Side                                                                                                    |  |
| Maximale Ausgangswerte | <ul> <li>DC 30 V</li> <li>100 mA</li> </ul>                                                                                                    |  |
| Spannungsabfall        | Bei 100 mA: ≤ DC 3 V                                                                                                    |  |
| Schaltverhalten        | Binär, leitend oder nicht leitend                                                                                                    |  |
| Anzahl Schaltzyklen    | Unbegrenzt                                                                                                    |  |
| Zuordenbare Funktionen | <ul> <li>Aus</li> <li>Status Abfüllvorgang (Batch)</li> <li>Status Abfüllvorgang (Batch) Ausgang 1</li> <li>Status Abfüllvorgang (Batch) Ausgang 2</li> </ul> |  |

## Ausfallsignal

Ausfallinformationen werden abhängig von der Schnittstelle wie folgt dargestellt.

### Modbus RS485

| Fehlerverhalten | Wählbar:                                                                               |
|-----------------|----------------------------------------------------------------------------------------|
|                 | <ul><li>NaN-Wert anstelle des aktuellen Wertes</li><li>Letzter gültiger Wert</li></ul> |

| Schleichmengenunterdrü-<br>ckung | Die Schaltpunkte für die Schleichmengenunterdrückung sind frei wählbar.                                                                                                    |  |
|----------------------------------|----------------------------------------------------------------------------------------------------|--|
| Galvanische Trennung             | <ul> <li>Geräteausführung: Modbus RS485, 2 Schaltausgänge (Batch), 1 Statusausgang, 1 Statuseingang</li> <li>(Bestellmerkmal "Ausgang, Eingang": Option MD)</li> <li>Schaltausgänge (Batch) auf Versorgungspotenzial.</li> <li>Statusausgang auf Versorgungspotenzial.</li> <li>Statuseingang galvanisch getrennt (Anschluss C/D) oder auf Versorgungspotential (Anschluss A/B)</li> </ul> |  |

## Protokollspezifische Daten Modbus RS485

| Protokoll               | Modbus Applications Protocol Specification V1.1                                                                                                    |  |
|-------------------------|----------------------------------------------------------------------------------------------------|--|
| Gerätetyp               | Slave                                                                                                    |  |
| Slave-Adressbereich     | 1247                                                                                                    |  |
| Broadcast-Adressbereich | 0                                                                                                    |  |
| Funktionscodes          | <ul> <li>03: Read holding register</li> <li>04: Read input register</li> <li>06: Write single registers</li> <li>08: Diagnostics</li> <li>16: Write multiple registers</li> <li>23: Read/write multiple registers</li> <li>43: Read Device Identification</li> </ul>                                                                                                    |  |
| Broadcast-Messages      | Unterstützt von folgenden Funktionscodes:<br>• 06: Write single registers<br>• 16: Write multiple registers<br>• 23: Read/write multiple registers                                                                                                    |  |
| Unterstützte Baudrate   | <ul> <li>1 200 BAUD</li> <li>2 400 BAUD</li> <li>4 800 BAUD</li> <li>9 600 BAUD</li> <li>19 200 BAUD</li> <li>38 400 BAUD</li> <li>57 600 BAUD</li> <li>115 200 BAUD</li> <li>230 400 BAUD</li> </ul>                                                                                                    |  |
| Modus Datenübertragung  | RTU                                                                                                    |  |
| Datenzugriff            | Auf jeden Geräteparameter kann via Modbus RS485 zugegriffen werden.Image: Construction of the second second |  |

# 16.5 Energieversorgung

| Klemmenbelegung     | → <sup>●</sup> 28                                                                                                    |  |
|---------------------|----------------------------------------------------------------------------------------------------|--|
| Versorgungsspannung | DC 24 V (Nennspannung: DC 18 30 V)                                                                                                    |  |
|                     | <ul> <li>Das Netzteil muss sicherheitstechnisch geprüft sein (z.B. PELV, SELV).</li> <li>Der maximale Kurzschlussstrom darf 50 A nicht überschreiten.</li> </ul> |  |
| Leistungsaufnahme   | 2,5 W (ohne Ausgänge)                                                                                                    |  |

| Stromaufnahme          | Bestellmerkmal "Ausgang, Eingang"                                                                                                    | Maximale<br>Stromaufnahme       |
|------------------------|----------------------------------------------------------------------------------------------------|---------------------------------|
|                        | Option MD: Modbus RS485, 2 Schaltausgänge (Batch), 1 Statusausgang, 1 Statuseingang                                                                                                    | 100 mA + 1 100 mA <sup>1)</sup> |
|                        | 1) Pro verwendeten Schaltausgang (Batch) 500 mA, Statusausgang 100                                                                                                    | ) mA                            |
|                        | <b>Einschaltstrom</b><br>Option MD: Modbus RS485, 2 Schaltausgänge (Batch), 1 Statusausgang, 1 Statuseingang<br>max. 1,2 A (< 15 ms)                                                                                                  |                                 |
| Versorgungsausfall     | <ul> <li>Summenzähler bleiben auf dem zuletzt ermittelten Wert stehen.</li> <li>Konfiguration bleibt im Gerätespeicher erhalten.</li> <li>Fehlermeldungen inklusive Stand des Betriebsstundenzählers werden abgespeichert.</li> </ul> |                                 |
| Elektrischer Anschluss | → 🗎 30                                                                                                    |                                 |
| Potenzialausgleich     | → 🗎 31                                                                                                    |                                 |
| Kabelspezifikation     | → 🗎 27                                                                                                    |                                 |
|                        |                                                                                                    |                                 |

## 16.6 Leistungsmerkmale

| Referenzbedingungen     | <ul> <li>Fehlergrenzen in Anlehnung an ISO 11631</li> <li>Wasser <ul> <li>+15 +45 °C (+59 +113 °F)</li> <li>2 6 bar (29 87 psi)</li> </ul> </li> <li>Angaben gemäß Kalibrierprotokoll</li> <li>Angaben zur Messabweichung basierend auf akkreditierten Kalibrieranlagen gemäß ISO 17025</li> </ul> |
|-------------------------|----------------------------------------------------------------------------------------------------|
|                         | Einbau<br>• Messgerät ist geerdet.<br>• Der Messaufnehmer ist zentriert in die Rohrleitung eingebaut.                                                                                                    |
|                         | I Zum Erhalt der Fehlermesswerte: Produktauswahlhilfe Applicator $\rightarrow \square$ 57                                                                                                    |
| Maximale Messabweichung | v.M. = vom Messwert; 1 g/cm <sup>3</sup> = 1 kg/l; T = Messstofftemperatur                                                                                                    |
|                         | Grundgenauigkeit                                                                                                    |

## Berechnungsgrundlagen $\rightarrow \square 64$

## Masse- und Volumenfluss (Flüssigkeiten)

±0,15 %

Dichte (Flüssigkeiten)

| Unter Referenzbedingungen | Felddichtekalibrierung    | Standarddichtekalibrierung |
|---------------------------|---------------------------|----------------------------|
| [g/cm <sup>3</sup> ]      | [g/cm <sup>3</sup> ]      | [g/cm³]                    |
| ±0,0005 g/cm <sup>3</sup> | ±0,0005 g/cm <sup>3</sup> | ±0,0025 g/cm <sup>3</sup>  |

#### Temperatur

 $\pm 0.5 \ ^{\circ}C \pm 0.005 \cdot T \ ^{\circ}C \ (\pm 0.9 \ ^{\circ}F \pm 0.003 \cdot (T - 32) \ ^{\circ}F)$ 

### Nullpunktstabilität

| DN   |                  | Nullpunktstabilität |          |  |
|------|------------------|---------------------|----------|--|
| [mm] | [in]             | [kg/h]              | [lb/min] |  |
| 1    | 1/24             | 0,0005              | 0,00018  |  |
| 2    | 1/ <sub>12</sub> | 0,0025              | 0,00009  |  |
| 4    | 1/8              | 0,0100              | 0,00036  |  |
| 8    | 3⁄8              | 0,20                | 0,007    |  |
| 15   | 1/2              | 0,65                | 0,024    |  |
| 25   | 1                | 1,80                | 0,066    |  |
| 40   | 1 1/2            | 4,50                | 0,165    |  |

### Durchflusswerte

Durchflusswerte als Turndown-Kennzahlen abhängig von der Nennweite.

SI-Einheiten

| DN   | 1:1    | 1:10   | 1:20   | 1:50   | 1:100  | 1:500  |
|------|--------|--------|--------|--------|--------|--------|
| [mm] | [kg/h] | [kg/h] | [kg/h] | [kg/h] | [kg/h] | [kg/h] |
| 1    | 20     | 2      | 1      | 0,4    | 0,2    | 0,04   |
| 2    | 100    | 10     | 5      | 2      | 1      | 0,2    |
| 4    | 450    | 45     | 22,5   | 9      | 4,5    | 0,9    |
| 8    | 2 000  | 200    | 100    | 40     | 20     | 4      |
| 15   | 6 500  | 650    | 325    | 130    | 65     | 13     |
| 25   | 18000  | 1800   | 900    | 360    | 180    | 36     |
| 40   | 45 000 | 4500   | 2250   | 900    | 450    | 90     |

## US-Einheiten

| DN    | 1:1      | 1:10     | 1:20     | 1:50     | 1:100    | 1:500    |
|-------|----------|----------|----------|----------|----------|----------|
| [in]  | [lb/min] | [lb/min] | [lb/min] | [lb/min] | [lb/min] | [lb/min] |
| 1/24  | 0,735    | 0,074    | 0,037    | 0,015    | 0,007    | 0,001    |
| 1/12  | 3,675    | 0,368    | 0,184    | 0,074    | 0,037    | 0,007    |
| 1/8   | 16,54    | 1,654    | 0,827    | 0,331    | 0,165    | 0,033    |
| 3/8   | 73,50    | 7,350    | 3,675    | 1,470    | 0,735    | 0,147    |
| 1/2   | 238,9    | 23,89    | 11,95    | 4,778    | 2,389    | 0,478    |
| 1     | 661,5    | 66,15    | 33,08    | 13,23    | 6,615    | 1,323    |
| 1 1/2 | 1654     | 165,4    | 82,70    | 33,08    | 16,54    | 3,308    |

| Wiederholbarkeit                  | Grund-Wiederholbarkeit                                                                                                    |                                                           |  |  |
|-----------------------------------|----------------------------------------------------------------------------------------------------|-----------------------------------------------------------|--|--|
|                                   | Dosierzeit [s]                                                                                                    | Standardabweichung [%]                                    |  |  |
|                                   | 0,75 s < t <sub>a</sub> < 1,5 s                                                                                                    | 0,2                                                       |  |  |
|                                   | 1,5 s < t <sub>a</sub> < 3 s                                                                                                    | 0,1                                                       |  |  |
|                                   | 3 s < t <sub>a</sub>                                                                                                    | 0,05                                                      |  |  |
|                                   | <b>Dichte (Flüssigkeiten)</b><br>±0,00025 g/cm <sup>3</sup>                                                                                                    |                                                           |  |  |
|                                   | <b>Temperatur</b><br>±0,25 ℃ ± 0,0025 · T ℃ (±0,45 ℉                                                                                                    | ± 0,0015 · (T-32) °F)                                     |  |  |
| Reaktionszeit                     | Die Reaktionszeit ist abhängig vor                                                                                                    | n der Parametrierung (Dämpfung).                          |  |  |
| Einfluss Messstofftempera-<br>tur | <b>Massefluss</b><br>Bei einer Temperaturdifferenz zwischen der Temperatur beim Nullpunktabgleich und der<br>Prozesstemperatur, beträgt die Messabweichung der Messaufnehmer typisch ±0,0002 %<br>vom Endwert/°C (±0.0001 % vom Endwert/°F) |                                                           |  |  |
|                                   | <b>Temperatur</b><br>±0,005 · T °C (± 0,005 · (T − 32) °J                                                                                                    | F)                                                        |  |  |
| Einfluss Messstoffdruck           | Eine Druckdifferenz zwischen Kal<br>Messgenauigkeit.                                                                                                    | ibrierdruck und Prozessdruck hat keinen Einfluss auf die  |  |  |
| Berechnungsgrundlagen             | v.M. = vom Messwert, v.E. = vom Endwert                                                                                                    |                                                           |  |  |
|                                   | BaseAccu = Grundgenauigkeit in % v.M., BaseRepeat = Grund-Wiederholbarkeit in % v.M.                                                                                                    |                                                           |  |  |
|                                   | MeasValue = Messwert; ZeroPoint = Nullpunktstabilität                                                                                                    |                                                           |  |  |
|                                   | Berechnung der maximalen Messabweichung in Abhängigkeit von der Durchflussrate                                                                                                    |                                                           |  |  |
|                                   | Durchflussrate                                                                                                    | maximale Messabweichung in % v.M.                         |  |  |
|                                   | $\geq \frac{\text{ZeroPoint}}{\text{BaseAccu}} \cdot 100$                                                                                                    | ± BaseAccu                                                |  |  |
|                                   | $< \frac{\text{ZeroPoint}}{\text{BaseAccu}} \cdot 100$                                                                                                    | $\pm \frac{\text{ZeroPoint}}{\text{MeasValue}} \cdot 100$ |  |  |
|                                   | A0021333                                                                                                    | A0021334                                                  |  |  |
|                                   | Berechnung der maximalen Wiederholbarkeit in Abhängigkeit von der Durchflussrate                                                                                                    |                                                           |  |  |
|                                   | Durchflussrate                                                                                                    | maximale Wiederholbarkeit in % v.M.                       |  |  |
|                                   | $\geq \frac{\frac{1}{2} \cdot \text{ZeroPoint}}{\text{BaseRepeat}} \cdot 100$                                                                                                    | ± BaseRepeat                                              |  |  |
|                                   | A0021335                                                                                                    |                                                           |  |  |

 $\pm \frac{1}{2} \cdot \frac{\text{ZeroPoint}}{\text{MeasValue}} \cdot 100$ 

A0021336

 $< \frac{\frac{1}{2} \cdot \text{ZeroPoint}}{\text{BaseRepeat}} \cdot 100$ 

A0021337

### Beispiel maximale Messabweichung

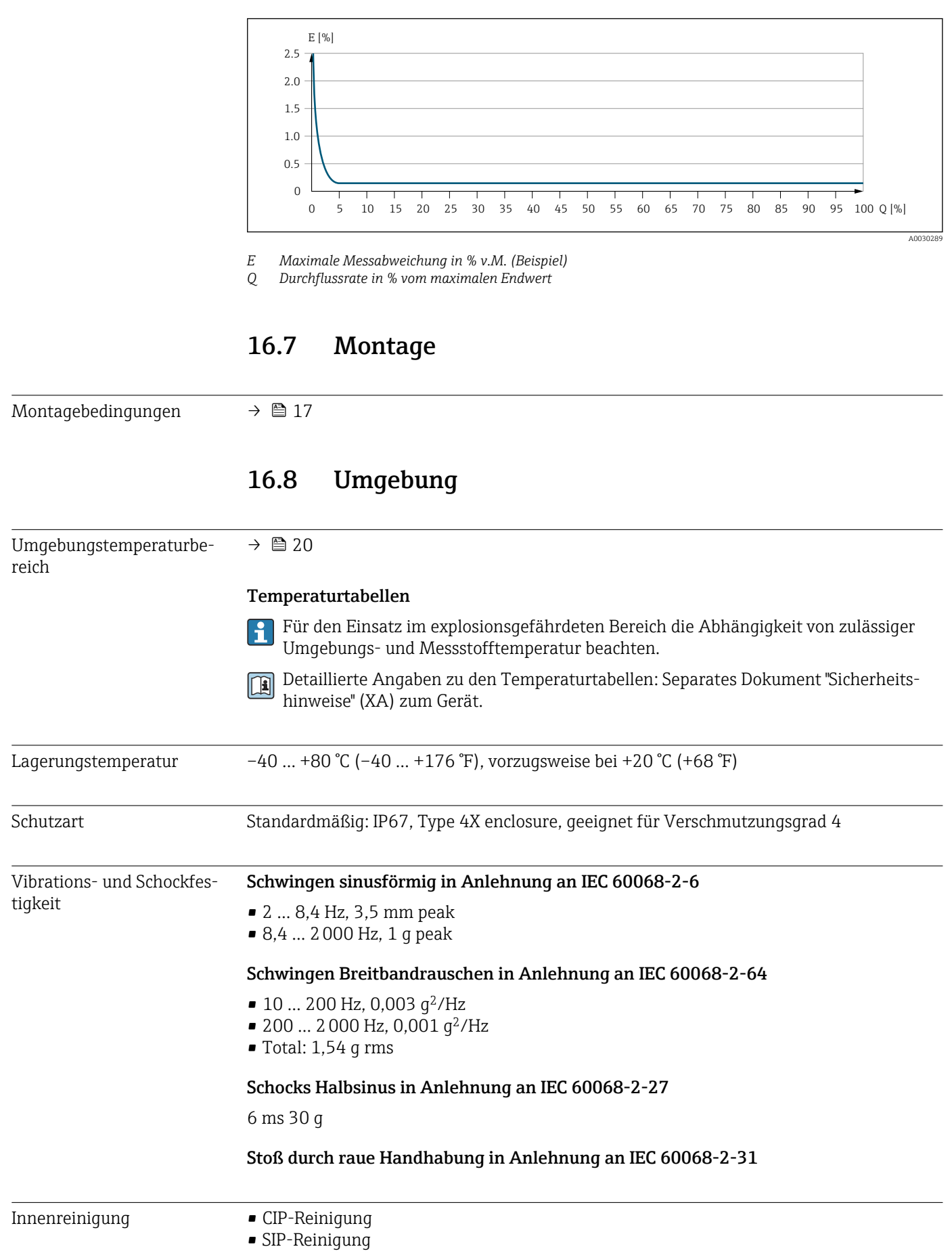

|                                               | <b>Optionen</b><br>Öl- und fettfreie Ausführur<br>Bestellmerkmal "Dienstleist<br>Maximale Messstoffte                                                                                                    | ng für mediumberührende 7<br>ung", Option HA <sup>3)</sup><br>mperaturen beachten → 🗎                                            | Feile, ohne Erklärung<br>1 66                                                                                                 |  |
|-----------------------------------------------|----------------------------------------------------------------------------------------------------|----------------------------------------------------------------------------------------------------|----------------------------------------------------------------------------------------------------|--|
| Elektromagnetische Ver-<br>träglichkeit (EMV) | <ul> <li>Nach IEC/EN 61326</li> <li>Details sind in der Konformitätserklärung ersichtlich.</li> <li>Diese Einrichtung ist nicht dafür vorgesehen, in Wohnbereichen verwendet zu werden, und kann einen angemessenen Schutz des Funkempfangs in solchen Umgebungen nicht sicherstellen.</li> </ul> |                                                                                                    |                                                                                                    |  |
|                                               | 16.9 Prozess                                                                                                    |                                                                                                    |                                                                                                    |  |
| Messstofftemperaturbe-<br>reich               | Messaufnehmer<br>-40 +130 °C (-40 +266 °F)<br>Reinigung<br>+150 °C (+302 °F) max. 60 min für CIP- und SIP-Prozesse<br>Dichtungen<br>Keine innen liegenden Dichtungen                                                                                                    |                                                                                                    |                                                                                                    |  |
| Messstoffdruckbereich                         | max. 40 bar (580 psi), abha                                                                                                    | ingig vom Prozessanschlus                                                                                                    | S                                                                                                    |  |
| Messstoffdichte                               | DN Draw                                                                                                    |                                                                                                    |                                                                                                    |  |
|                                               | [mm]                                                                                                    | [in]                                                                                                    | [kg/m <sup>3</sup> ]                                                                                                    |  |
|                                               | 1                                                                                                    | 1/24                                                                                                    | 3 1 5 0                                                                                                    |  |
|                                               | 2                                                                                                    | 1/12                                                                                                    | 3 100                                                                                                    |  |
|                                               | 4                                                                                                    | 1/8                                                                                                    | 3 100                                                                                                    |  |
|                                               | 8                                                                                                    | 3/8                                                                                                    | 4548                                                                                                    |  |
|                                               | 15                                                                                                    | 1/2                                                                                                    | 4900                                                                                                    |  |
|                                               | 25                                                                                                    | 1                                                                                                    | 4270                                                                                                    |  |
|                                               | 40                                                                                                    | 1 ½                                                                                                    | 4700                                                                                                    |  |
| Druck-Temperatur-Kurven                       | Eine Übersicht zu den sche Information                                                                                                    | Druck-Temperatur-Kurven                                                                                                    | für die Prozessanschlüsse: Techni-                                                                                            |  |
| Gehäuse Messaufnehmer                         | Das Messaufnehmergehäus<br>gende Elektronik und Mech<br>Das Gehäuse verfügt nich<br>Richtwert für die Druckbe<br>Magaben zu den Abme<br>Information                                                                                                    | se ist mit trockenem Stickst<br>aanik.<br>t über eine Nenndruckklas:<br>elastbarkeit des Messaufnel<br>essungen und Einbaulänger | off gefüllt und schützt die innenlie-<br>sifizierung.<br>hmergehäuses: 16 bar (232 psi)<br>n des Geräts: Dokument "Technische |  |

<sup>3)</sup> Die Reinigung bezieht sich nur auf das Messgerät. Gegebenenfalls mitgelieferte Zubehörartikel werden nicht gereinigt.

| Durchflussgrenze | Die geeignete Nennweite wird ermittelt, indem zwischen dem Durchfluss und dem zulässi-<br>gen Druckabfall optimiert wird.                                                                                                    |  |  |  |
|------------------|----------------------------------------------------------------------------------------------------|--|--|--|
|                  | $\blacksquare$ Zur Übersicht der Messbereich-Endwerte: Kapitel "Messbereich" $\rightarrow$ 🗎 58                                                                                                    |  |  |  |
|                  | <ul> <li>Der minimal empfohlene Endwert beträgt ca. 1/20 des maximalen Endwerts</li> <li>Für die häufigsten Anwendungen sind 20 50 % des maximalen Endwerts als ideal anzusehen</li> <li>Bei abrasiven Medien (z.B. feststoffbeladenen Flüssigkeiten) ist ein tiefer Endwert zu wählen: Strömungsgeschwindigkeit &lt; 1 m/s (&lt; 3 ft/s).</li> </ul> |  |  |  |
|                  | $1$ Zur Berechnung der Durchflussgrenze: Produktauswahlhilfe Applicator $\rightarrow$ $1$ 57                                                                                                    |  |  |  |
| Druckverlust     | $\bigcirc$ Zur Berechnung des Druckverlusts: Produktauswahlhilfe Applicator $\rightarrow$ $\bigcirc$ 57                                                                                                    |  |  |  |
| Beheizung        | → 🗎 21                                                                                                    |  |  |  |
| Vibrationen      | → 🗎 22                                                                                                    |  |  |  |

## 16.10 Konstruktiver Aufbau

Bauform, Maße

Angaben zu den Abmessungen und Einbaulängen des Geräts: Dokument "Technische Information", Kapitel "Konstruktiver Aufbau"

Gewicht

#### Gewicht in SI-Einheiten

| DN [mm] | Gewicht [kg] |
|---------|--------------|
| 1       | 3,7          |
| 2       | 5,3          |
| 4       | 7,1          |
| 8       | 4,2          |
| 15      | 4,5          |
| 25      | 5,0          |
| 40      | 8,0          |

### Gewicht in US-Einheiten

| DN [in] | Gewicht [lbs] |
|---------|---------------|
| 1/24    | 8,2           |
| ₽/12    | 11,7          |
| 1/8     | 15,7          |
| 3⁄8     | 9,3           |
| 1/2     | 9,9           |
| 1       | 11,0          |
| 1 1⁄2   | 17,6          |

Werkstoffe

### Gehäuse Messumformer

- Säuren- und laugenbeständige Außenoberfläche
- Rostfreier Stahl, 1.4409 (CF3M)

#### Gerätestecker

| Elektrischer Anschluss | Werkstoff                                                                                                    |
|------------------------|----------------------------------------------------------------------------------------------------|
| Stecker M12x1          | <ul> <li>Buchse: Kontaktträger aus Polyamid</li> <li>Stecker: Kontaktträger aus thermoplastischem Poly-<br/>urethan (TPU-GF)</li> <li>Kontakte: Messing vergoldet</li> </ul> |

### Gehäuse Messaufnehmer

Säuren- und laugenbeständige Außenoberfläche

**DN 1 ... 4 mm (<sup>1</sup>⁄<sub>24</sub> ... <sup>1</sup>⁄<sub>8</sub>")** Rostfreier Stahl, 1.4404 (316/316L)

**DN 8 ... 40 mm (<sup>3</sup>/<sub>8</sub> ... 1 <sup>1</sup>/2")** Rostfreier Stahl, 1.4301 (304)

### Messrohre

**DN 1 ... 4 mm (<sup>1</sup>⁄<sub>24</sub> ... <sup>1</sup>⁄<sub>8</sub>")** Rostfreier Stahl, 1.4435 (316/316L)

**DN 8 ... 40 mm (<sup>3</sup>/<sub>8</sub> ... 1 <sup>1</sup>/<sub>2</sub>")** Rostfreier Stahl, 1.4539 (904L)

#### Prozessanschlüsse

**DN 1 ... 4 mm (½4 ... ½")** ½"-Tri-Clamp: Rostfreier Stahl, 1.4435 (316L)

DN 8 ... 40 mm (<sup>3</sup>/<sub>8</sub> ... 1 <sup>1</sup>/<sub>2</sub>") Alle Prozessanschlüsse: Rostfreier Stahl, 1.4404 (316/316L)

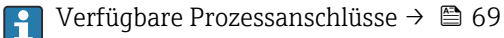

#### Dichtungen

Geschweißte Prozessanschlüsse ohne innenliegende Dichtungen

#### Zubehör

Sensorhalterung

Rostfreier Stahl, 1.4404 (316L)

| Prozessanschlüsse  | <b>Festflansch</b><br>• EN 1092-1 (DIN 2501 / DIN 2512N)<br>• EN 1092-1 (DIN 2501)                                                                           |
|--------------------|----------------------------------------------------------------------------------------------------|
|                    | <b>Klemmverbindungen</b><br>1"-Clamp nach DIN 32676                                                                                                    |
|                    | Tri-Clamp<br>• ½"-Tri-Clamp<br>• ½"-Tri-Clamp BS4825-3<br>• ¾"-Tri-Clamp<br>• 1"-Tri-Clamp                                                                   |
|                    | <b>Gewindestutzen</b> <ul> <li>DIN 11864-1 Form A</li> <li>DIN 11851</li> <li>ISO 2853</li> </ul>                                                            |
|                    | Werkstoffe der Prozessanschlüsse → ●69                                                                                                    |
| Oberflächenrauheit | Alle Angaben beziehen sich auf messstoffberührende Teile. Die folgenden Oberflächen-<br>rauheiten sind bestellbar.<br>• Ra <sub>max</sub> = 0,76 μm (30 μin) |

Ra<sub>max</sub> = 0,38 μm (15 μin)

## 16.11 Anzeige und Bedienoberfläche

Bedienung in folgenden Landessprachen möglich: Via Bedientool "FieldCare", "DeviceCare": Englisch, Deutsch, Französisch, Spanisch, Italienisch, Chinesisch, Japanisch

Sprachen

| Vor-Ort-Bedienung  | Das Gerät besitzt keine Vor-Ort-Bedienung mit Anzeige- oder Bedienelementen.                                                                                                    |
|--------------------|----------------------------------------------------------------------------------------------------|
| Fernbedienung      | → 🗎 32                                                                                                    |
|                    | 16.12 Zertifikate und Zulassungen                                                                                                    |
|                    | Aktuelle Zertifikate und Zulassungen zum Produkt stehen unter <u>www.endress.com</u> auf der jeweiligen Produktseite zur Verfügung:                                                                                                    |
|                    | 1. Produkt mit Hilfe der Filter und Suchmaske auswählen.                                                                                                    |
|                    | 2. Produktseite öffnen.                                                                                                    |
|                    | 3. Downloads auswählen.                                                                                                    |
| CE-Kennzeichnung   | Das Gerät erfüllt die gesetzlichen Anforderungen der anwendbaren EU-Richtlinien. Diese<br>sind zusammen mit den angewandten Normen in der entsprechenden EU-Konformitätser-<br>klärung aufgeführt.                                                                                                    |
|                    | Endress+Hauser bestätigt die erfolgreiche Prüfung des Geräts mit der Anbringung der CE-<br>Kennzeichnung.                                                                                                    |
| UKCA-Kennzeichnung | Das Gerät erfüllt die gesetzlichen Anforderungen der anwendbaren UK-Rechtsverordnun-<br>gen (Statutory Instruments). Diese sind zusammen mit den zugewiesenen Normen in der<br>entsprechenden UKCA-Konformitätserklärung aufgeführt. Durch Selektion der Bestellop-<br>tion zur UKCA-Kennzeichnung bestätigt Endress+Hauser die erfolgreiche Prüfung und<br>Bewertung des Geräts mit der Anbringung der UKCA-Kennzeichnung. |
|                    | Kontaktadresse Endress+Hauser UK:<br>Endress+Hauser Ltd.<br>Floats Road<br>Manchester M23 9NF<br>United Kingdom<br>www.uk.endress.com                                                                                                    |
| RCM-Kennzeichnung  | Das Messsystem stimmt überein mit den EMV-Anforderungen der Behörde "Australian<br>Communications and Media Authority (ACMA)".                                                                                                    |
| Ex-Zulassung       | <ul> <li>Nur Messgeräte mit dem Bestellmerkmal "Zulassung", Option "BT", "FC" und "US" verfügen über eine Ex-Zulassung.</li> <li>Die Geräte sind zum Einsatz im explosionsgefährdeten Bereich zertifiziert und die zu beachtenden Sicherheitshinweise im separaten Dokument "Safety Instructions" (XA) beigefügt. Dieses ist auf dem Typenschild referenziert.</li> </ul>                                                   |

| Lebensmitteltauglichkeit | <ul> <li>3-A-Zulassung</li> <li>Nur Messgeräte mit dem Bestellmerkmal "Weitere Zulassung", Option LP "3A" verfügen über eine 3-A-Zulassung.</li> <li>Die 3-A-Zulassung bezieht sich auf das Messgerät.</li> <li>Bei der Installation des Messgeräts darauf achten, dass sich außen am Messgerät keine Flüssigkeitsansammlung bilden kann.</li> <li>Die Installation von Zubehör (z.B Sensorhalterung) muss gemäß 3-A-Norm erfolgen. Jedes Zubehör ist reinigbar. Demontage unter Umständen notwendig.</li> <li>EHEDG-geprüft<sup>4)</sup><br/>Nur Geräte mit dem Bestellmerkmal "Weitere Zulassung", Option LT "EHEDG" wurden geprüft und erfüllen die EHEDG-Anforderungen.<br/>Um die Anforderungen an die EHEDG-Zertifizierung zu erfüllen, muss das Gerät mit Prozessanschlüssen gemäß des EHEDG-Positionspapiers "Easy cleanable Pipe couplings and Process connections" eingesetzt werden (www.ehedg.org).<br/>Um die Anforderungen an die EHEDG-Zertifizierung zu erfüllen, muss das Gerät in einer Ausrichtung installiert werden, welche Entleerbarkeit gewährleistet.</li> <li>Food Contact Materials Regulation (EC) 1935/2004</li> <li>Spezielle Montagehinweise beachten → 🖺 22</li> </ul> |
|--------------------------|----------------------------------------------------------------------------------------------------|
| Pharmatauglichkeit       | <ul> <li>FDA 21 CFR 177</li> <li>USP &lt;87&gt;</li> <li>USP &lt;88&gt; Class VI 121 °C</li> <li>TSE/BSE Eignungs-Zertifikat</li> <li>cGMP</li> <li>Geräte mit Bestellmerkmal "Test, Zeugnis", Option JG "Konformität zu cGMP abgeleiteten<br/>Anforderungen, Erklärung" sind konform gemäß den Anforderungen von cGMP in Bezug<br/>auf Oberflächen von mediumsberührten Teilen, Design, FDA 21 CFR-Materialkonformi-<br/>tät, USP Class VI-Tests und TSE/BSE-Konformität.</li> <li>Eine seriennummernspezifische Erklärung wird erstellt.</li> </ul>                                                                                                    |
| Druckgerätezulassung     | <ul> <li>Mit der Kennzeichnung <ul> <li>PED/G1/x (x = Kategorie) oder</li> <li>PESR/G1/x (x = Kategorie)</li> <li>auf dem Messaufnehmer-Typenschild bestätigt Endress+Hauser die Konformität mit den "Grundlegenden Sicherheitsanforderungen"</li> <li>a) des Anhangs I der Druckgeräterichtlinie 2014/68/EU oder</li> <li>b) des Schedule 2 der Statutory Instruments 2016 no. 1105.</li> </ul> </li> <li>Geräte ohne diese Kennzeichnung (ohne PED oder PESR) sind nach guter Ingenieurspra-<br/>xis ausgelegt und hergestellt. Sie entsprechen den Anforderungen von <ul> <li>Art. 4 Abs. 3 der Druckgeräterichtlinie 2014/68/EU oder</li> <li>Part 1, Abs. 8 der Statutory Instruments 2016 no. 1105.</li> <li>Ihr Einsatzbereich ist <ul> <li>a) in den Diagrammen 6 bis 9 im Anhang II der Druckgeräterichtlinie 2014/68/EU oder</li> <li>b) im Schedule 3, Abs. 2 der Statutory Instruments 2016 no. 1105 dargestellt.</li> </ul> </li> </ul></li></ul>                                                                                                    |

<sup>4)</sup> DN 8 ... 40 (<sup>3</sup>/<sub>8</sub> ... 1 <sup>1</sup>/<sub>2</sub>")

| Externe Normen und Richt-<br>linien | <ul> <li>EN 60529<br/>Schutzarten durch Gehäuse (IP-Code)</li> <li>EN 61010-1<br/>Sicherheitsbestimmungen für elektrische Mess-, Steuer-, Regel- und Laborgeräte</li> <li>EN 61326-1/-2-3<br/>EMV-Anforderungen für elektrische Mess-, Steuer-, Regel- und Laborgeräte</li> <li>CAN/CSA C22.2 No. 61010-1-12<br/>Safety Requirements for Electrical Equipment for Measurements, Control and Laboratory<br/>Use, Part 1: General Requirements</li> <li>ANSI/ISA-61010-1 (82.02.01)<br/>Safety Requirements for Electrical Equipment for Measurement, Control, and Laboratory<br/>Use – Part 1: General Requirements</li> </ul> |
|-------------------------------------|----------------------------------------------------------------------------------------------------|
| Weitere Zertifizierungen            | <b>CRN-Zulassung</b><br>Für einige Gerätevarianten gibt es eine CRN-Zulassung. Für ein CRN-zugelassenes Gerät<br>muss ein CRN-zugelassener Prozessanschluss mit einer CSA-Zulassung bestellt werden.                                                                                                    |

# 16.13 Zubehör

📵 Überblick zum bestellbaren Zubehör → 🗎 56

# 16.14 Dokumentation

- Eine Übersicht zum Umfang der zugehörigen Technischen Dokumentation bieten: • Device Viewer (www.endress.com/deviceviewer): Seriennummer vom Typenschild
  - eingeben
    Endress+Hauser Operations App: Seriennummer vom Typenschild eingeben oder Matrixcode auf dem Typenschild einscannen

| Standarddokumentation K | eitung             |  |
|-------------------------|--------------------|--|
| Messgerät               | Dokumentationscode |  |
| Dosimass                | KA01688D           |  |

## Beschreibung Geräteparameter

| Messgerät | Dokumentationscode |
|-----------|--------------------|
| Dosimass  | GP01220D           |

## **Technische Information**

| Messgerät | Dokumentationscode |
|-----------|--------------------|
| Dosimass  | TI01785D           |
| Geräteabhängige <b>Si</b><br>Zusatzdokumentation | icherheitshinweise |
|--------------------------------------------------|--------------------|
| Inhalt                                           | Dokumentationscode |
| ATEX Ex ec                                       | XA03257D           |
| UL Class I, Division 2                           | XA03263D           |
| UKEX Ex ec                                       | XA03264D           |

#### Einbauanleitung

| Inhalt                                         | Bemerkung                                                                                                    |
|------------------------------------------------|----------------------------------------------------------------------------------------------------|
| Einbauanleitung für Ersatzteilsets und Zubehör | <ul> <li>Übersicht aller verfügbaren Ersatzteilsets über <i>Device Viewer</i> aufrufen</li> <li>Bestellbares Zubehör mit Einbauanleitung →  </li> <li>56</li> </ul> |

# Stichwortverzeichnis

#### 0...9

| 3-A-Zulassung                      | 71  |
|------------------------------------|-----|
| Α                                  |     |
| Anforderungen an Personal          | . 8 |
| Anschluss                          |     |
| siehe Elektrischer Anschluss       |     |
| Anschlussbedingungen               | 27  |
| Anschlusskabel                     | 27  |
| Anschlusskontrolle                 | 40  |
| Anschlusskontrolle (Checkliste)    | 31  |
| Anwendungsbereich                  | 58  |
| Anzeige                            |     |
| Aktuelles Diagnoseereignis         | 47  |
| Letztes Diagnoseereignis           | 47  |
| Anzeigewerte                       |     |
| Zum Status Verriegelung            | 41  |
| Applikation                        |     |
| Summenzähler zurücksetzen          | 42  |
| Summenzähler-Reset                 | 42  |
| Arbeitssicherheit                  | . 9 |
| Aufbau                             |     |
| Messgerät                          | 11  |
| Ausfallsignal                      | 60  |
| Ausgangskenngrößen                 | 60  |
| Ausgangssignal                     | 60  |
| Auslaufstrecken                    | 20  |
| Außenreinigung                     | 53  |
| Austausch                          |     |
| Gerätekomponenten                  | 54  |
| Auto-Scan-Puffer                   |     |
| siehe Modbus RS485 Modbus-Data-Map |     |
|                                    |     |

### В

| Bedienungsmöglichkeiten 32     |
|--------------------------------|
| Beheizung Messaufnehmer 21     |
| Berechnungsgrundlagen          |
| Messabweichung 64              |
| Wiederholbarkeit               |
| Bestellcode (Order code)       |
| Bestimmungsgemäße Verwendung 8 |
| Betrieb                        |
| Betriebssicherheit             |
|                                |
| C                              |

| Diagnoseinformation                           |
|-----------------------------------------------|
| Aufbau, Erläuterung                           |
| DeviceCare                                    |
| FieldCare                                     |
| Kommunikationsschnittstelle                   |
| Diagnoseinformation auslesen, Modbus RS485 44 |
| Diagnoseinformationen                         |
| Behebungsmaßnahmen                            |
| Übersicht                                     |
| Diagnoseliste                                 |
| Diagnoseverhalten anpassen                    |
| Dichtungen                                    |
| Messstoff-Temperaturbereich 66                |
| Dokument                                      |
| Funktion                                      |
| Symbole                                       |
| Dokumentfunktion                              |
| Druck-Temperatur-Kurven                       |
| Druckbereich                                  |
| Messstoffdruck 66                             |
| Druckgerätezulassung                          |
| Druckverlust                                  |
| Durchflussgrenze 67                           |
| Durchflussrichtung                            |
|                                               |

## Ε

| EHEDG-geprüft                               |
|---------------------------------------------|
| Einbau                                      |
| Montage                                     |
| Einbaulage                                  |
| Fullanlagen                                 |
| Einbaulage (vertikal, horizontal)           |
| Einbaumaße                                  |
| Einfluss                                    |
| Messstoffdruck                              |
| Messstofftemperatur                         |
| Eingang                                     |
| Eingetragene Marken                         |
| Einlaufstrecken                             |
| Einsatz Messgerät                           |
| Fehlgebrauch                                |
| Grenzfälle                                  |
| siehe Bestimmungsgemäße Verwendung          |
| Einsatzgebiet                               |
| Restrisiken                                 |
| Einstellungen                               |
| Gerät zurücksetzen                          |
| Messgerät an Prozessbedingungen anpassen 41 |
| Elektrischer Anschluss                      |
| Messgerät                                   |
| Schutzart                                   |
| Elektromagnetische Verträglichkeit 66       |
| Endress+Hauser Dienstleistungen             |
| Reparatur                                   |
| Wartung                                     |
| Entsorgung                                  |

| Ereignishistorie4Ereignisliste4Ergänzende Dokumentation7Erweiterter Bestellcode7Messaufnehmer1Ex-Zulassung7 | 9<br>9<br>2<br>3<br>0 |
|----------------------------------------------------------------------------------------------------|-----------------------|
| F                                                                                                    |                       |
| Fallleitung 1                                                                                               | 7                     |
| FDA                                                                                                    | 1                     |
| Fehlermeldungen                                                                                             |                       |
| siehe Diagnosemeldungen                                                                                     |                       |
| Fernbedienung                                                                                               | 0                     |
| FieldCare                                                                                                   | 3                     |
| Bedienoberfläche                                                                                            | 4                     |
| Funktion                                                                                                    | 3                     |
| Gerätebeschreibungsdatei                                                                                    | 5                     |
| Verbindungsaufbau 3                                                                                         | 3                     |
| Firmware                                                                                                    |                       |
| Freigabedatum                                                                                               | 5                     |
| Version                                                                                                    | 5                     |
| Firmware-Historie                                                                                           | 2                     |
| Food Contact Materials Regulation 7                                                                         | 1                     |
| Funktionen                                                                                                  |                       |

### G

siehe Parameter

| Galvanische Trennung    6      Gerätebeschreibungsdateien    3      Gerätekomponenten    1 | 1<br>5<br>1 |
|--------------------------------------------------------------------------------------------|-------------|
| Gerätename                                                                                 |             |
| Messaufnehmer                                                                              | 3           |
| Geräteverriegelung, Status                                                                 | 1           |
| Gewicht                                                                                    |             |
| SI-Einheiten                                                                               | 8           |
| Transport (Hinweise)                                                                       | 6           |
| US-Einheiten                                                                               | 8           |
| н                                                                                          |             |

| Herstellungsdatum 13       |
|----------------------------|
| I                          |
| Inbetriebnahme             |
| Messgerät konfigurieren    |
| Informationen zum Dokument |
| Innenreinigung             |
|                            |

## К

| Klemmenbelegung       |       |   |  |   |   |   |   | • |   |   |   |   | • |   |   |     | 28    |  |
|-----------------------|-------|---|--|---|---|---|---|---|---|---|---|---|---|---|---|-----|-------|--|
| Konformitätserklärung | <br>• | • |  | • | · | • | • |   | • | • | • | · | • | · | • | • • | <br>9 |  |

### L

| Lagerbedingungen           | 16 |
|----------------------------|----|
| Lagerungstemperatur        | 16 |
| Lagerungstemperaturbereich | 65 |
| Lebensmitteltauglichkeit   | 71 |
| Leistungsaufnahme          | 61 |
| Leistungsmerkmale          | 62 |
|                            |    |

#### Μ

| 111                             |    |
|---------------------------------|----|
| Maximale Messabweichung         | 62 |
| Menüs                           |    |
| Zur Messgerätkonfiguration      | 40 |
| Mess- und Prüfmittel            | 53 |
| Messaufnehmer                   |    |
| Messstoff-Temperaturbereich     | 66 |
| Montieren                       | 25 |
| Messaufnehmergehäuse            | 66 |
| Messbereich, empfohlen          | 67 |
| Messdynamik                     | 59 |
| Messeinrichtung                 | 58 |
| Messgenauigkeit                 | 62 |
| Messgerät                       | 35 |
| Aufbau                          | 11 |
| Demontieren                     | 54 |
| Einschalten                     | 40 |
| Entsorgen                       | 55 |
| Konfigurieren                   | 40 |
| Messaufnehmer montieren         | 25 |
| Reparatur                       | 54 |
| Umbau                           | 54 |
| Vorbereiten für Montage         | 25 |
| Messgerät anschließen           |    |
| Erdung                          | 30 |
| Gerätestecker                   | 30 |
| Messgerät identifizieren        | 12 |
| Messgrößen                      |    |
| siehe Prozessgrößen             |    |
| Messprinzip                     | 58 |
| Messstoffdichte                 | 66 |
| Messstoffdruck                  |    |
| Einfluss                        | 64 |
| Messstofftemperatur             |    |
| Einfluss .                      | 64 |
| Messwerte ablesen               | 41 |
| Modbus RS485                    |    |
| Antwortzeit                     | 36 |
| Daten auslesen                  | 39 |
| Diagnoseinformation             | 44 |
| Funktionscodes                  | 35 |
| Lesezugriff                     | 35 |
| Modbus-Data-Map                 | 38 |
| Register-Adressen               | 36 |
| Register-Informationen          | 36 |
| Scan-Liste                      | 38 |
| Schreibzugriff                  | 35 |
| Störungsverhalten konfigurieren | 45 |
| Montage                         | 17 |
| Montagebedingungen              |    |
| Beheizung Messaufnehmer         | 21 |
| Ein- und Auslaufstrecken        | 20 |
| Einbaulage                      | 18 |
| Einbaumaße                      | 20 |
| Fallleitung                     | 17 |
| Montageort                      | 17 |
| Systemdruck                     | 20 |
| Vibrationen                     | 22 |
| Wärmeisolation                  | 21 |
|                                 |    |

| Montagekontrolle                                                                                                    | 40<br>26                                                      |
|----------------------------------------------------------------------------------------------------|---------------------------------------------------------------|
| Montageort                                                                                                    | 17<br>25<br>25                                                |
| <b>N</b><br>Netilion                                                                                                    | 53<br>72                                                      |
| <b>O</b><br>Oberflächenrauheit                                                                                                    | 69                                                            |
| P<br>Parametereinstellungen<br>Aktive Diagnose (Untermenü)                                                                                | 47<br>41<br>50<br>49<br>41<br>42<br>71<br>28<br>31<br>9<br>69 |
| Berechnete                                                                                                    | 58<br>58                                                      |
| Anschluss                                                                                                    | 31<br>12<br>26                                                |
| <b>R</b><br>RCM-Kennzeichnung                                                                                                    | 70<br>53<br>64<br>62                                          |
| Reinigung         Außenreinigung         CIP-Reinigung         Innenreinigung         SIP-Reinigung         Reparatur         Rücksendung | 53<br>53<br>53<br>53<br>53<br>54<br>54                        |
| S<br>Schaltausgang                                                                                                    | 60<br>61<br>65<br>13<br>. 8<br>65                             |
| Anforderungen                                                                                                    | 30                                                            |
| Lebensmitteltauglichkeit                                                                                                    | 22                                                            |

| Sprachen, Bedienungsmöglichkeiten      | 69<br>60<br>43 |
|----------------------------------------|----------------|
| Störungsbehebungen<br>Allgemeine       | 43<br>45<br>62 |
| Messeinrichtung                        | 58             |
| Systemintegration                      | 20<br>35       |
| Т                                      |                |
| Technische Daten, Übersicht            | 58             |
| Lagerungstemperatur                    | 16             |
| Messstofftemperatur                    | 66             |
| TSE/BSE Eignungs-Zertifikat            | 16<br>71       |
| Messaufnehmer                          | 13             |
| TT                                     |                |
| U<br>IIKCA-Konnzoichnung               | 70             |
| Umaebunasbedinaunaen                   | 70             |
| Lagerungstemperatur                    | 65             |
| Vibrations- und Schockfestigkeit       | 65             |
| Umgebungstemperaturbereich             | 20             |
| Untermenü                              |                |
| Aktive Diagnose                        | 47             |
| Benutzerverwaltung                     | 41             |
| Ereignisliste                          | 49             |
| Geratebezeichnung                      | 50             |
| Geraleverwallung                       | 49             |
| Summenzähler-Bedienung                 | 41<br>42       |
| USP Class VI                           | 71             |
|                                        |                |
| V                                      |                |
| Verpackungsentsorgung                  | 16             |
| Versorgungsausfall                     | 62             |
| Versorgungsspannung                    | 61<br>22       |
| Vibrations- und Schockfostigkoit       | 22<br>65       |
| Vor-Ort-Bedienung                      | 70             |
| •••••••••••••••••••••••••••••••••••••• |                |
| W                                      |                |
| Warenannahme                           | 12             |
| Warmeisolation                         | 21             |
| Wartungsarbeiten                       | 55             |
| Workzoug                               | 00             |
| Montage                                | 25             |
| Transport                              | 16             |
| Wiederholbarkeit                       | 64             |
| 7                                      |                |
| <b>L</b><br>Zevtifiliete               | 70             |
| Zeruiikate                             | 70<br>70       |
|                                        | 70             |
| Endress+Hau                            | ser            |

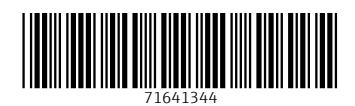

www.addresses.endress.com

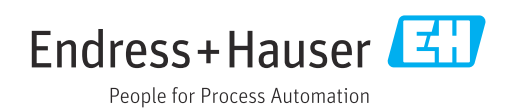